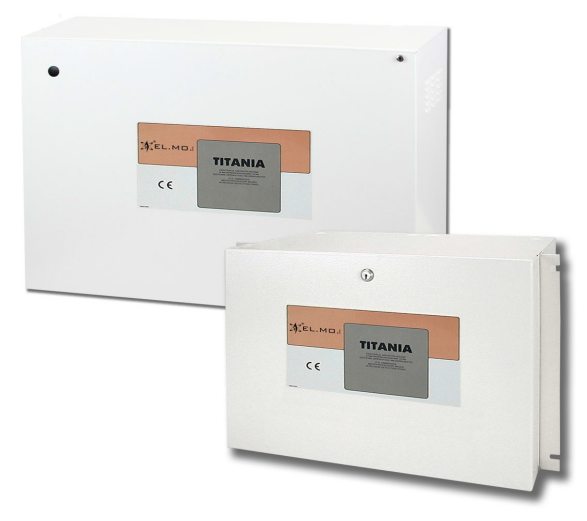

# **TITANIA and TITANIAPLUS**

Intrusion detection control unit with embedded OS

090020690

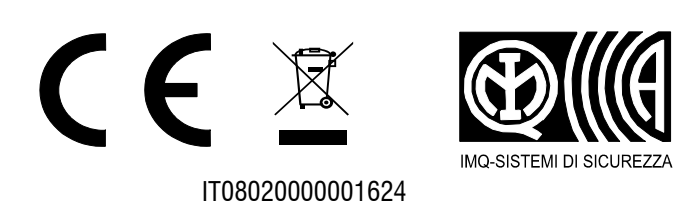

EL.MO.

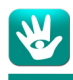

## FOREWORD

#### FOR INSTALLERS

Please follow carefully the specifications about electric and security systems realization further to the manufacturer's prescriptions indicated in the manual provided.

Provide the user the necessary indication for use and system's limitations, specifying that there exist precise specifications and different safety performance levels that should be proportioned to the user needs. Have the user read carefully the instructions provided in this document.

#### **FOR USERS**

Carefully check the system functionality at regular intervals making sure all enabling and disabling operations were made correctly.

Have skilled personnel make the periodic system's maintenance. Contact the installer to verify correct system operation in case its conditions have changed (e.g.: variations in the areas to protect due to extension, change of the access modes, etc.)

.....

This device has been designed, assembled and tested with the maximum care, adopting control procedures in accordance with the laws in force. The full correspondence to the functional characteristics is given exclusively when it is used for the purpose it was projected for, which is as follows:

#### Intrusion detection control unit with embedded OS

Any use other than the one mentioned above has not been forecast and therefore it is not possible to guarantee the correct functioning of the device. Similarly, any other use of this technical manual other than the one it has been compiled for - that is: to illustrate the devices technical features and operating mode - is expressly prohibited.

The manufacturing process is carefully controlled in order to prevent defaults and bad functioning. Nevertheless, an extremely low percentage of the components used is subjected to faults just as any other electronic or mechanic product.

As this item is meant to protect both property and people, we invite the user to proportion the level of protection that the system offers to the actual risk (also taking into account the possibility that the system was operated in a degraded manner because of faults and the like), as well reminding that there are precise laws for the design and assemblage of the systems destined to these kind of applications.

The system's operator is hereby advised to see regularly to the periodic maintenance of the system, at least in accordance with the provisions of current legislation, as well as to carry out checks on the correct running of said system on as regular a basis as the risk involved requires, with particular reference to the control unit, sensors, sounders, dialler(s) and any other device connected. The user must let the installer know how well the system seems to be operating, based on the results of periodic checks, without delay.

Design, installation and servicing of systems which include this product, should be made by skilled staff with the necessary knowledge to operate in safe conditions in order to prevent accidents. These systems' installation must be made in accordance with the laws in force. Some equipment's inner parts are connected to electric main and therefore electrocution may occur if servicing was made before switching off the main and emergency power. Some products incorporate rechargeable or non rechargeable batteries as emergency power supply. Their wrong connection may damage the product, properties and the operator's safety (burst and fire).

## **DISPOSAL INSTRUCTIONS - USER INFORMATIONS**

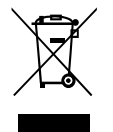

According to Directive 2012/19/EU on the Waste of Electric and Electronic Equipment (WEEE), it is here specified that this Electrical-Electromechanical Device started to be commercialized after 13<sup>th</sup> August 2005, and it shall be disposed of separately from ordinary waste products.

IT08020000001624

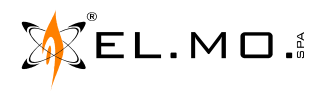

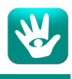

## 1. GENERALS

The **TITANIA** series intrusion detection control units have been created in order to make it possible to create high quality intrusion detection systems suitable for large banks, postal offices or company sites.

TITANIA makes it possible to create complex system structures, with up to 8 separate areas each divided in 4 sectors, totalling 32 detector groups.

Users can manage the system by using the installed keypads, chosen among a wide gamma of products (e.g. NIRVA, TATTILO, TATTILOPLUS, ANIMA).

The TITANIA series control units include the **TITANIA** and **TITANIAPLUS** models, each with different technical features; they can all be connected to double-balanced inputs, while the maximum configuration can be achieved by using RIVER series concentrators connected to the two RS-485 serial lines.

The serial lines can also be connected to up to 32 different control devices (see table).

## 2. MAIN FEATURES

|                                                                                                   | TITANIA                                                                                                    | TITANIAPLUS                          |
|---------------------------------------------------------------------------------------------------|----------------------------------------------------------------------------------------------------|--------------------------------------|
| Hard-wired/wireless control unit with 16 double/<br>triple balancing inputs, expandable to up to: | 512 double/triple balancing inputs.                                                                                                    | 1024 double/triple balancing inputs. |
| Fulfils protection class 3, environmental class II according to the EN50131 standard.             | $\checkmark$                                                                                                    |                                      |
| Performance level I, II, III:                                                                     | $\checkmark$                                                                                                    |                                      |
| Expandable with optional RIVER series<br>concentrators:                                           | Complete se                                                                                                    | eries.                               |
| Expandable with other wireless devices through optional RIVERRF modules:                          | extended management with 24H se                                                                                                    | ensors and remote controls.          |
| Can be connected to TRES01485 volumetric detectors with serial interface:                         | ✓                                                                                                    |                                      |
| Can manage C10RS or AL3RS remote power<br>supply units with serial interface:                     | up to 20                                                                                                    | ).                                   |
| Can manage LEDA485 self-powered sirens with serial interface:                                     | up to 16                                                                                                    | i.                                   |
| Access control devices:                                                                           | up to 32 iCON100                                                                                                    | controllers.                         |
| 16 freely configurable outputs, that can be<br>connected to the ETRREL module:                    | expandable up to 512.                                                                                                    | expandable up to 1024.               |
| Multi Function Timer for the optimized and programmed management of electronic outputs:           | up to 32.                                                                                                    |                                      |
| Operating System:                                                                                 | LINUX® Embedded with fast power-on and power-off.                                                                                                    |                                      |
| Installer login:                                                                                  | 6-digits password.                                                                                                    |                                      |
| User login:                                                                                       | up to 256 users, with 6-                                                                                                    | digits password.                     |
| Area management:                                                                                  | 8 areas with 4 sectors each, f                                                                                                    | for a total of 32 zones.             |
| Control devices, up to 32 including:                                                              | METIS, NIRVA, TATTILO, TATTILOPLUS<br>IZENITH, PASSLIGHT, ETRVARCO.                                                                                                    | S or ANIMA keypads, plus I8,         |
| Management of electronic keys:                                                                    | proximity keys with more than 72 thousand billions of possible combinations.                                                                                                    |                                      |
| Proximity key readers                                                                             | $4 \times$ 166 or 17 readers for each single METIS, NIRVA, ANIMA or ANIMAB keypad.                                                                                                    |                                      |
| Peripherals learning:                                                                             | quick learning of peripherals (keypads and concentrators) after a total reset.                                                                                                    |                                      |
| Digital alarm transmission:                                                                       | with optional MDPSTN dialler and/or with optional ETRGSM module for digital transmissions over Fast Format, ADEMCO ID-CONTACT protocol.                                                                                     |                                      |
| Phone and remote interrogation:                                                                   | Optional MDVOICE vocal synthesis module, installed along a MDPSTN<br>and/or ETRGSM module. 40 freely programmable minutes of audio<br>messages, divided in several messages. Transmission and reception of<br>SMS messages. |                                      |

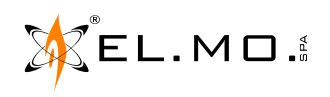

|                                    | TITANIA                                                                                                    | TITANIAPLUS                                                |
|------------------------------------|----------------------------------------------------------------------------------------------------|------------------------------------------------------------|
| GSM module:                        | Optional ETRGSM Dual Band module that can be used as a backup line for the CEI 79-5, 79-6, 79-7 (CEI/ABI) protocol.                                                                                                    |                                                            |
| Remote assistance:                 | via PSTN modem: optional MDPSTN m<br>via GSM modem: optional ETRGSM mo                                                                                                    | odule (33600bps).<br>odule (9600bps).                      |
| Communication interfaces:          | $2 \times RS$ -485 serial lines for optional RIVE devices and other explicitly compatible                                                                                                    | R series concentrators, control devices.                   |
|                                    | $1 \times RS-232$ serial interface configurable programming.                                                                                                    | for CEI/ABI or for PC                                      |
|                                    | $2 \times RJ45$ connectors for Ethernet-TCP/IP connection via network cable.                                                                                                    | , 10/100Base-Tnetworks and PC                              |
| CEI/ABI connections:               | 3 at the same time, independently config<br>1 via RS-232 serial line, with 64bit and 1                                                                                                    | jurable: 2 over LAN network and 28bit FEALNX cryptography. |
| System check:                      | Reminder function for periodic checks and tests of zones, outputs and dialler (up to 52 weeks).                                                                                                    |                                                            |
| Internal programming timer:        | with backup battery and up to 24 yearly/weekly programs, festivity management and automatic daylight savings and overtime management.                                                                                                   |                                                            |
| "Patrol round" function:           | ✓                                                                                                    |                                                            |
| History log:                       | 8192 events with FIFO management.                                                                                                    |                                                            |
| Power supply monitoring:           | Via browser, in real time, with informations on the power level of the local power supply units, of the backup battery, of the power supply towards the detectors, of the charge of the siren battery and of the remote power supplies. |                                                            |
| Housing:                           | metallic.                                                                                                    |                                                            |
| Protection class:                  | IP3X                                                                                                    |                                                            |
| Housing protection:                | anti-opening and anti-removal microswitch tampers; three-axis SI/3 inertial detector against drilling.                                                                                                    |                                                            |
| Ready for:                         | 19" rack mount.                                                                                                    |                                                            |
| Dimensions, in mm:                 | W485 $\times$ H305 (no antenna), H404 (with antenna) $\times$ D225.                                                                                                    | W525 × H380 × D280.                                        |
| Weight, in Kg, batteries excluded: | 9 12                                                                                                    |                                                            |
| Allowed battery:                   | 12V / 24Ah max. See note.                                                                                                    |                                                            |
| Power supply from 230Vac network:  | high efficiency switching power supply.                                                                                                    |                                                            |
| In according to:                   | EN50131-1, EN50131-2, EN50131-3, EN50131-6, EN50131-10:2014, EN50136-2:2013.                                                                                                    |                                                            |

**Note:** it is possible to house larger batteries in the metallic housings: up to 40Ah for TITANIA, up to 50Ah for TITANIAPLUS.

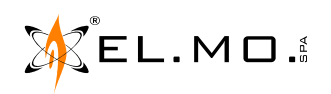

## **3. BLOCK DIAGRAM FOR A TITANIA SYSTEM**

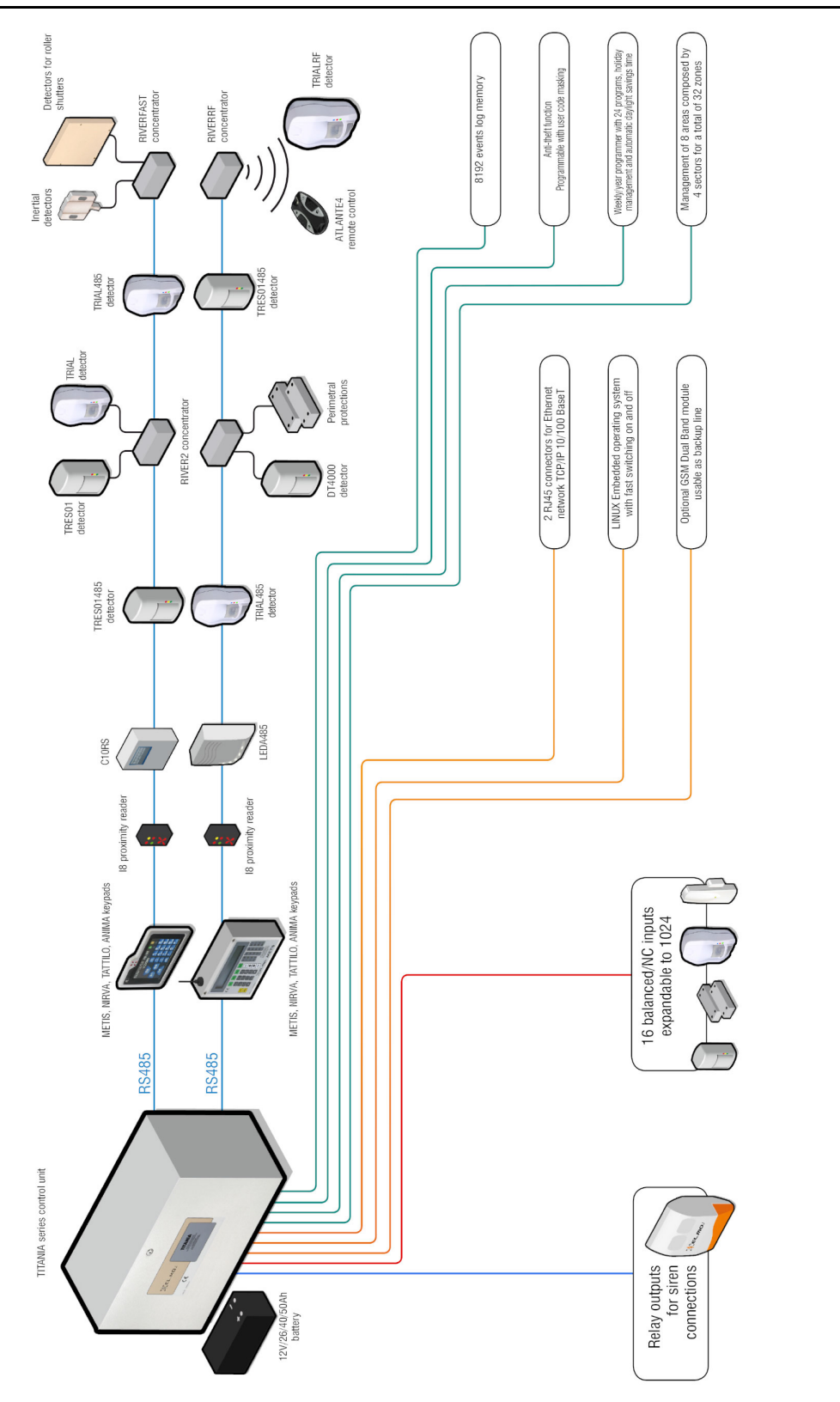

Note: zones from 513 to 1024 of TITANIAPLUS control units require RIVER or RIVERRF series concentrators.

**Note:** wirings shown and described in this manual are valid for TITANIAPLUS control units. Differences with the TITANIA control units are explicitly signalled.

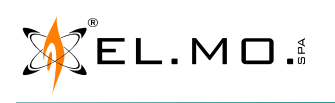

Ŵ

The diagram exemplifies a TITANIA system using some compatible products

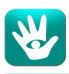

## **4. TECHNICAL FEATURES**

| Models:                                                      | TITANIA and TITANIAPLUS.                                                                                                    | "Device supply fault" event:           | any power output provides less than 9 V (event reset at $>12$ V).                                |
|--------------------------------------------------------------|----------------------------------------------------------------------------------------------------|----------------------------------------|--------------------------------------------------------------------------------------------------|
| CEI safety class:<br>Environment class:<br>Protection class: | 3<br>class II<br>Class I (against electrical contact).                                                                           | "Local power supply unit fault" event: | any power input from switching<br>power units receives less than<br>12 V (event reset at >13 V). |
| Protection class:                                            | IP30 (housing).                                                                                                    | Battery disconnection:                 | under 9 V.                                                                                       |
| Power supply:                                                | mains AC 230 V ±10% 50 Hz                                                                                                    | Over-voltage protection:               | max 16.5 V.                                                                                      |
| Internal power supply:                                       | type A, 100 W for batteries, load and                                                                                            | Loads                                  | @ 12 V                                                                                           |
|                                                              | logic unit.                                                                                                    | Main board:                            | 250 mA max.                                                                                      |
| Backup battery:                                              | 24 Ah. (over 80% charge in 24 hours). <b>Note:</b> it is possible to use higher                                                  | METIS / METIS2 keypad:                 | 300 mA max (without proximity reader).                                                           |
|                                                              | capacity batteries, up to 40Ah for                                                                                               | RIVERRF inside METIS:                  | 45mA max.                                                                                        |
|                                                              | TITANIA, up to Soan for<br>TITANIAPLUS.                                                                                          | RIVER, RIVER2, RIVER3 concentrators:   | 40 mA with no connected outputs.                                                                 |
| voltage:                                                     | DC 13.8 V $\pm$ 5%                                                                                                    | MDVOICE vocal synthesis:               | 5 mA, 20mA with speaker on.                                                                      |
| Nominal output<br>voltage:                                   | DC 13.5 V ±5%                                                                                                    | MDPSTN phone module:                   | 2mAidle, 56mAmax (with digital transmission).                                                    |
| Regular functioning:                                         | From DC 9 V to DC 15.5 V                                                                                                    | ETRGSM module:                         | 15 mA idle, 110 mA max.                                                                          |
| Output current:                                              | 6.7 A                                                                                                    | SI3 inertial sensor:                   | 10mA max.                                                                                        |
| Current allocation:                                          | with 24 Ah battery, for 12 h autonomy<br>(safety class 2):<br>0.25 A main board.<br>3.7 A battery charge.<br><b>1.75</b> A left. | Working temperature:                   | -10 / +55 °C (class II) 95% r.h.                                                                 |
|                                                              |                                                                                                    | Housing o                              | limensions                                                                                       |
|                                                              |                                                                                                    | TITANIA:                               | W485 $\times$ H305 (no antenna),<br>H 404 (antenna) $\times$ D225 mm                             |
|                                                              | with 24 Ah battery, for 30 h autonomy<br>(safety class 3):<br>0.25 A main board.<br>3.7 A battery charge.<br><b>0.55</b> A left. | TITANIAPLUS:                           | L525 $	imes$ H380 $	imes$ P280 mm                                                                |
|                                                              |                                                                                                    | TITANIA weight:                        | $\sim$ 9 Kg, except batteries.                                                                   |
|                                                              |                                                                                                    | TITANIAPLUS weight                     | ~12Kg, except batteries.                                                                         |
| Max current to loads:                                        | 3 A (protected with 3.15 A fuse F3).                                                                                             | User and installer default codes       |                                                                                                  |
| Current limit:                                               | 7 A.                                                                                                    | Users:                                 | No. <b>001</b> = 111111,                                                                         |
| Residual ripple:                                             | AC 100 mV                                                                                                    |                                        | No. <b>002</b> = 222222,<br>No. <b>003</b> = 333333.                                             |
| VOUT stabilization:                                          | $\pm 2\%$ , variable with the load.                                                                                              | Installer:                             | No. <b>000</b> = 888888.                                                                         |
| Maximum current                                              | 0.50 A                                                                                                    | Manage                                 | ed zones                                                                                         |
| draw:                                                        | 0.58 A.                                                                                                    | TITANIA:                               | 512                                                                                              |
| Low charge warning:                                          | 10.5 V (reset at 12.5 V).                                                                                                    | TITANIAPLUS:                           | 1024                                                                                             |
| Protection from<br>battery polarity                          | F4 red fuse (10 A).                                                                                                    |                                        |                                                                                                  |

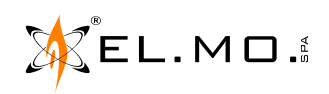

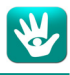

**Parts supplied:**  $33 \times 1500 \Omega$  end of line resistors for the zones;  $4 \times 680 \Omega$  resistors; packet with screws and wall plugs to screw the housing to the wall, Tamper microswitches against opening and tear, screws for fixing a RIVER device on the inside of the housing; KITRACK19 (TITANIA only); technical manual; user manual; CD-ROM with management software (TITANIA16 and TITANIAPLUS2 only); 3-axis SI3 inertial sensor with installation instructions.

**Note:** all accessories have to be mounted by the installer. Concentrators have to be wired directly to the terminal boards A and B and they can be powered from the nearby terminals. Use shielded, flame-resistant cables for intrusion detection systems, min 0.75 mm<sup>2</sup> section for short routes, 1 mm<sup>2</sup> or higher for longer routes. Max route length between the control unit and the last concentrator on the line: 1000 m with evenly distributed devices along the route length.

In order to optimize the load distribution and the autonomy of the system, consider using remote power supply boxes, e.g. C11/K, when the control unit is used along several keypads, concentrators and volumetric detectors; in order to protect the power supply units, use accessory distribution modules like MAV6 or MAV12.

The TITANIA series control units comply with the following standards: EN50131-1, EN50131-2, EN50131-3, EN50131-6, EN50131-10:2014, EN50136-2:2013.

**Note:** the METIS keypad, the RIVERRF and RIVERNANO2 concentrators, the radio devices from the HELIOS system, the C10RS and AL3SW power supply units, the LEDA485 siren, the iCON100 controller, the MAV6 and MAV12 modules and the TRIAL485 and TRIALRF detectors are not certified by the Italian IMQ certifier.

## **EU DECLARATION OF CONFORMITY**

The product complies with current European EMC and LVD directives. The full text of the EU declaration of conformity is available at the following Internet address: elmospa.com – registration is quick and easy.

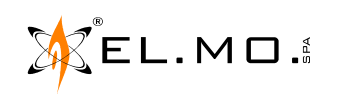

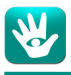

## 5. COMPLIANCE

In order to comply with the EN50131 standard, the system has to follow the guidelines below.

## 5.1 For class 1

- The system must comply to at least one of the following:

- A) 2 external, not self-powered sirens.
- B) 1 external self-powered siren.
- C) Connection to the PSTN line with MDPSTN module or ETRGSM module and MDVOICE vocal synthesis board.
- RIVERRF can be used, provided it is programmed like later detailed.
- Grant a 12 hours autonomy in case of mains failure. It has to be possible to recharge the 80% of the battery over 72 hours.

## 5.2 For class 2

- The system must comply to at least one of the following:
  - A) 2 external, not self-powered sirens and connection to the PSTN line or ETRGSM module.
  - B) 1 external self-powered siren and connection to the PSTN line or ETRGSM module.
  - C) Connection to the PSTN line or ETRGSM module and external dialler.
  - D) ATS2/SP guaranteed by connection with the PSTN line with MDPSTN module and MDVOICE vocal synthesis board.
  - E) CEI/ABI connection with 128 bit cryptography.
- Use a digital telephonic dialler for alarm transmissions.
- No radio device is allowed.
- Grant a 12 hours autonomy in case of mains failure. It has to be possible to recharge the 80% of the battery over 72 hours.

## 5.3 For class 3

- The system must comply to at least one of the following:
  - A) 2 external, not self-powered sirens and CEI/ABI connection with 128 bit cryptography.
  - B) 1 external self-powered siren and CEI/ABI connection with 128 bit cryptography.
  - C) 2 CEI/ABI connections with 128 bit cryptography.
  - D) ATS4/SP4 guaranteed by the ETRGSM module and by LAN connection using the CEI/ABI protocol.
- Grant a 60 hours autonomy in case of mains failure, or 30 hours if the fault is notified to an alarm reception centre. It has to be possible to recharge the 80% of the battery over 24 hours.
- RXX485, ETRREL, ETRREL4, RIVER, RIVERPLUS, RIVERMINI4 and RIVERMICRO2 have to be installed inside the housing of the control unit, or inside a RIVER2 or a RIVER3, that is inside a housing with opening and tear tamper switcher that grants the protection of the wires.

The ETRZENITH, 18, 166 or 166B, 17, IZENITH or IZENITHB proximity key readers and PASSLIGHT have to be installed inside housings protected by anti-opening and anti-tear tampers housings that also grant the protection of the wires.

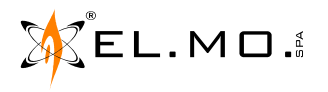

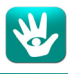

## 5.4 For all classes

- If using I66 proximity readers, connect only a single one to each keypad and activate the I66 tamper detection.
- All wired detectors have to use a double balanced connection.
- The fault output of each outdoor siren has to be connected to a control unit zone programmed with the fault event.

- In the configuration software, browse to the "Zones" page and flag the "24H" column for each zone which event is "Assault Alarm". Associate each of those zones to a telephone number.

## 5.5 Browser configuration for EN50131 conformity

In order to comply with the EN50131 standard, open the configuration software, connect the control unit and set it as follows:

## 5.5.1 Settings - System Options - General Options

- Flag "Check Keypad Tamper".
- Flag "Repeat Tampering on General Alarm Relay".
- Flag "Lock Keypad for 15 mins after 3 incorrect codes".

## 5.5.2 Settings - System Options - 50131 Options

- Flag every option in the list.

## 5.5.3 Settings – Time Settings

- Set the System General Alarm to 90 seconds or higher.
- Set the System Tampering Alarm to 90 seconds or higher.
- Set the Power Alarm Delay to 1 hour or higher.

## 5.5.4 Settings - CEI 79 / 5 - 6

- Set "CEIABI # Protection Level" to "Level 3 Authenticated encrypted data (128bit)".
- In "CEIABI # Master Key", set a 128bit key.
- In "CEIABI # Options", flag "Disable degraded communication"
- In "CEIABI # Options", set the "Connection timeout" to 3 minutes at most.

## 5.5.5 Zones - General

- Do not use the "Fire Fault" or "Fire Alarm" events.
- For each wired siren, set a zone with the "- FAULT -" event.
- For each zone with the "- FAULT -" or "Assault Alarm" event, flag "24 Hrs" and unflag "Exit Time".
- For each zone, unflag "Bypass Tamper" and "Key".
- For each zone, set the pre-alarm "Timer (sec)" to 45 seconds at most.
- Use "Technological" events for managing...
  - detectors with the anti-blinding output
  - the separate anti-masking output of volumetric detectors without a RS-485 interface

## 5.5.6 Areas - Areas

- For areas where a timer is used for arming, set an "Exit Time (sec)" of at least 30 seconds.

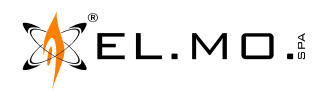

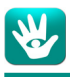

## 5.6 <u>RIVERRF configuration for EN50131 conformity</u>

When using RIVERRF concentrators, the following settings must be used for the system to be compliant with the EN50131 standard:

- Set the supervision time to 30 min.
- Activate the supervision of all RF detectors.
- Use RF series IV or higher devices.
- Activate the RF interference control.

To comply with class 2, only level 2 or higher users can force the arming.

To comply with class 3, the forced arming can only be issued by level 2 or higher users in the following cases:

#### Level 2 or higher:

- Intrusion or Assault detector active.
- Blinded movement detector.
- Movement detector with reduced range.
- Intrusion detector in fault condition.
- Primary or secondary power supply source in fault condition.
- Other faults.

To comply with class 3, the forced arming can only be issued by level 3 users in the following cases:

#### Level 3:

- Tampering condition.
- Interconnection fault.
- Fault of an alarm transmission system.
- Fault of a signalling device.
- Fault of the ATS and of the WD.

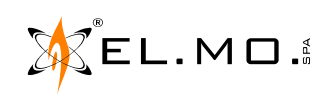

## **6. INSTALLATION**

## 6.1 Access levels

The TITANIA system can be set as:

- With Administrators (specific for the Italian postal offices).
- Without Administrators (standard).

In both cases, the following access levels are available:

- Level 1: Anybody can access.
- Level 2: Only users can access.
- Level 3: Only installers or maintenance operators can access.

#### 6.2 Access codes

Initially, only users 1, 2 and 3 are set, with the following codes:

| user 001 - code 111111 | user 002 - code 222222 | user 003 - code 333333 |
|------------------------|------------------------|------------------------|
|                        |                        |                        |

Users from 004 to 256 have to be activated via software.

The installer can access the keypad menus with this login code:

## user 000 - code 888888

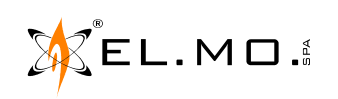

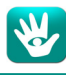

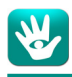

#### 6.3 Installation process

#### WARNING

Ensure that the electrical network is properly grounded.

Install a FAR protection module on the mains cable, right outside the metallic box of the control unit. Before installing, please read the local standards about the installation of security systems and about the installation of low voltage systems.

- A. Check that the electrical system is grounded and that the grounding is working properly.
- B. Check that the electrical system has no over-voltage problems, such as those that might happen when an electrical generator is occasionally used to feed the system.
- C. If the mains is not stable, install a saturated iron voltage stabilizer.
- D. It is strongly suggested to install a device for disturbance suppression (such as a FAR module) outside the metal housing of every internal or auxiliary power supply unit.
- E. An easily accessible bipolar 16A curve C magnetotermic switch must be existent. Considerations about both people safety (equipment after the switch operates at low-voltage) and surveillance systems continuous operation lead to the use of a magnetothermic switch only, so to grant mains power stability, though directives would indicate the use of a differential switch to avoid people electrocution.
- F. If a MDPSTN optional module for telephone communications is installed in a TITANIAPLUS control unit, it is strongly suggested to install a filter for telephonic disturbance suppression (such as a PTN module). The filter should be installed near to the fuse box of the telephone line, allowing to feed both dialler cables (in and out) through the same conduit since the IN cable would be already free of disturbances. If the PTN module is installed near to the control unit, use two separate conduits for the cables entering and exiting the dialler in order to avoid mutual induction problems upstream of the PTN module.

The PTN and FAR modules NEED to be installed OUTSIDE the metallic housings of the control unit and of the auxiliary power supply units.

- G. Plan the paths of the electrical connections to the various devices (detectors, keypads, sirens...) to the control unit, in order to decide the best position for the unit itself.
- H. If using a METIS keypad, check the range of the included RIVERRF radio concentrator.
- I. Mount the control unit to a suitable wall, where all the necessary cables (mains, telephone, system alarms, potential printer,...) can reach it and where it will be possible to run future maintenance operations.

#### THE WALL HAS TO BE ABLE TO HOLD THE CONTROL UNIT WEIGHT WITHOUT FAILURES.

Do not install the control unit and its accessories in places with extreme temperature and humidity conditions. For instance, keypads have to be placed far from heat sources and from sunlight (which compromises the readability of the LCD); avoid placing the control unit in dusty rooms and do not cover the ventilation openings.

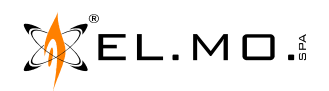

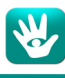

### 0.1 Wall mounting

Drill distances for TITANIA.

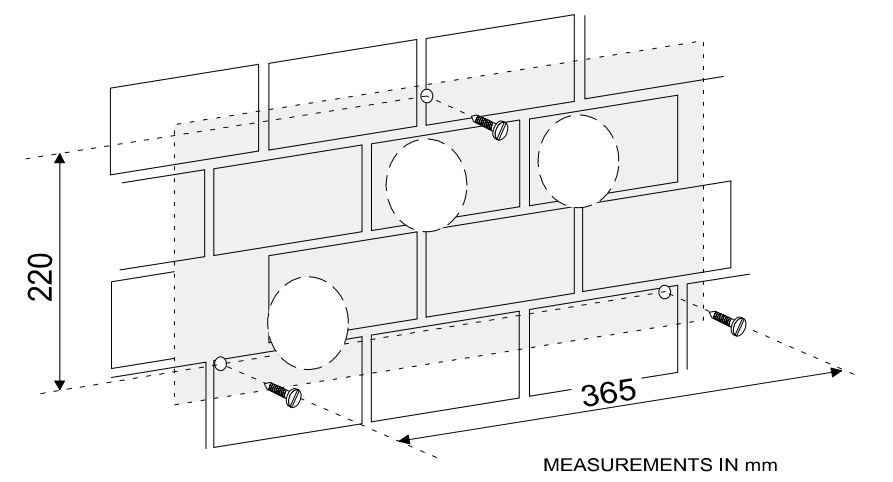

For TITANIAPLUS.

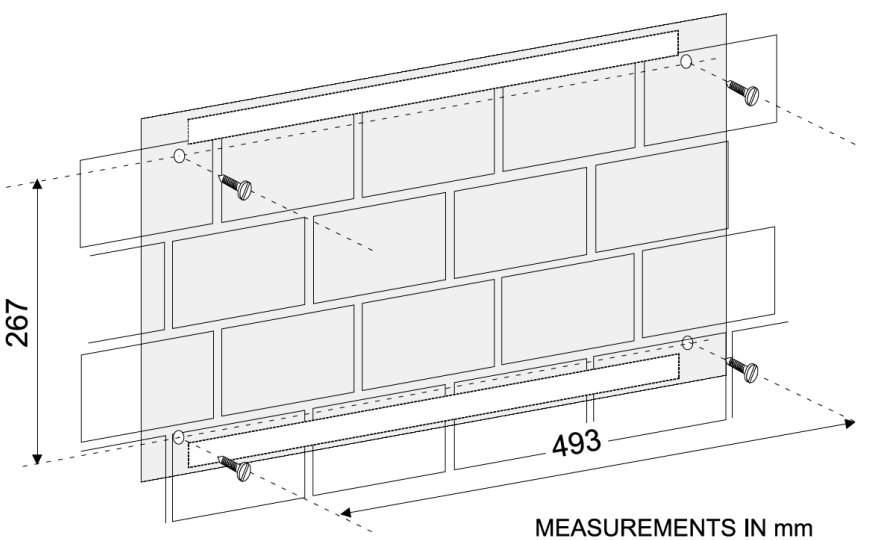

- 1. Open the control unit by turning the key or by unscrewing the front cover.
- 2. Open the front panel, remove the pack with the supplied parts and ready the control unit for the wall mounting.
- 3. Fix the control unit to a vertical and even wall, without tilting it and using the provided screws and plugs, unless the wall material calls for different ones.
- 4. Install all the accessories that have to be placed and wired inside the housing (such as RIVER concentrators, the ETRGSM module, the GSM antenna, the MDVOICE board, the PSTN module), then wire and configure them if necessary.
- 5. Feed the unpowered cables through the entry holes on the back of the control unit (marked **A**) or through the pre-cut holes on the upper and lower side of the housing. In this latter case, use conduits made of HB flammable rate or above materials.
- Feed the unpowered mains cable, with a minimum section area of 1.5 mm<sup>2</sup>, including the ground wire, through the entry hole marked **B**. Plug its other to the **FAR** filter.
   Make sure that the low tension cables do not touch the mains cable, using the provided cable tie to fix the mains cable to the housing. Do not solder the naked wires before placing them in the terminal.
- 7. Perform the wirings of the various devices as shown in the diagrams in this manual.
- 8. Connect the input and output cables of the dialler, passing them through the entry hole marked **B**.
- 9. Connect the command devices, keypads, proximity key readers and dialler. If using a METIS keypad, install the stylus antenna of the RIVERRF wireless concentrator.

13

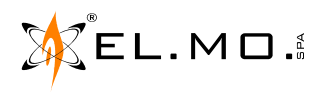

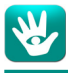

- 10. Check the performed wirings, then connect the red and black cables with FASTON terminals to the battery, using the correct polarity.
  - Note: the material of the battery casing has to have a HB flammable rate or above.
- 11. Turn the power on and follow the instructions in the programming manual.
- 12. Install the provided configuration browser in a PC, connect it using an USB mini-B cable to the special connector and start a direct connection with the control unit.
- 13. Learn the M4 keys from the pertaining keypads.
- 14. Program the RIVERRF concentrator contained in the possible METIS keypad, learning the medical remotes.
- 15. Check the effective range of the RIVERRF concentrator, then close the cover.
- 16. Test the system.
- 17. Connect the sirens and run the final test.
- 18. Close the frontal panel of the control unit with the provided screws or key.

Cable holes for the TITANIA model.

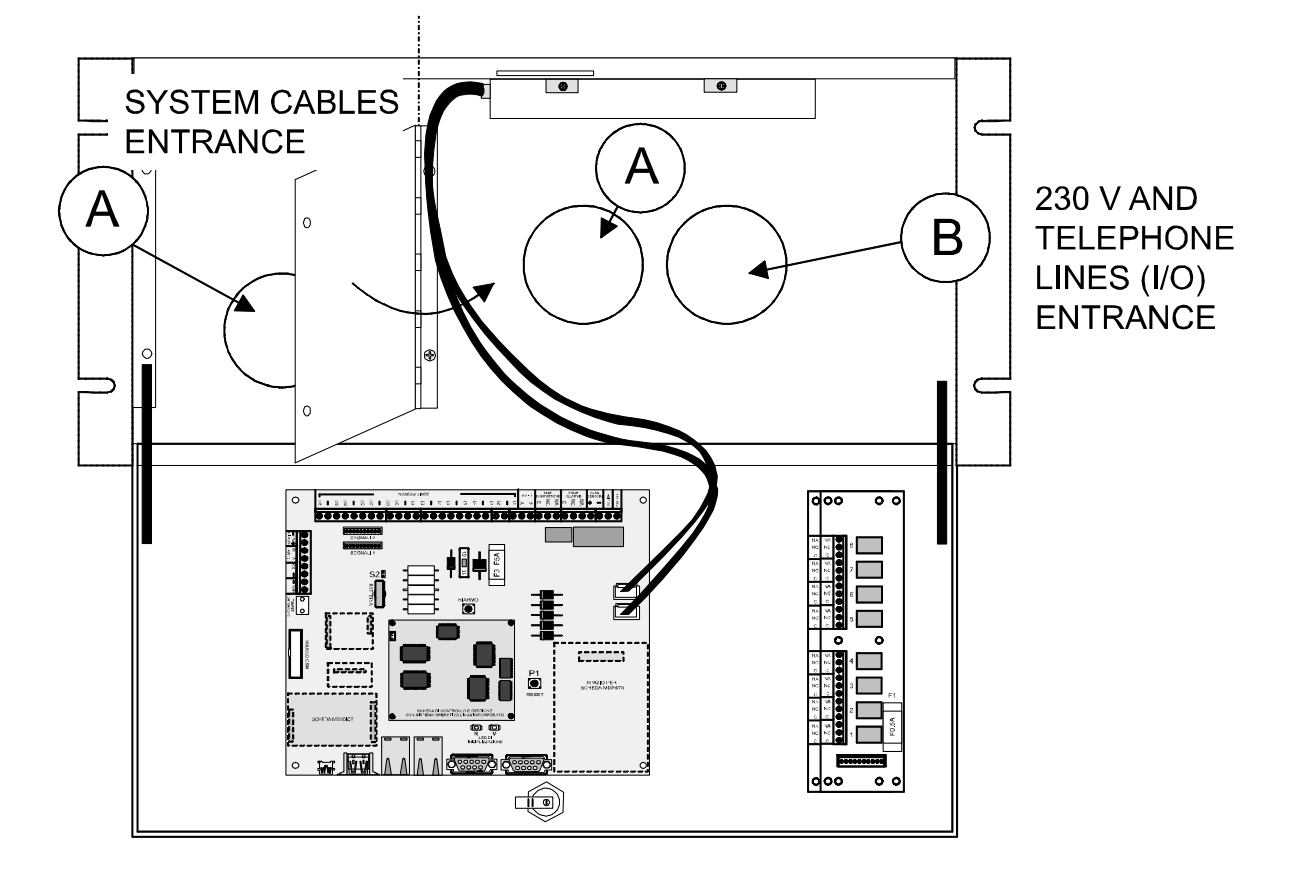

#### Cable holes for the TITANIAPLUS model.

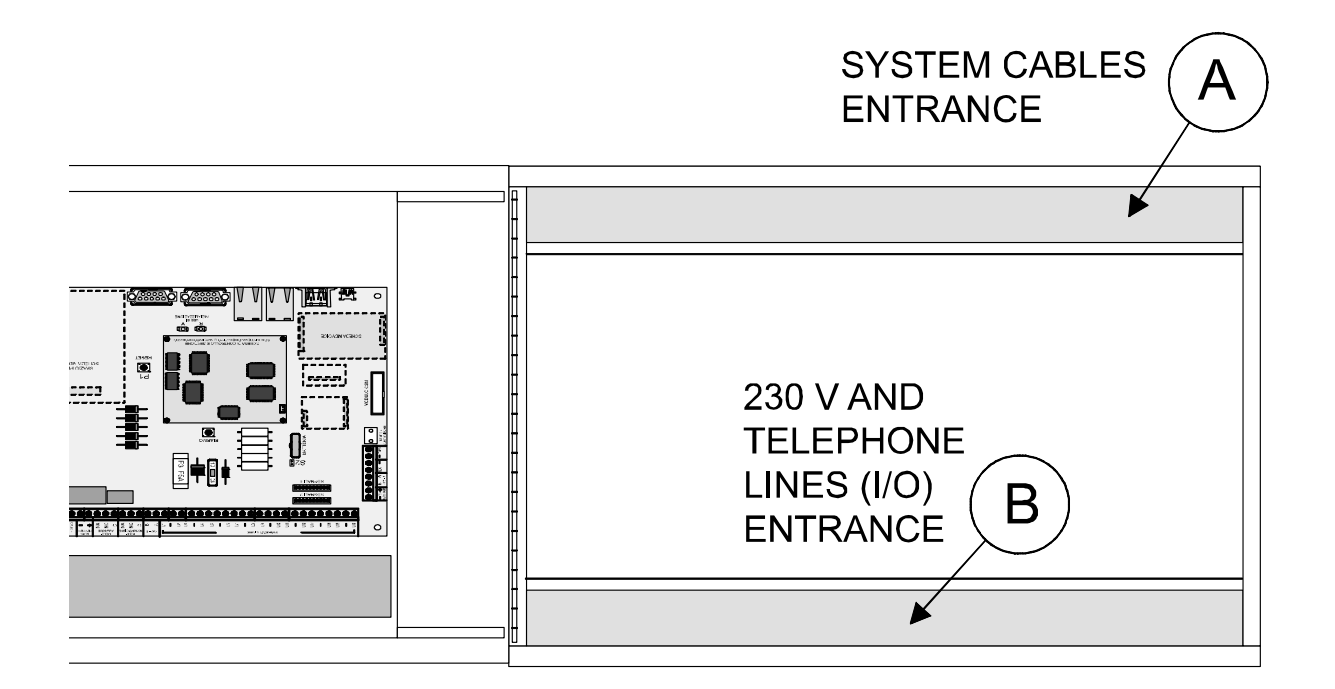

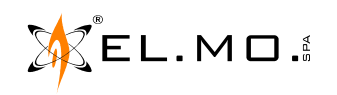

¥

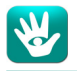

## 1. HOOK-UPS

The **suggested internal position** of the devices, shown in the image below for a TITANIA control unit, allows for the connection of all 512 zones/outputs with external RIVER concentrators.

The installer shall position and wire the internal accessories.

**Note:** the METIS keypad is provided with a RIVERRF concentrator that sports a stylus antenna to be placed on the outside of the housing, in order to receive signals from a TYROS medical remote or from other HELIOS system devices. When programming the max number of concentrators, include this RIVERRF in the count.

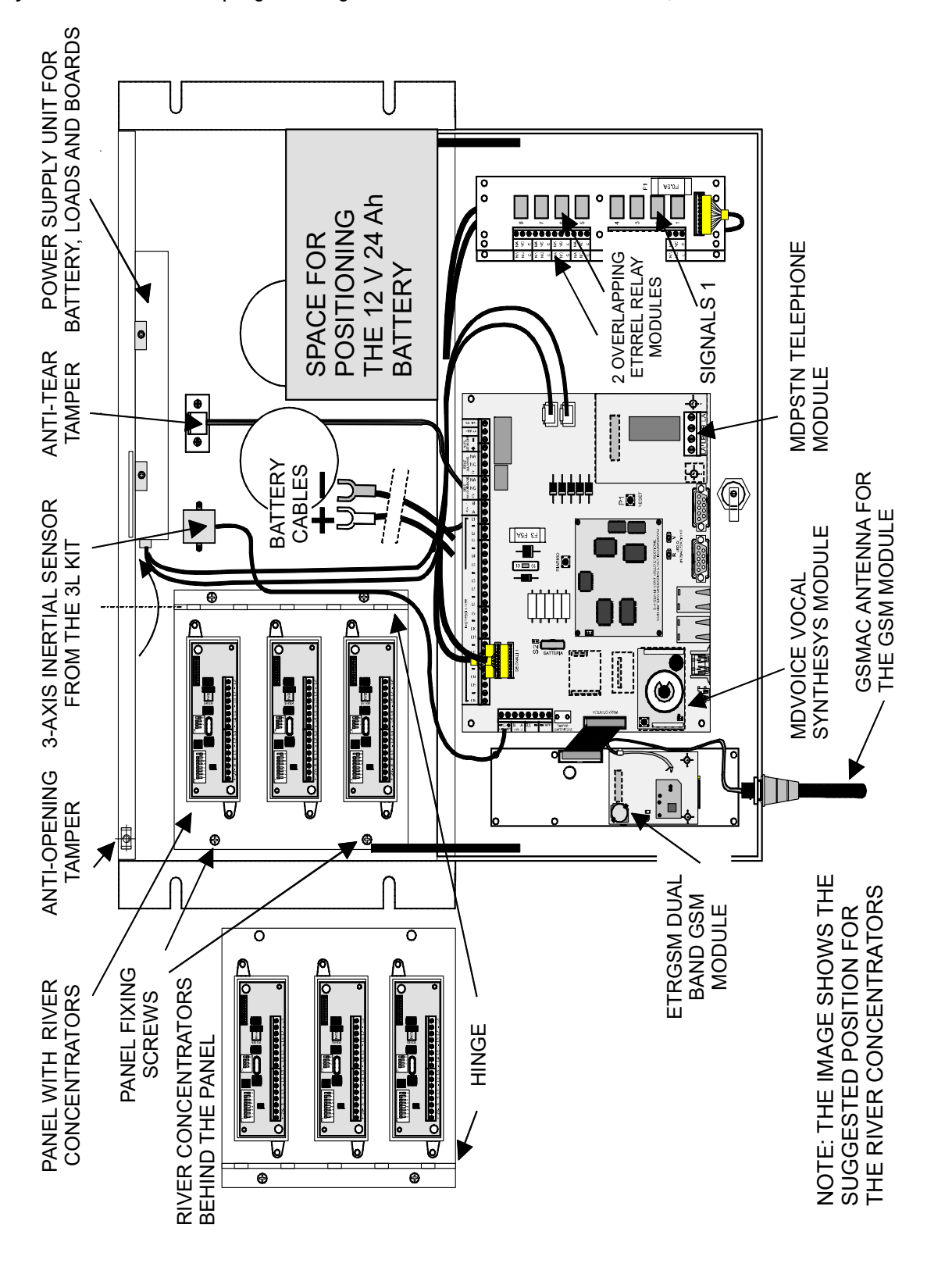

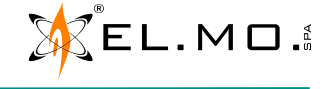

## The suggested internal position for the TITANIAPLUS model.

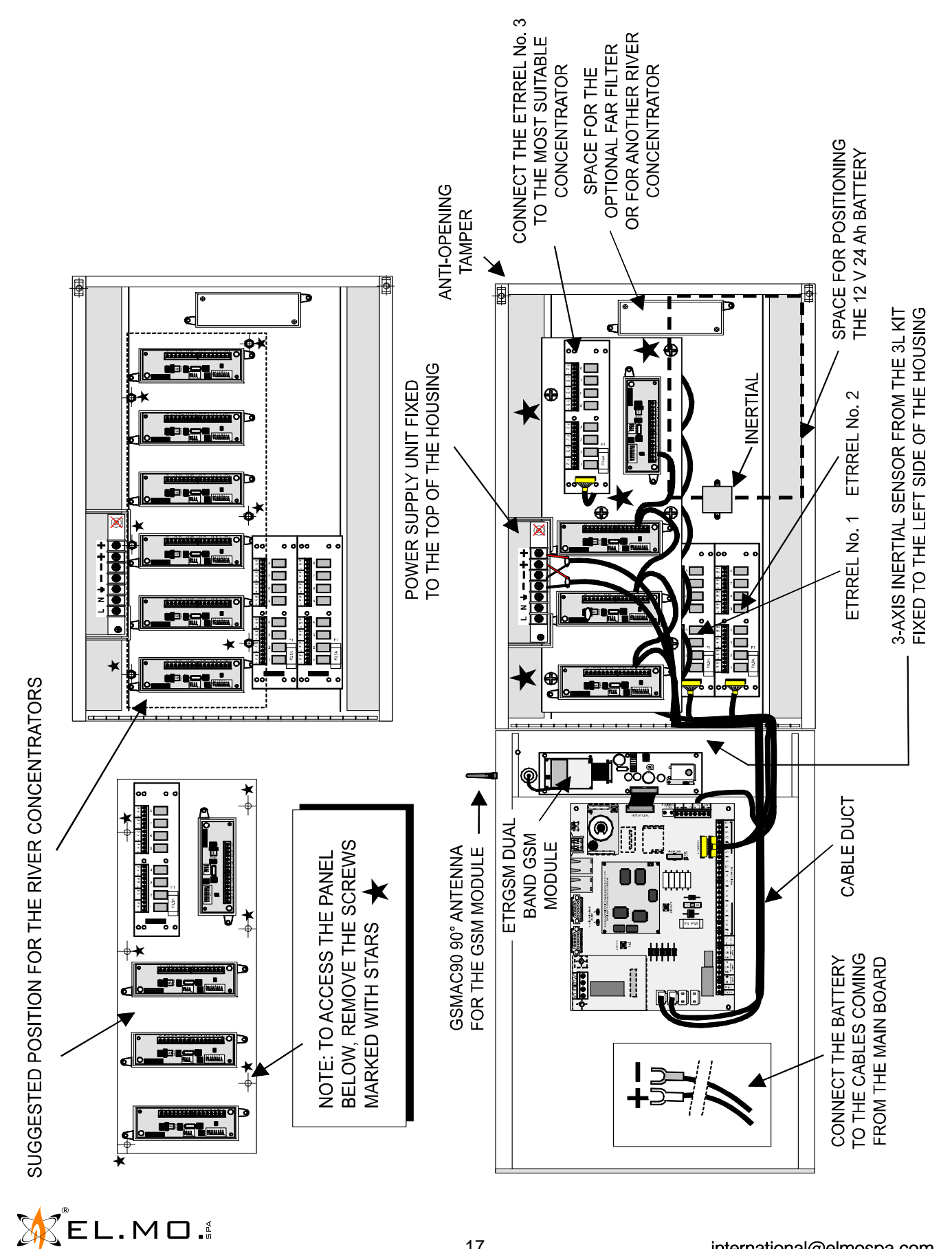

17

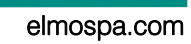

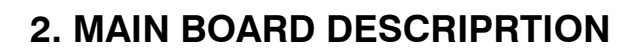

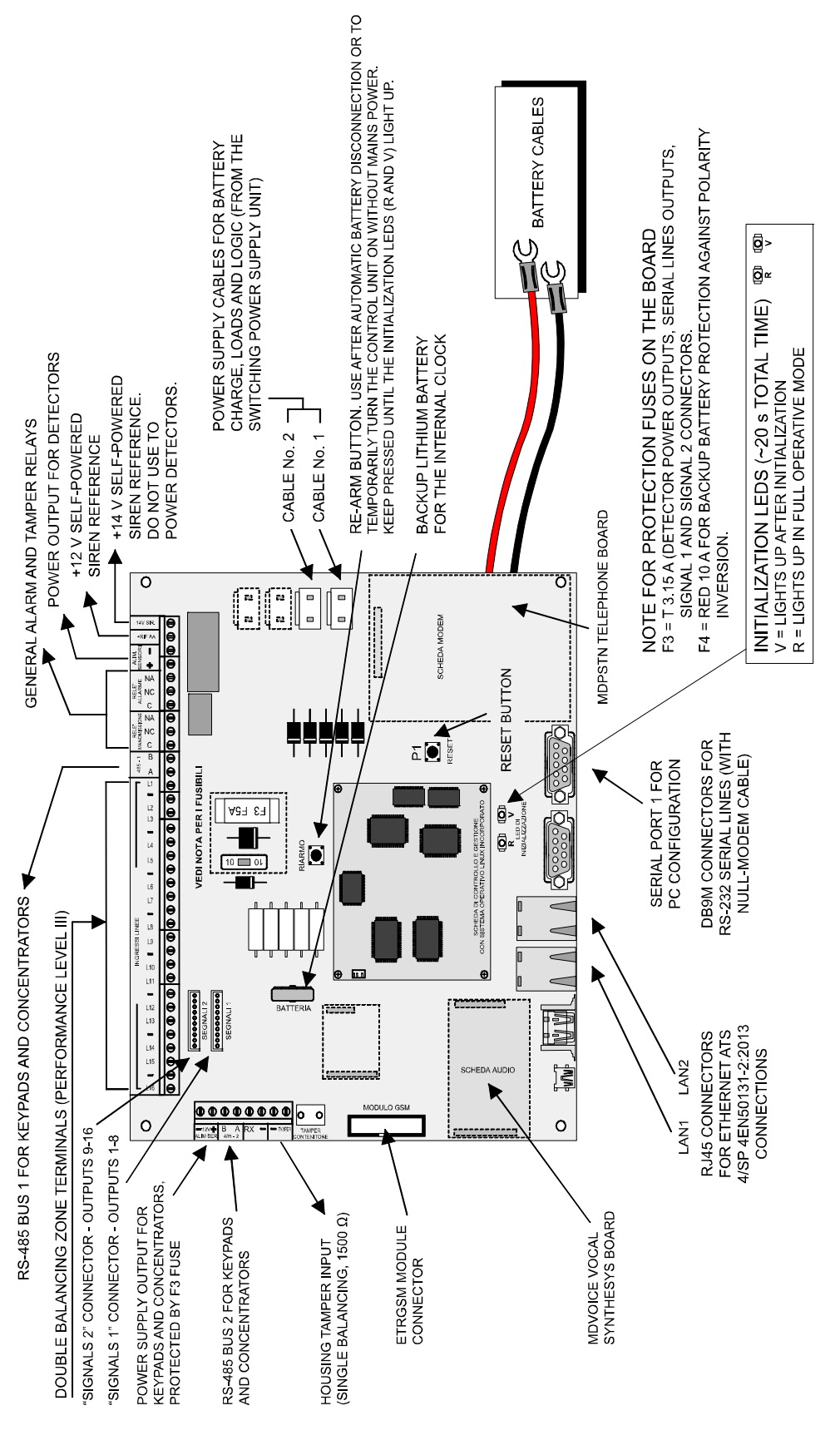

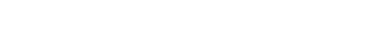

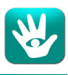

## **1. WIRINGS**

## 1.1 Power supply connection

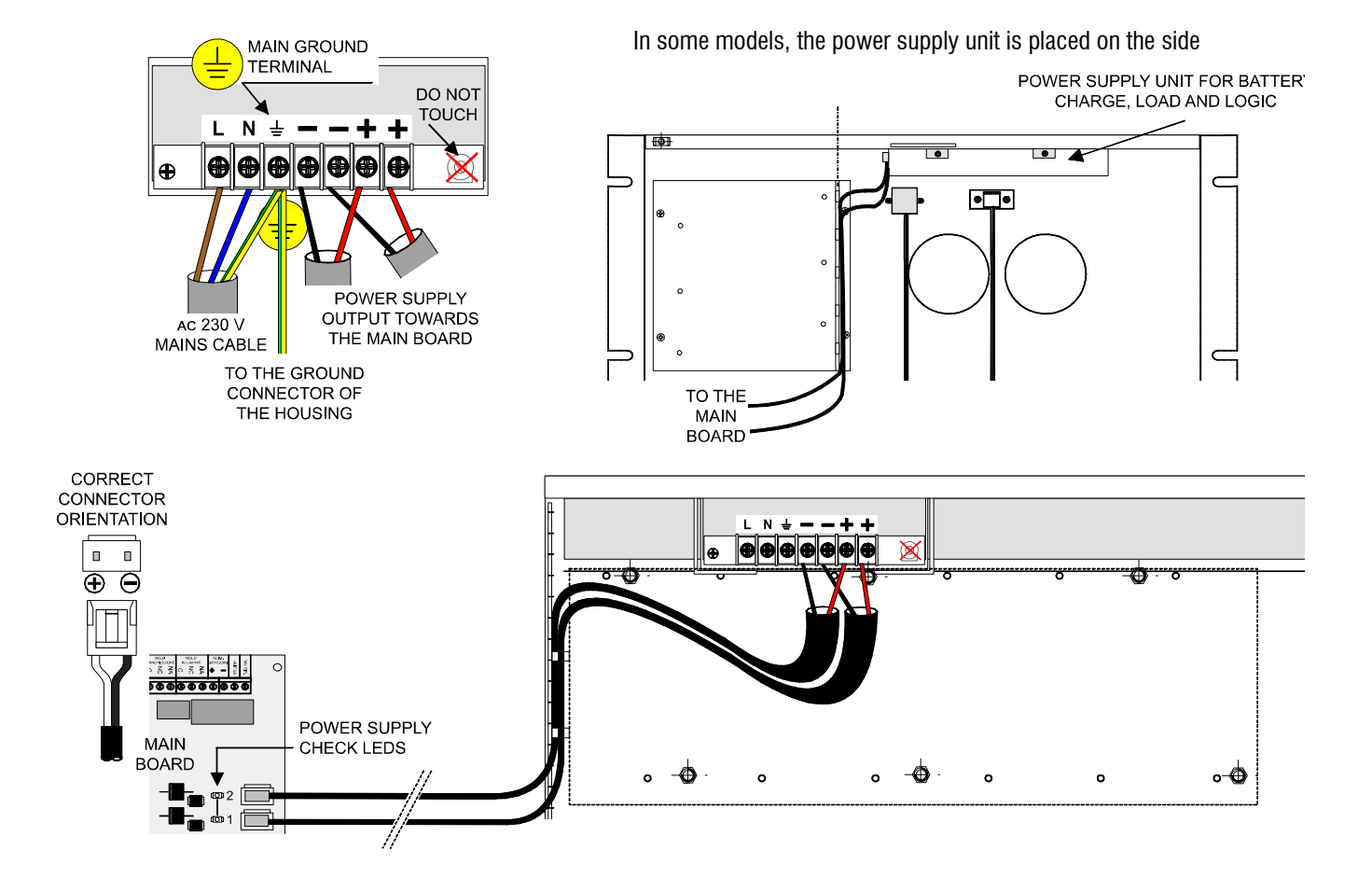

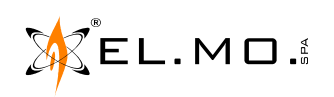

## 1.2 Zones connection

Double balancing connection (default).

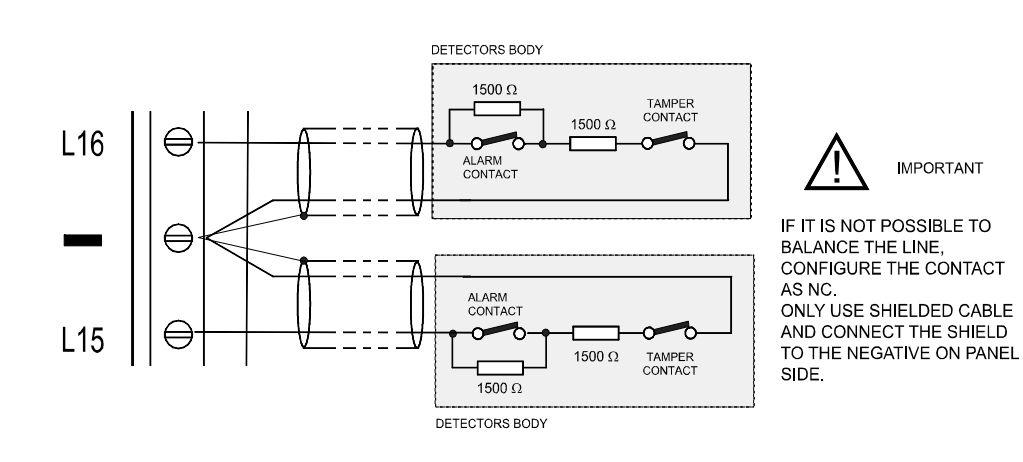

**Note:** programming inputs as NC lowers the EN50131 level from 3 to 1.

In order to grant the higher performance level, any zone that has to be assigned to the "KEY" function has to be connected to an external control device that has the same EN50131 level of the control unit. Place the electronic board inside the housing of the control unit.

Other connection types that can be programmed for zones.

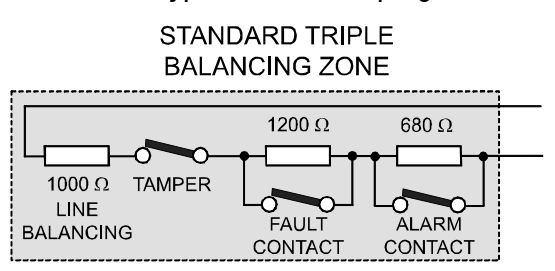

| ZONE PROGRAMMED AS NC |  |  |  |
|-----------------------|--|--|--|
| (EN50131 LEVEL 1)     |  |  |  |
|                       |  |  |  |

| ALARM CONTACT |  |
|---------------|--|
| ALARM CONTACT |  |

#### 1.3 Zone connection example

Connection of different kind of detectors to the zones.

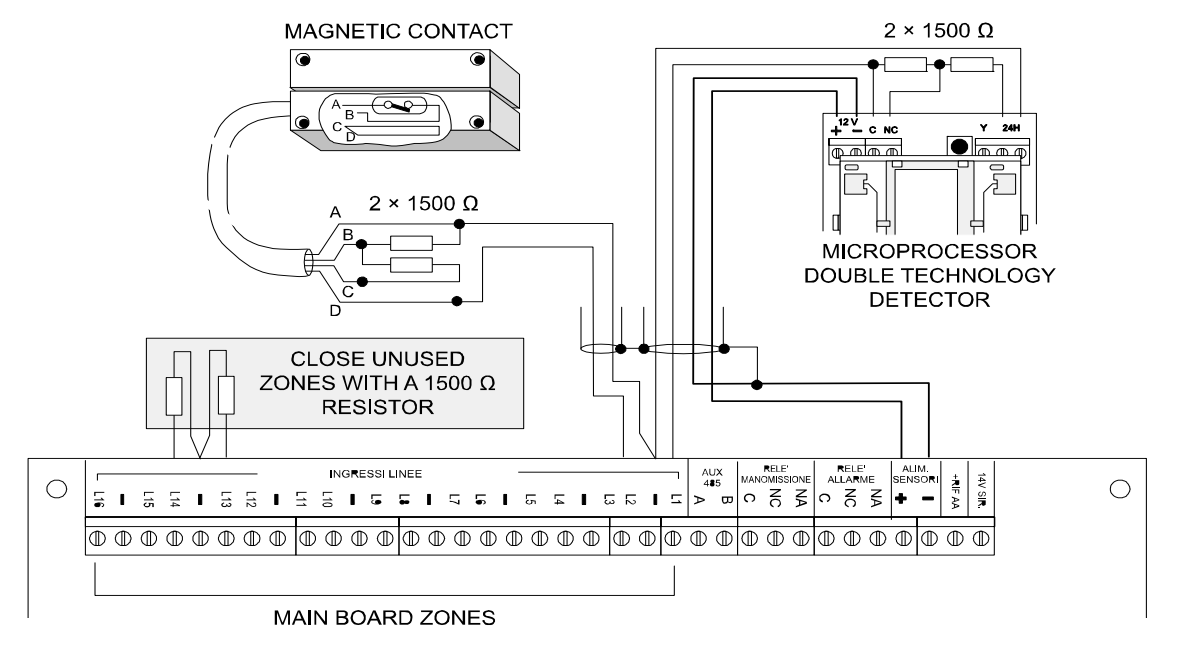

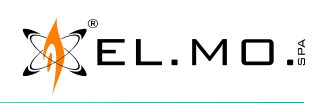

## 1.4 Control unit tamper and 3-axis inertial sensor connection

Diagram for connecting the control unit tamper (single balancing) and the anti-drilling 3-axis inertial sensor, as shown in the general diagrams.

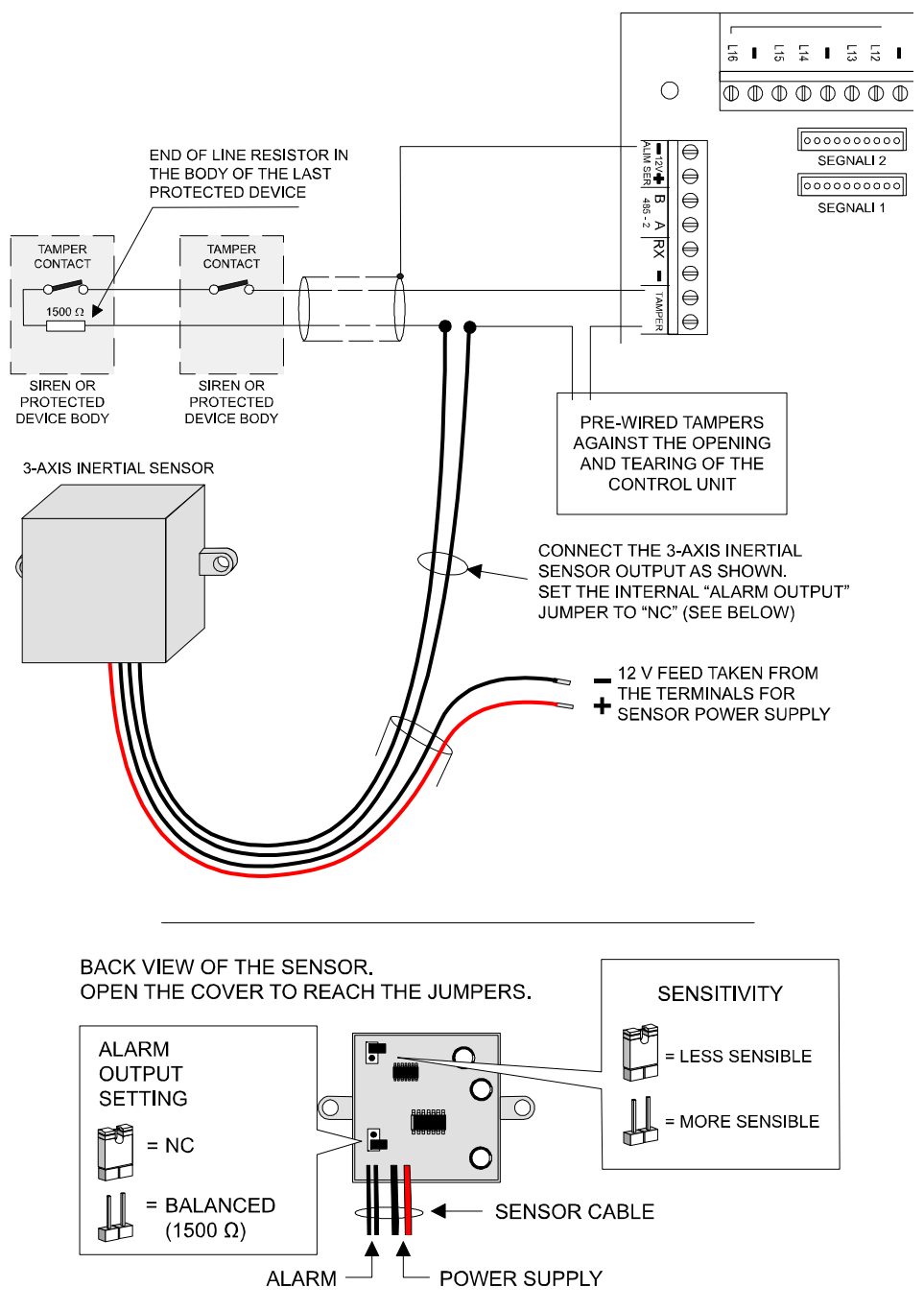

**Note:** in order to keep the tamper button pressed, place a screw and plug on the wall behind the control unit, in axis with the button.

Adjust the screw so that its head rests at 2 mm from the internal surface of the housing.

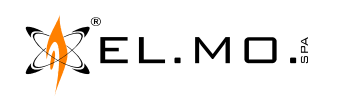

×

## 1.5 Concentrators and keypads connection

Diagram for connecting serial devices to the RS-485 lines of the control unit.

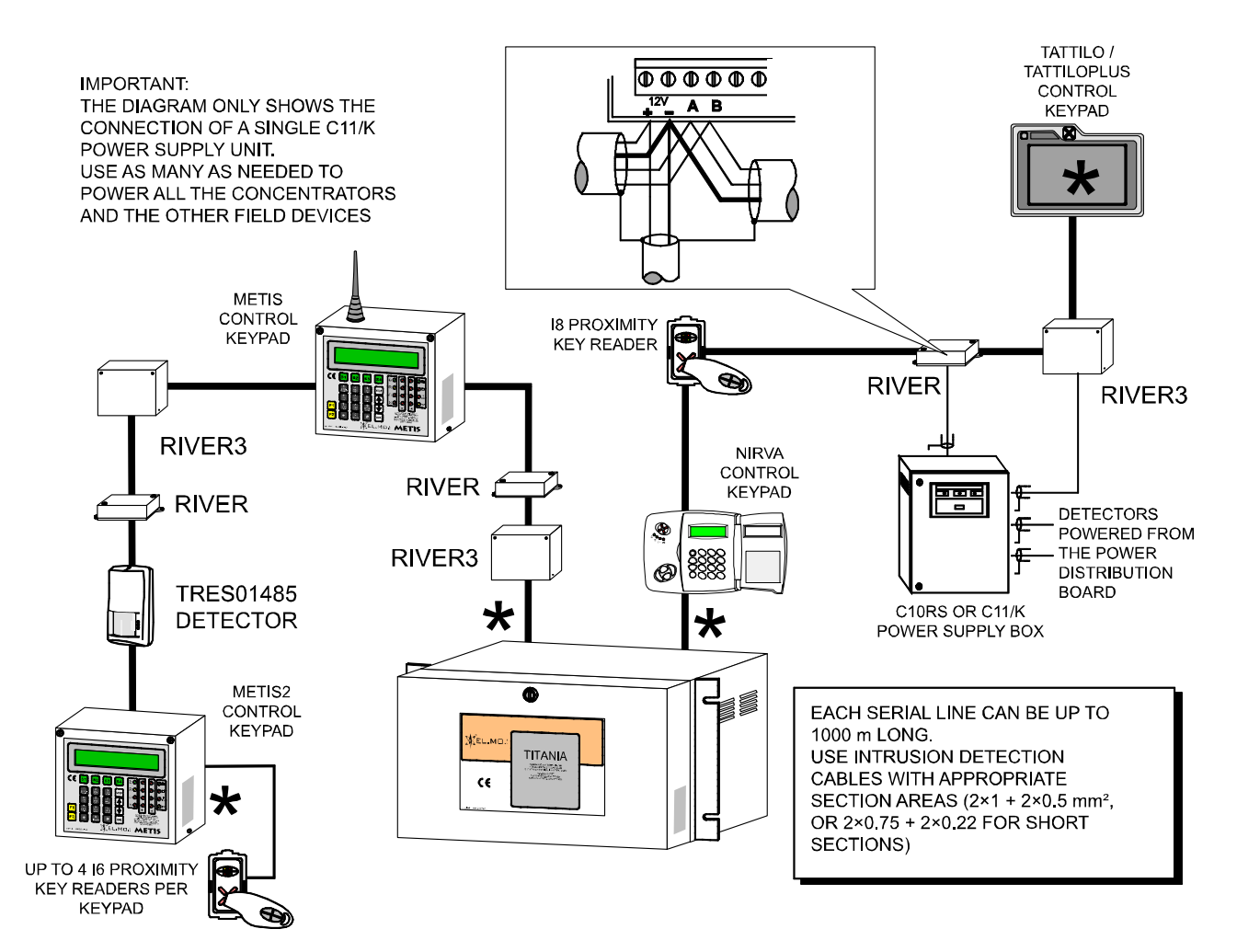

UP TO 32 CONTROL KEYBOARDS CAN BE PLACED ANYWHERE ALONG THE SERIAL LINES

★ THESE DEVICES HAVE TO BE EQUIPPED WITH AN END OF LINE RESISTOR:

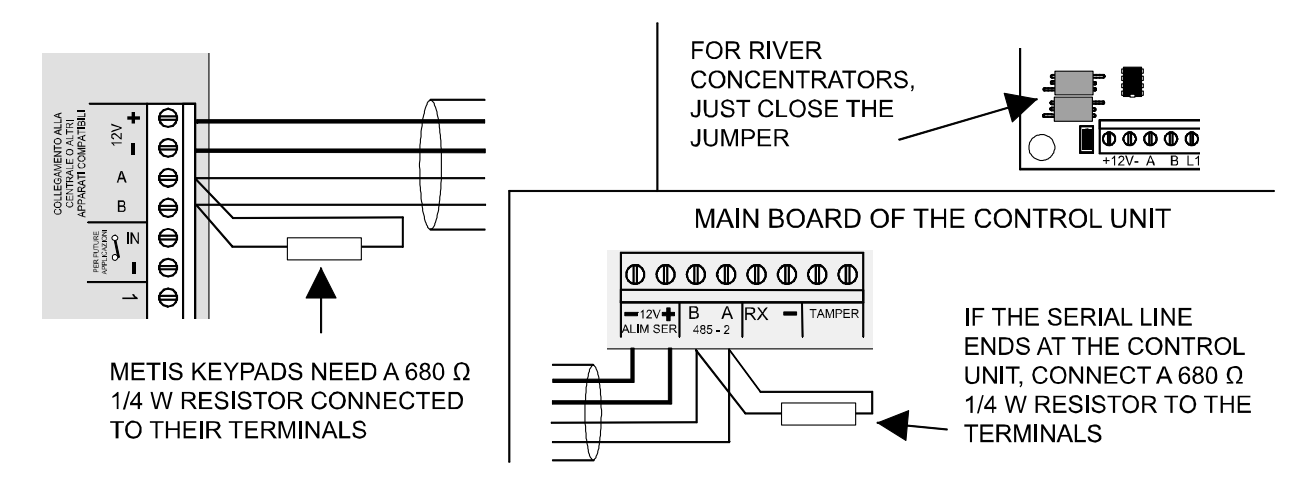

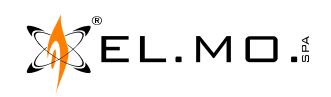

## \*

## 1.6 Alternate connection of a serial line

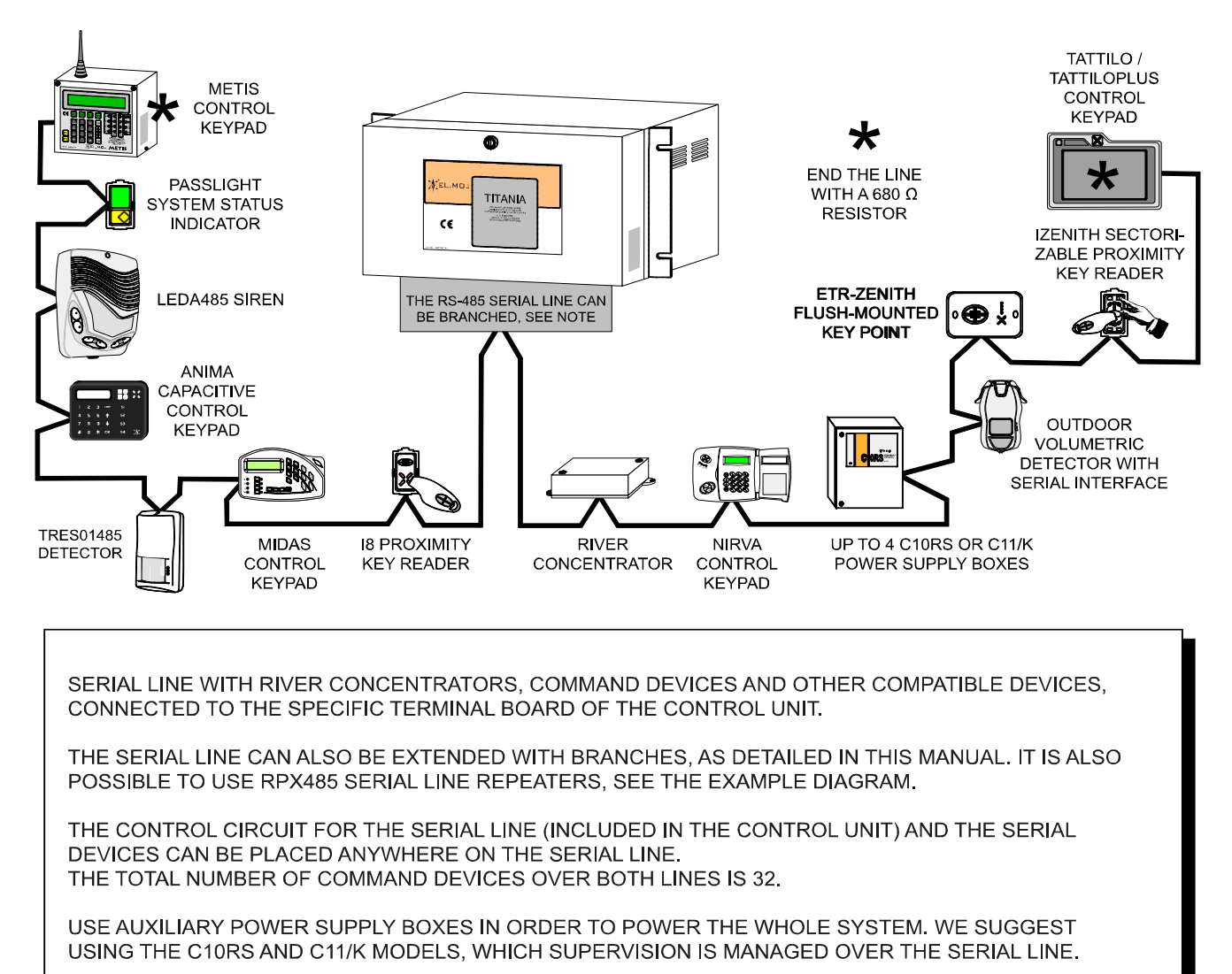

**Note:** the serial line can have any number of branches, as long as the total length of the serial line cables is 1000 m or less. As shown in the previous diagram, two 680  $\Omega$  resistors have to be placed at the two ends of the serial line: if there are multiple branches, put the resistors at the end of the two longest paths.

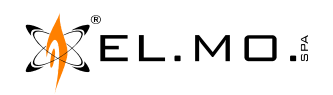

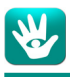

#### 1.7 RPX485 repeater for serial line

RPX485 can be used to create extended or complex serial lines.

It repeats and regenerates signals and isolates the serial line from faults, without providing galvanic isolation. Example 1.

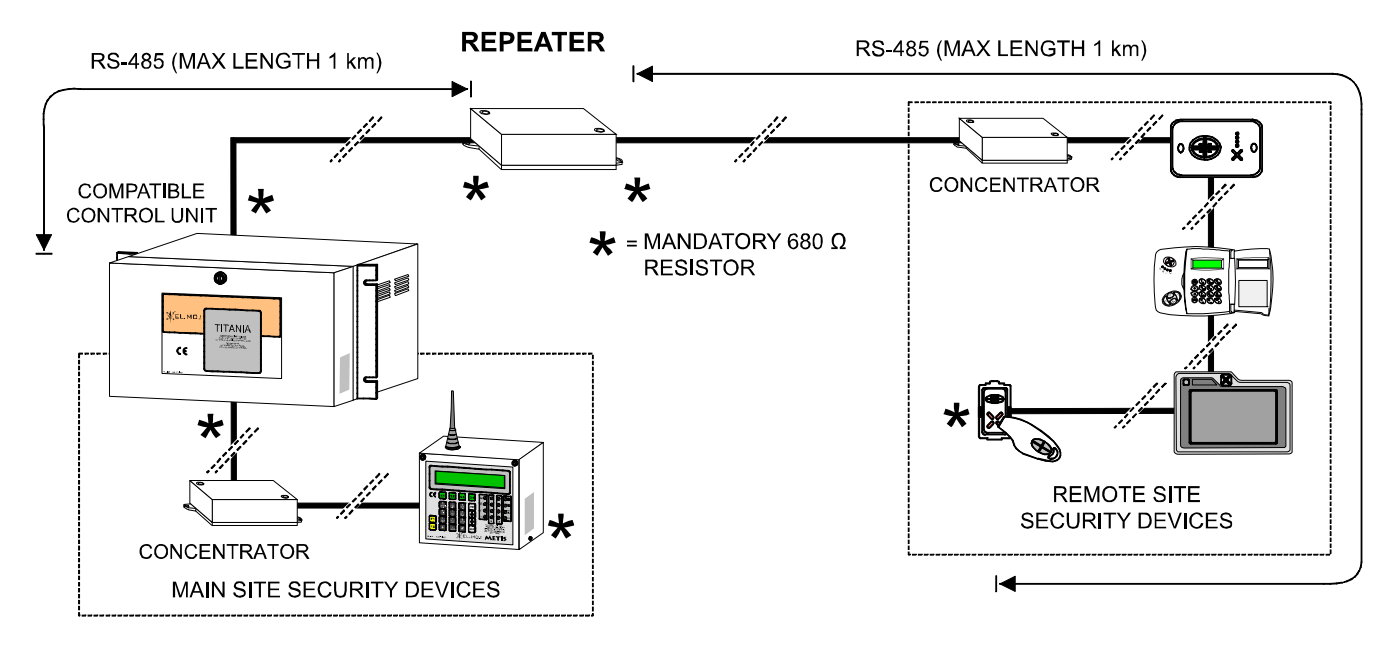

#### Example 2.

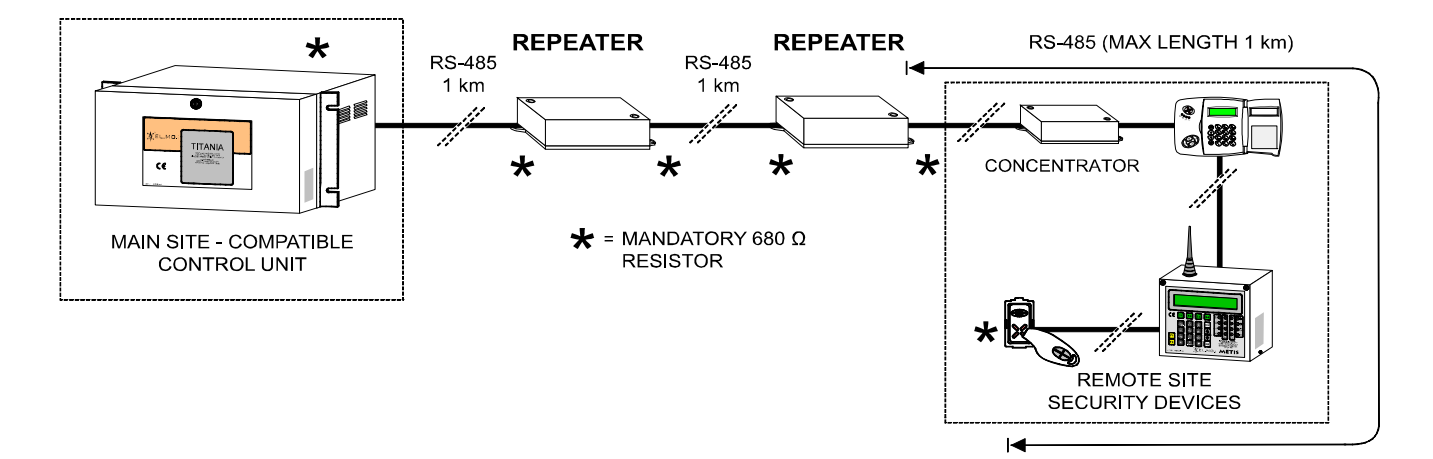

Note: use at most two RPX485 repeaters in cascade.

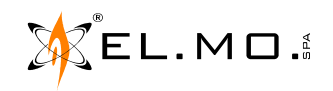

## \*

#### 1.8 NIRVA keypads connection

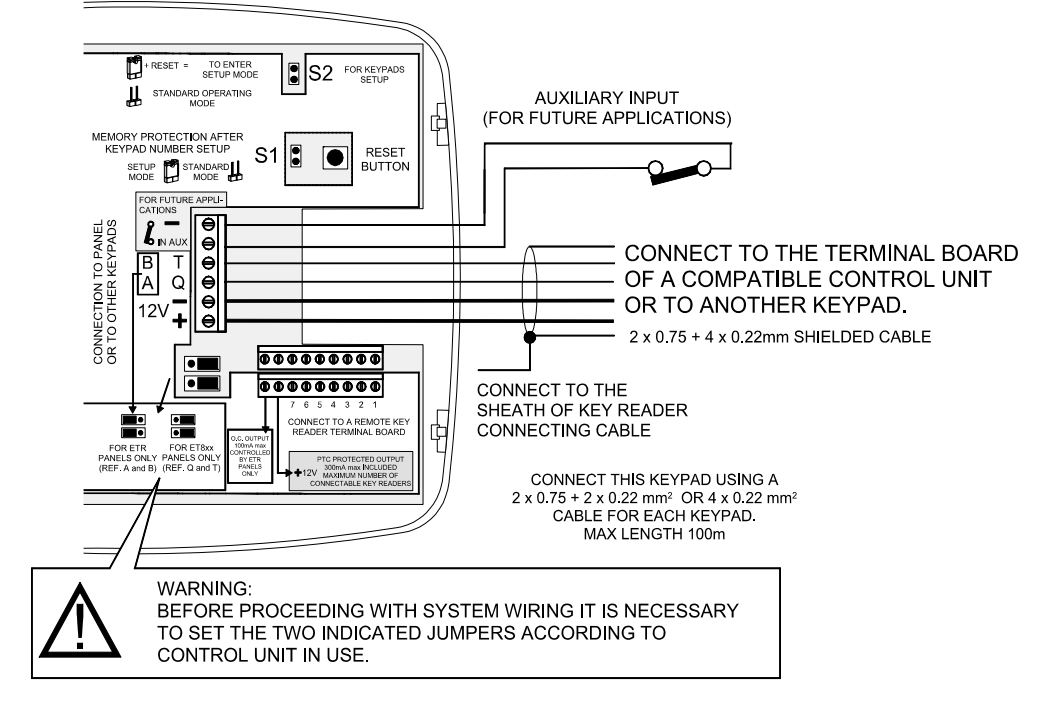

**Note:** the open collector output of the NIRVA keypad is used for the access control option; the timer, set to 3 seconds. can be used to activate the control relay of an electric lock of a door set to "Access control" (that is, the Security Exit door).

#### 1.9 Proximity readers connection to a NIRVA keypad

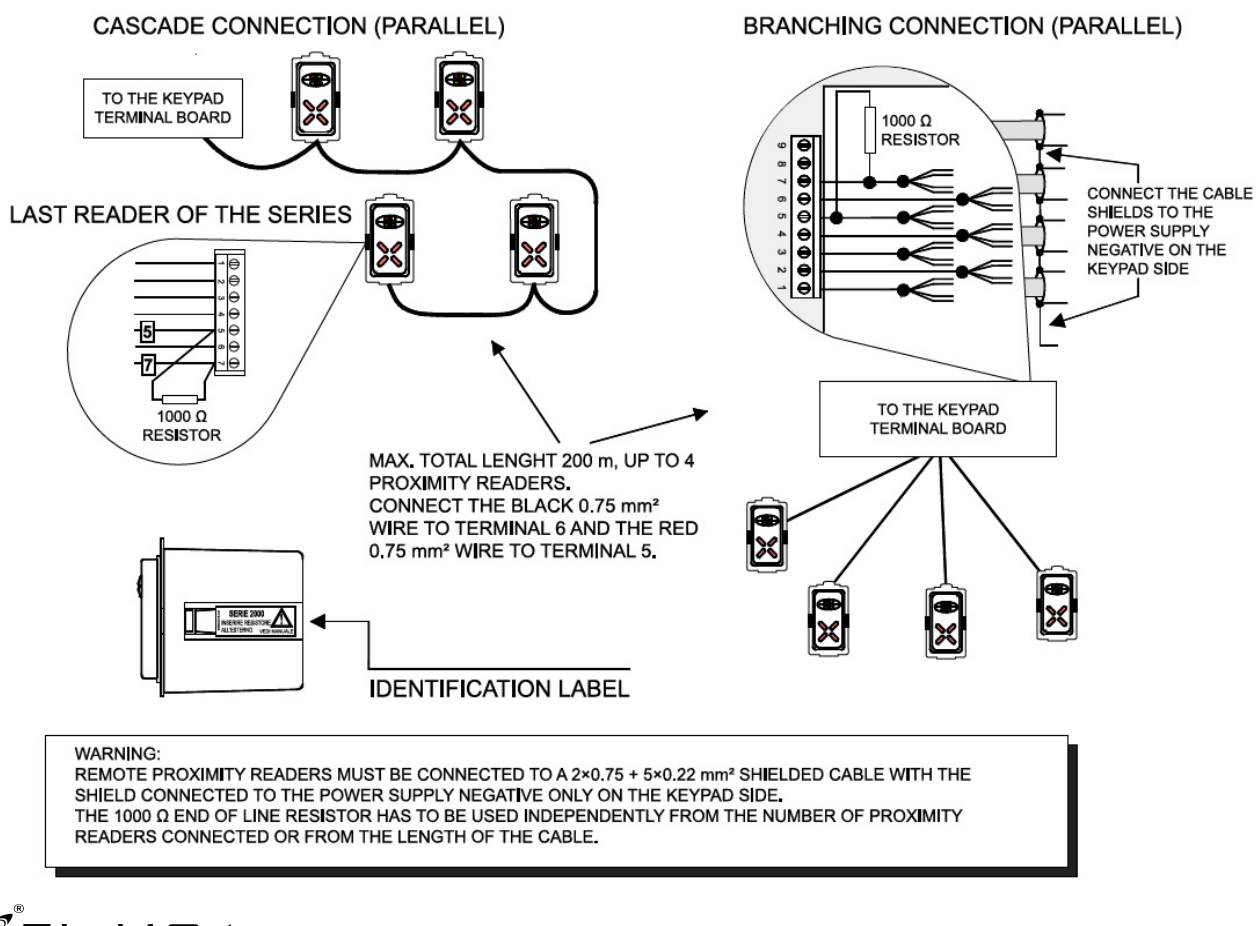

EL.MO.

international@elmospa.com

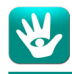

#### 1.10 LED indications for proximity readers connected to a NIRVA keypad

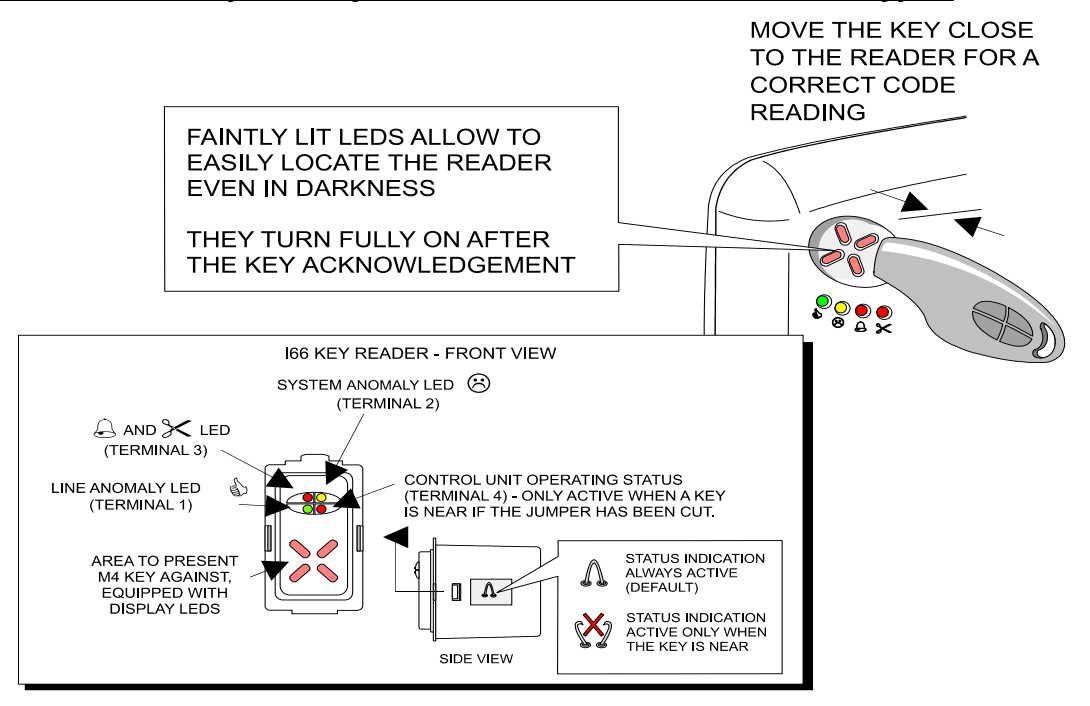

#### 1.11 Proximity readers connection to a METIS keypad

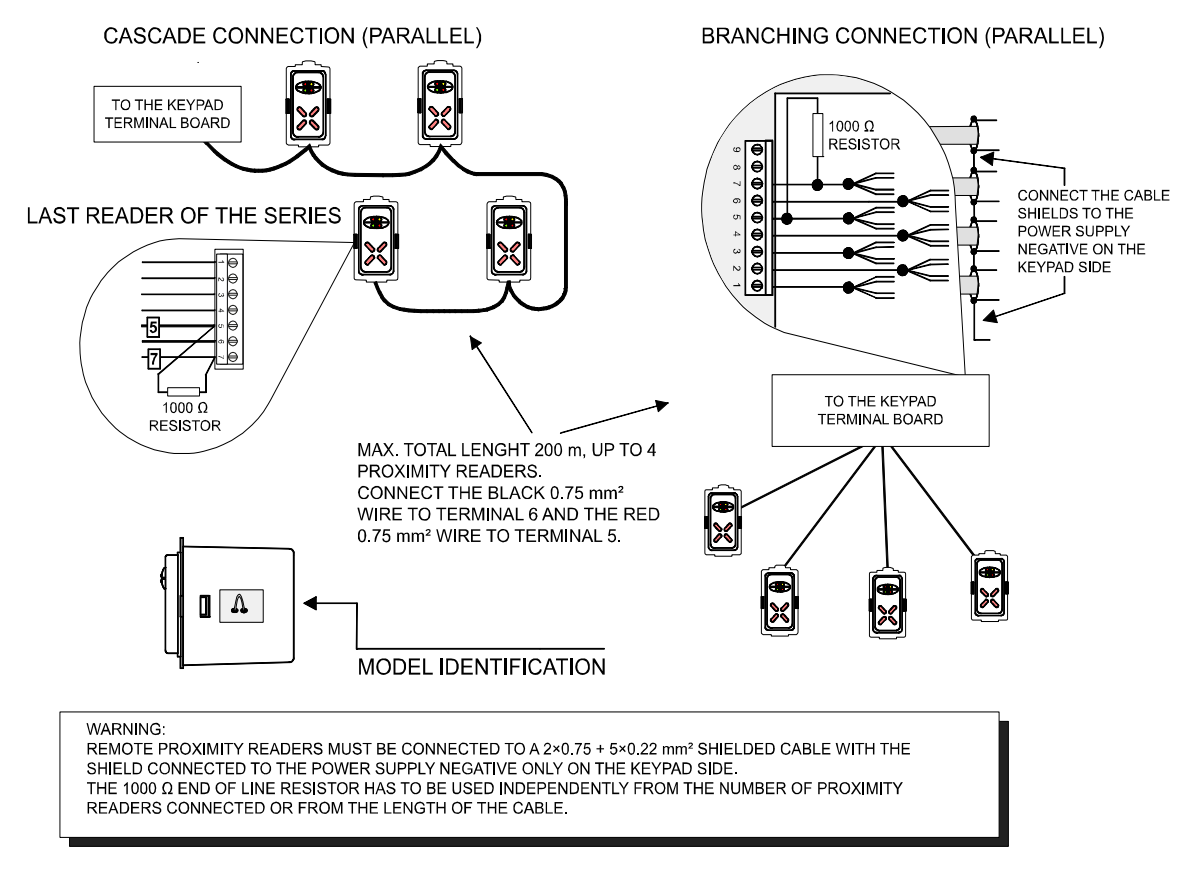

**Note:** METIS and METIS2 keypads have no built-in proximity reader. To memorize M4 keys, connect an I66 o I7 proximity reader as shown in the diagram. M4 keys can not be memorized from I8 proximity readers.

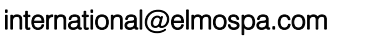

EL.MO.

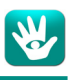

#### 1.12 Connection example for 18 proximity readers and some compatible keypads

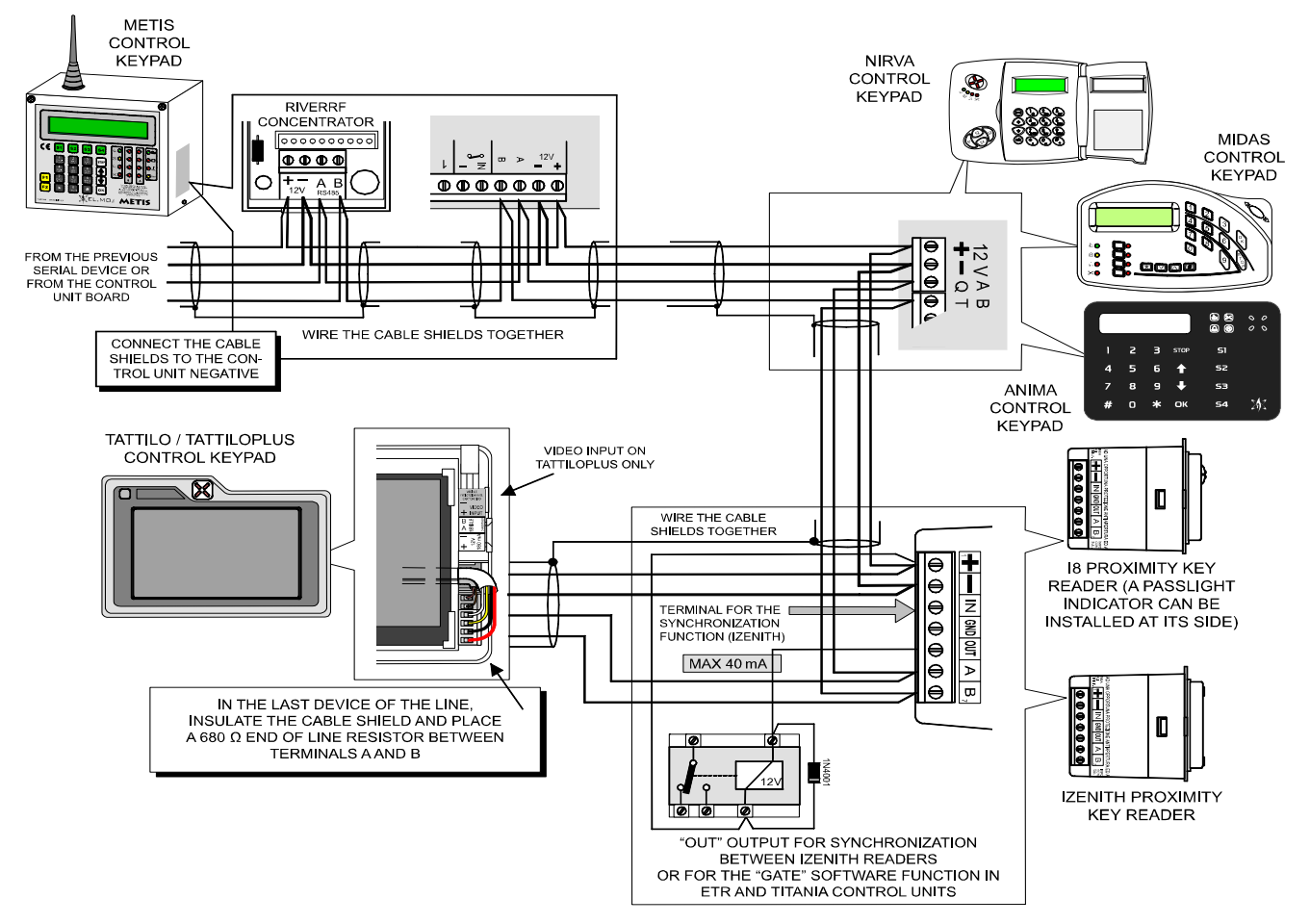

**Note:** the open collector output of the METIS keypad is used for the access control option; the timer, set to 3 seconds. can be used to activate the control relay of an electric lock of a door set to "Access control" (that is, the Security Exit door).

METIS2 does not include a RIVERRF radio concentrator and has no external stylus antenna.

#### 1.13 LED indications for I8 proximity readers connected to the serial line

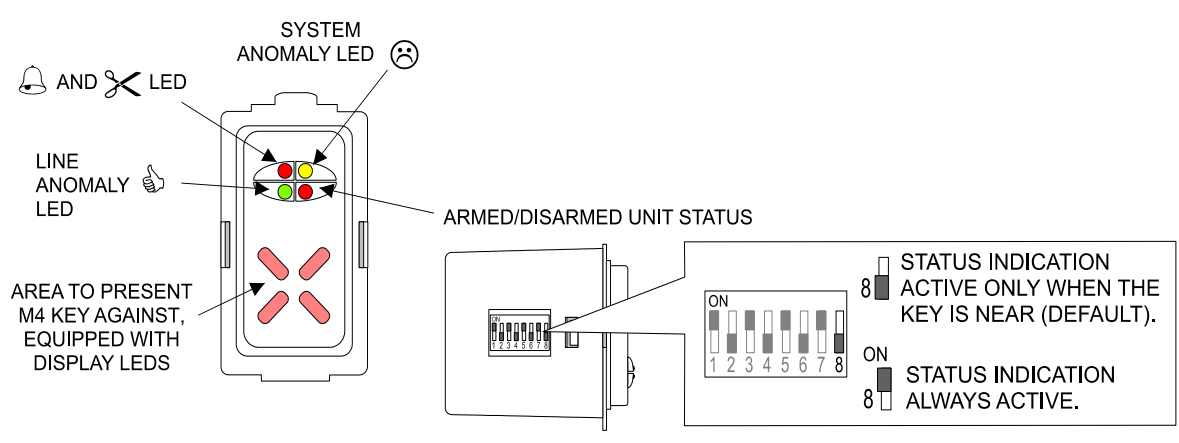

SIDE VIEW, READER UPSIDE DOWN (DISPLAY LEDS UP, STATUS LEDS DOWN)

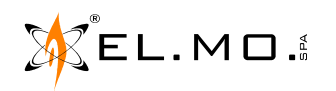

elmospa.com

### 1.14 Connection of detectors with serial interface

Example diagram showing the connection over a serial line for a TRES01485 detector with fw 2.4 or higher.

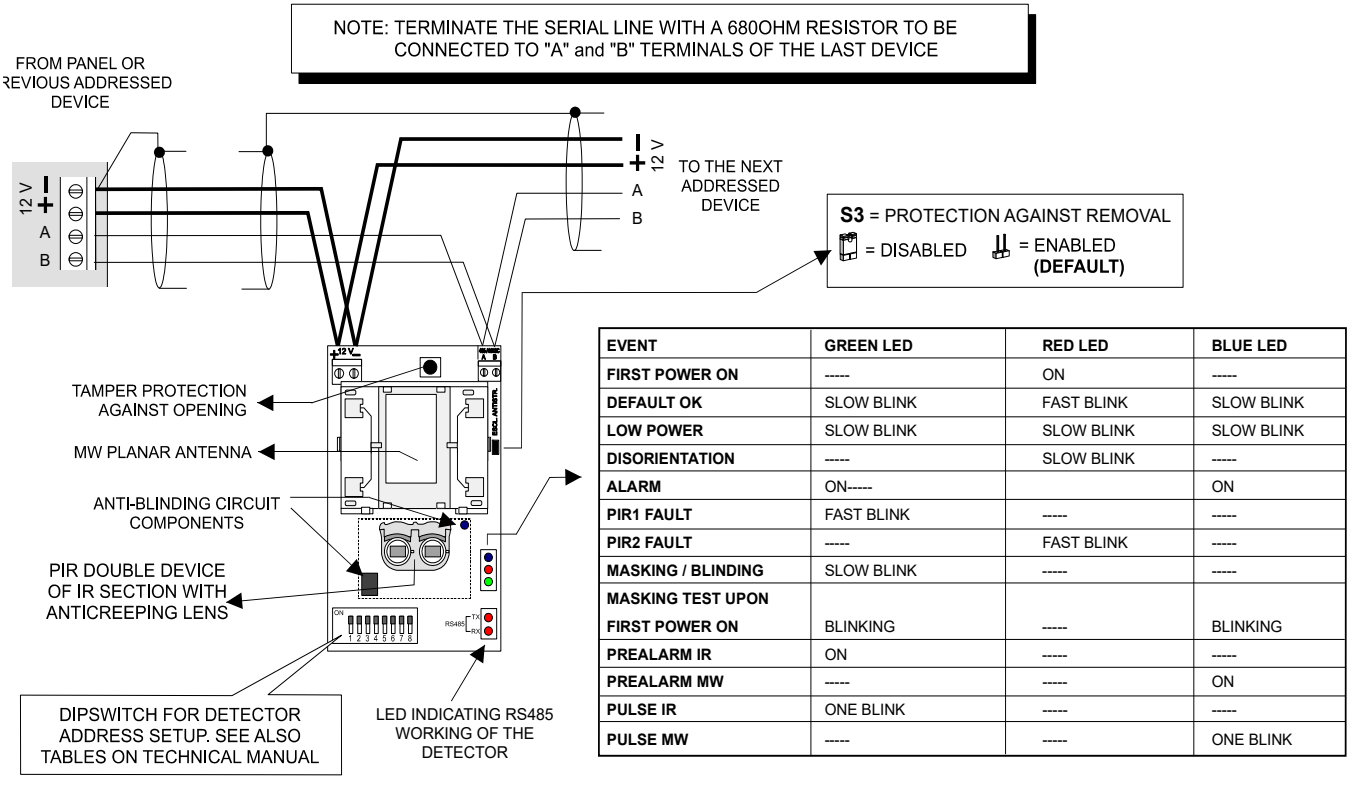

NOTE: PLEASE SEE THE MANUAL FOR DETECTORS RESET PROCEDURE

Note: see the programming manual for the configuration of the detector in BrowserOne. See the technical manual of the detector for address setting instruction and for suggestions for a correct installation.

#### 1.15 LEDA485 siren connection to the serial interface

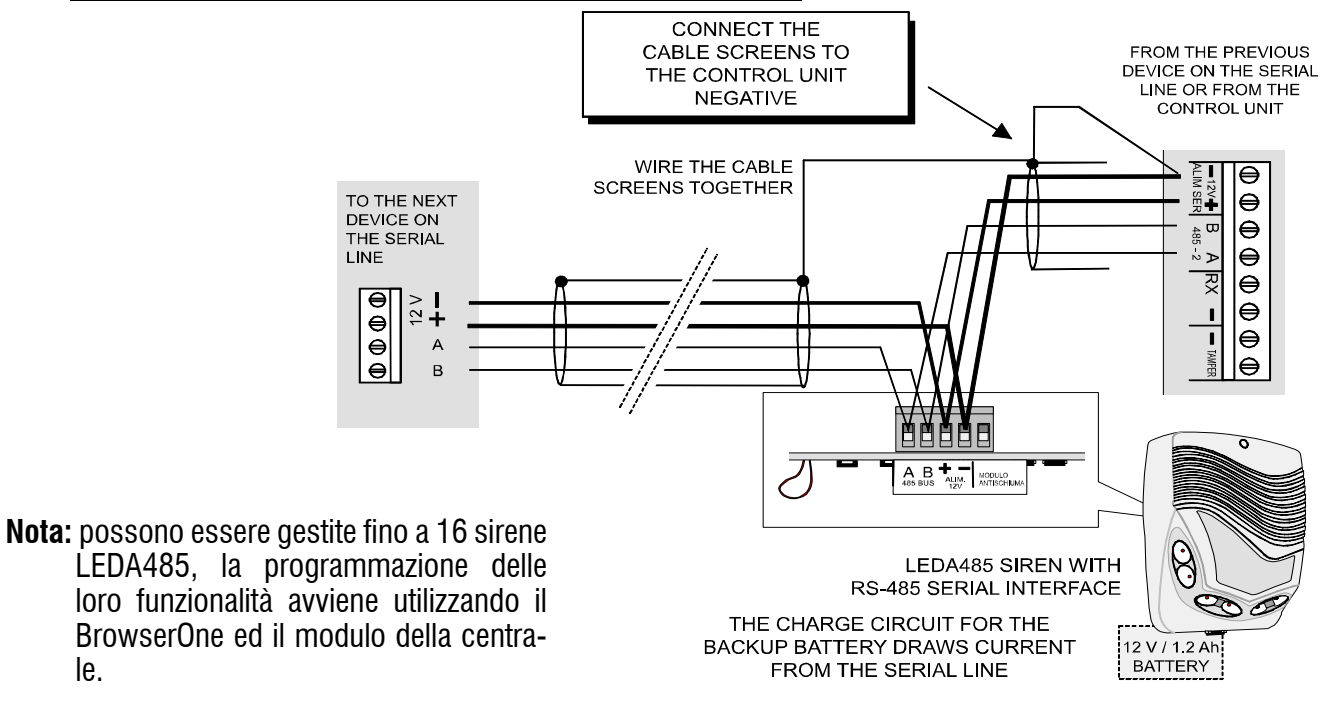

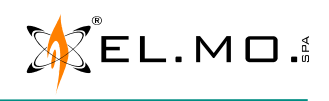

le.

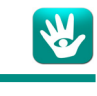

#### **1.16 Power supply unit connection to the serial interface**

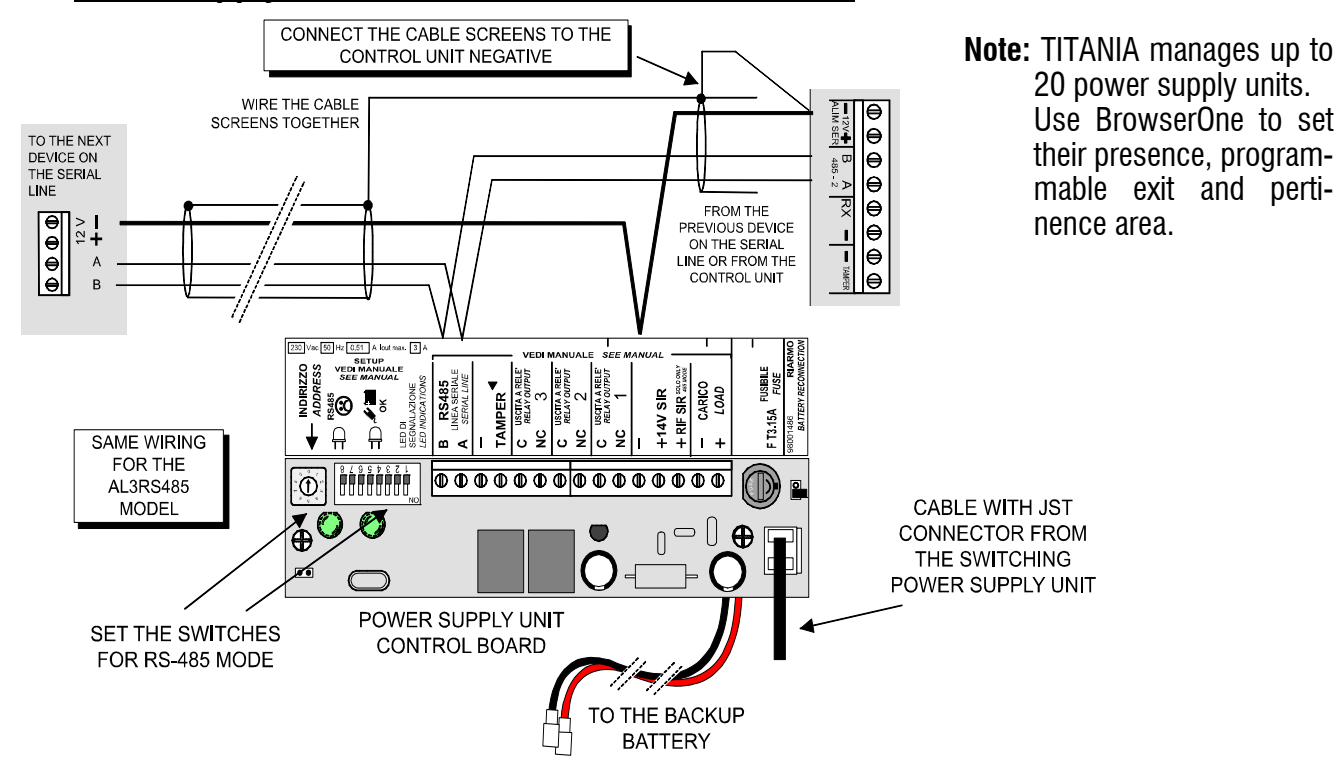

#### 1.17 Optical-acoustic alarm standard connection

Connection of self-powered sirens to the terminals of the control unit.

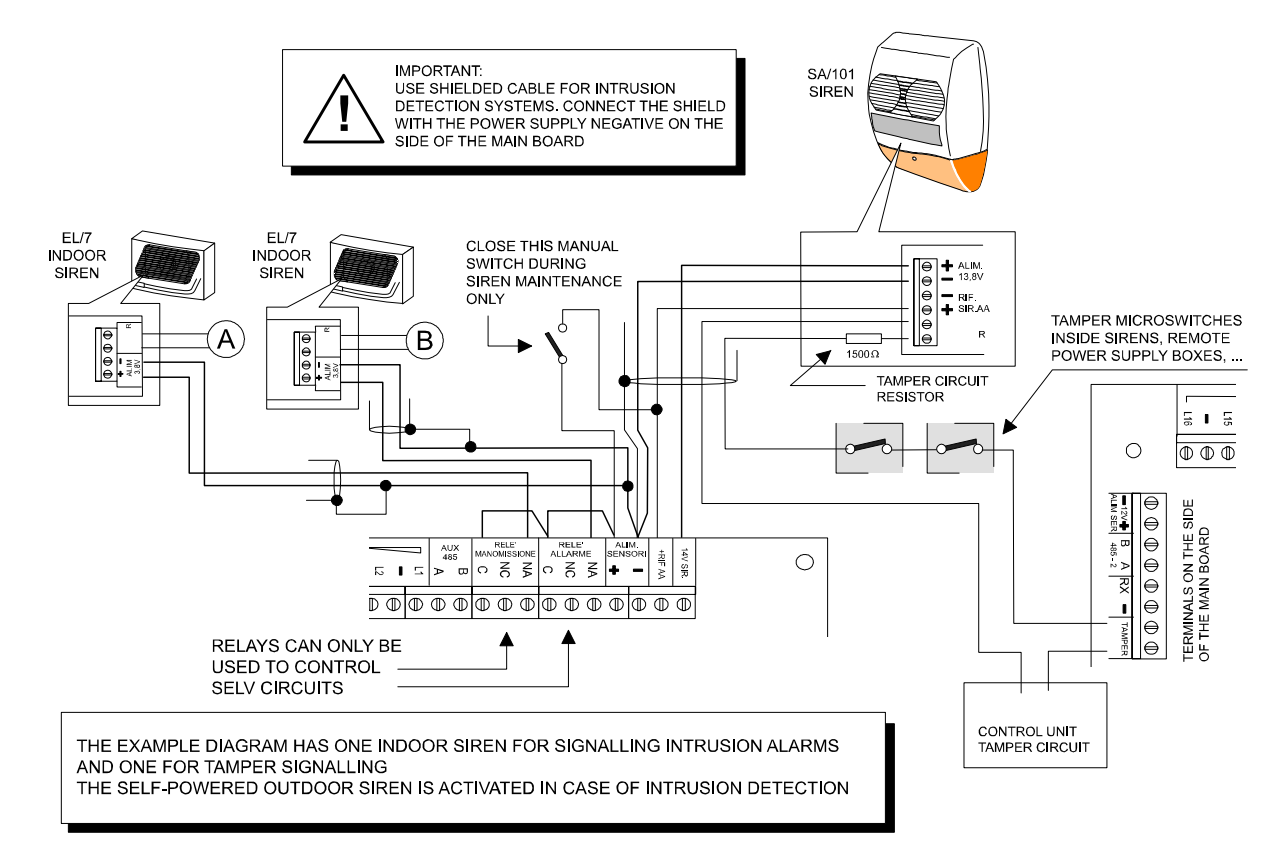

#### Note: the SIR+RIF output provides up to 40 mA; therefore, it can not be used to directly feed alarms.

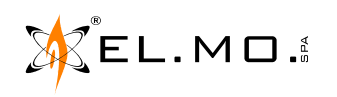

## 1.18 Connection of RIVER series concentrators

RIVER, RIVER2 or RIVER3 (fw.1.5) concentrators can be used to reach the maximum number of zones/outputs that the control unit can manage (512 for TITANIA, 1024 for TITANIAPLUS).

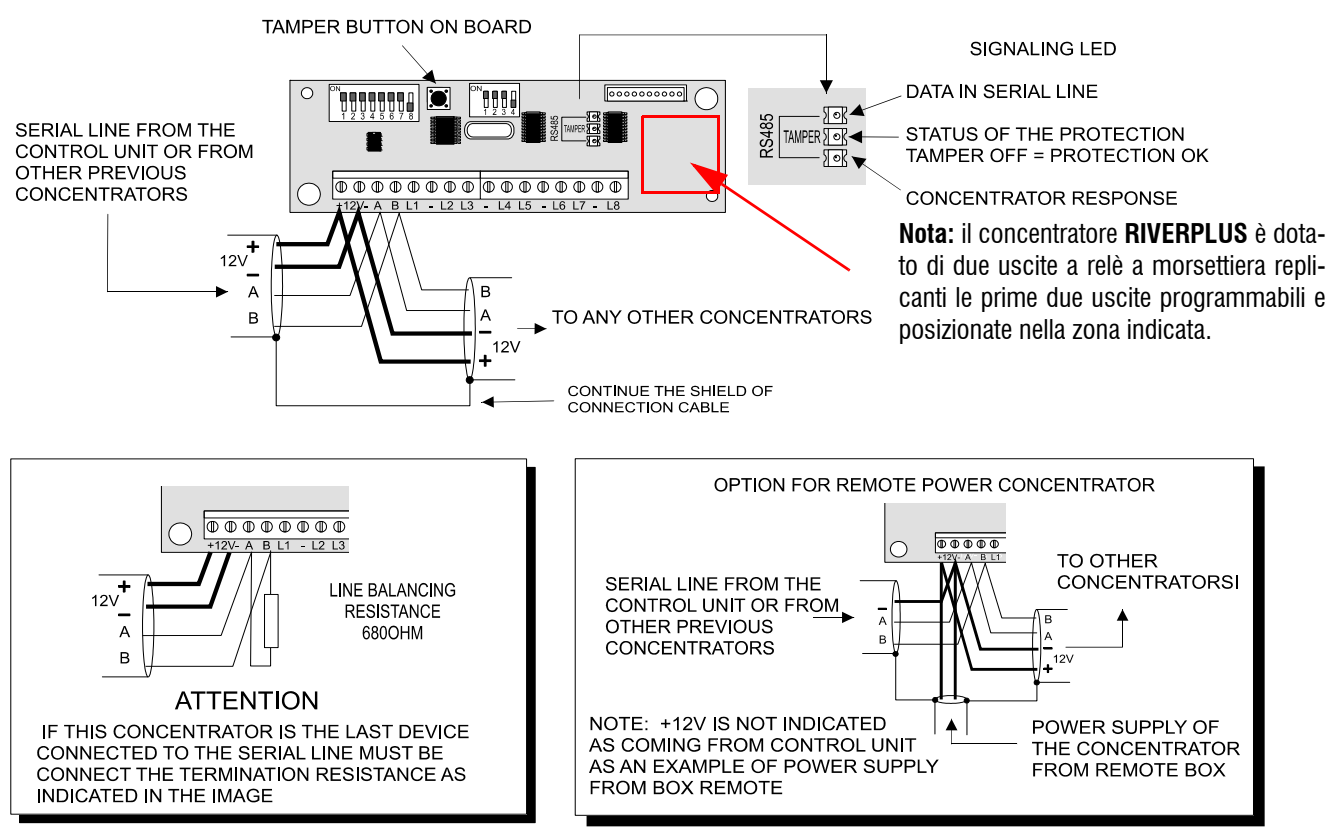

Note: the RIVER concentrator (fw.1.5) is a RIVERPLUS concentrator without electronic outputs.

Note: the same connection and addressing instructions provided for RIVER are also valid for RIVERPLUS.

RIVER concentrator board and dip switches meaning.

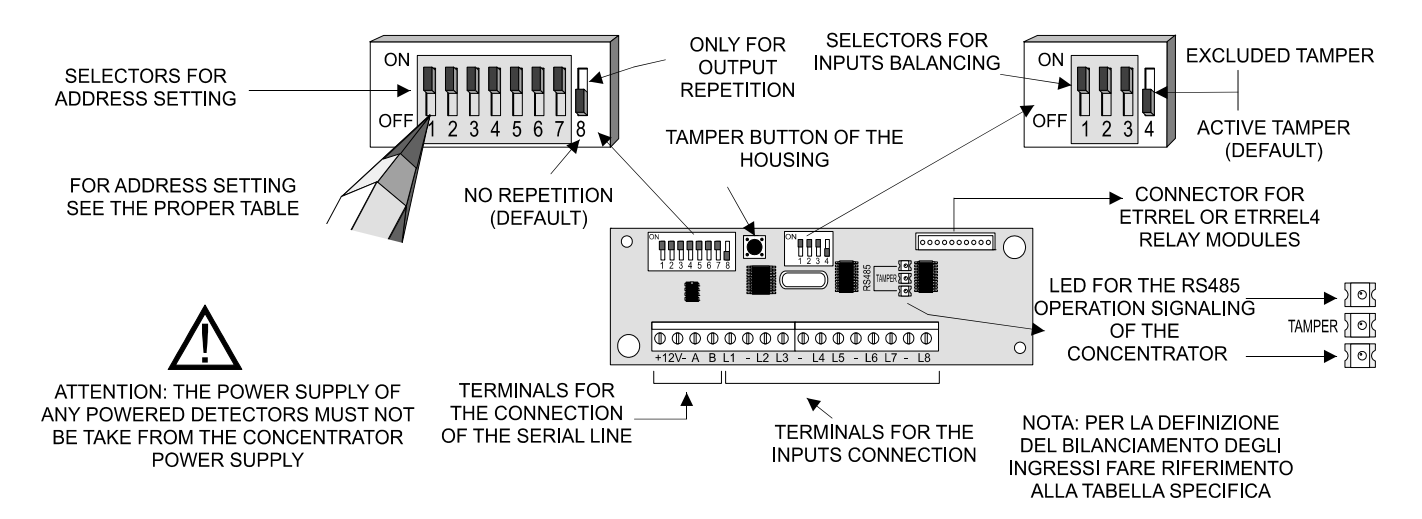

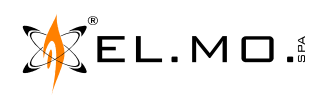

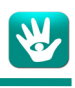

1.19 RIVER concentrators address setting (part 1)

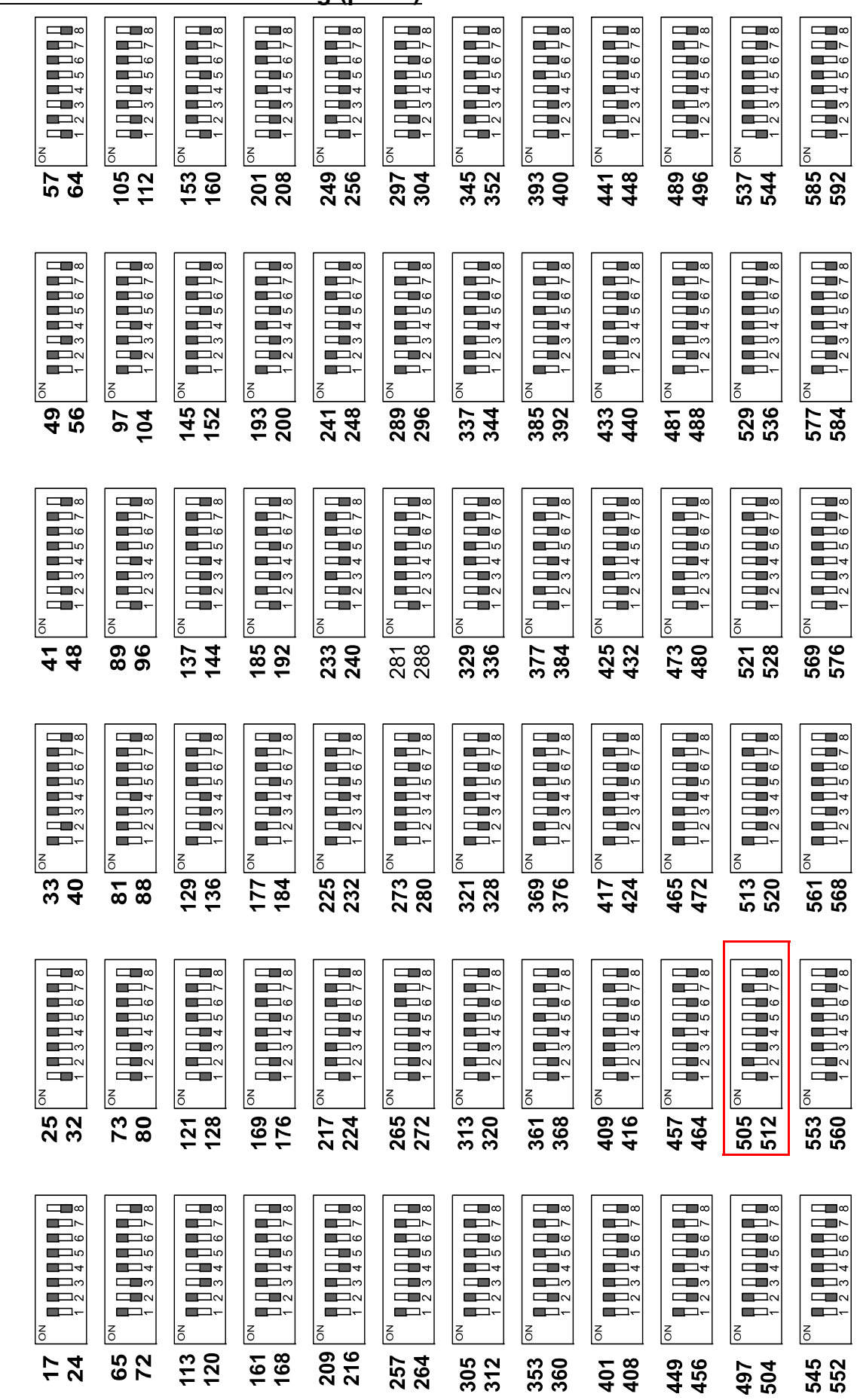

31

For TITANIA control units, use addresses up to 512 (highlighted in the red frame)

used for the addressing.

for turning the repeater function ON or OFF (default), it is not

Note: the dip switch No. 8 is used

EL.MD.

international@elmospa.com

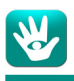

#### 1.20 RIVER concentrators address setting (part 2)

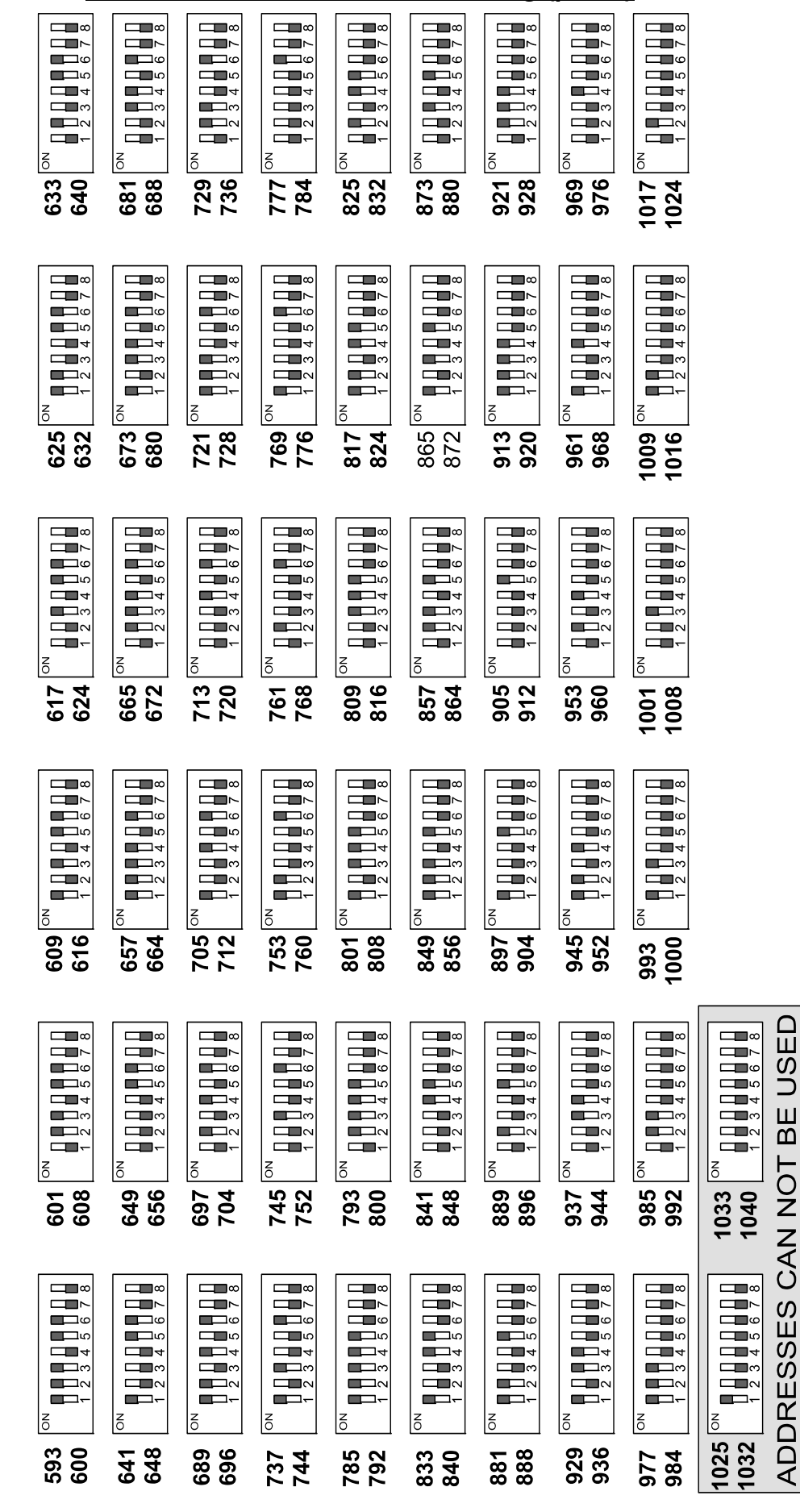

the addressing. (default), it is not used for 0 FF Ы function ON the repeater turning 1 for 1 is used . 8 the dip switch No.

TITANIAPLUS control units, use addresses up to 1024.

Ŀ

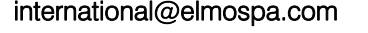

32

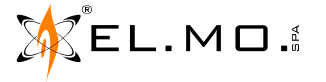

Note: t

elmospa.com

### 1.21 Choice of balancing for the zones of a RIVER concentrator

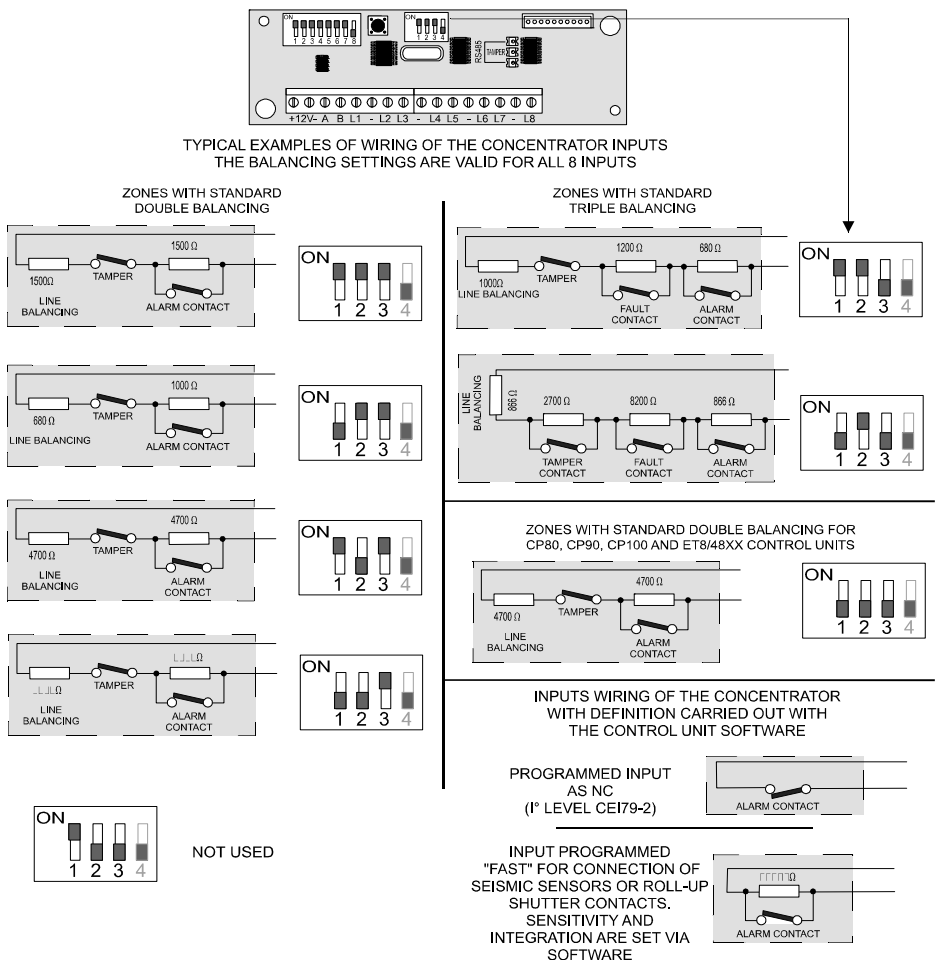

The various balancing options can be used when it is necessary to replace the control unit and the concentrators, but it is not practical to change the line balancing on existing detectors; the various balancing options are compatible with a large number of configurations.

#### 1.22 Zone connection to a RIVER concentrator

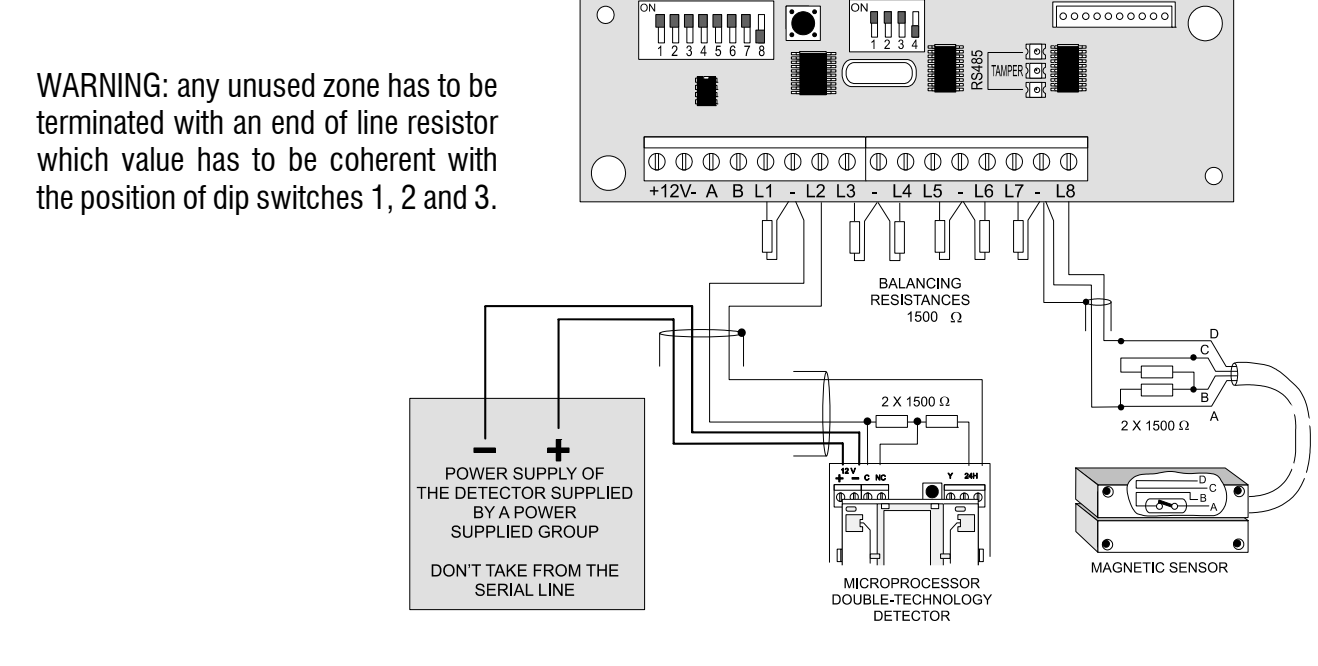

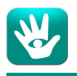

Example of fast zones connection.

# Notes on the configuration and functioning of fast zones on concentrators with fw v.1.4 or higher.

Setting a zone as "fast" allows for the management of signals from inertial or shutter sensors; these sensors generate tension pulses on the line that connects them to the control unit.

The generated signals vary according to the model and to the installation conditions; they therefore need to be managed with two parameters, sensitivity and integration.

Both are set to 10 by default, and this default is used for the most common situations and for the most common shutter detectors.

For inertial sensors or unusual situations, it is necessary to vary those parameters in order to obtain an optimal response from the sensor.

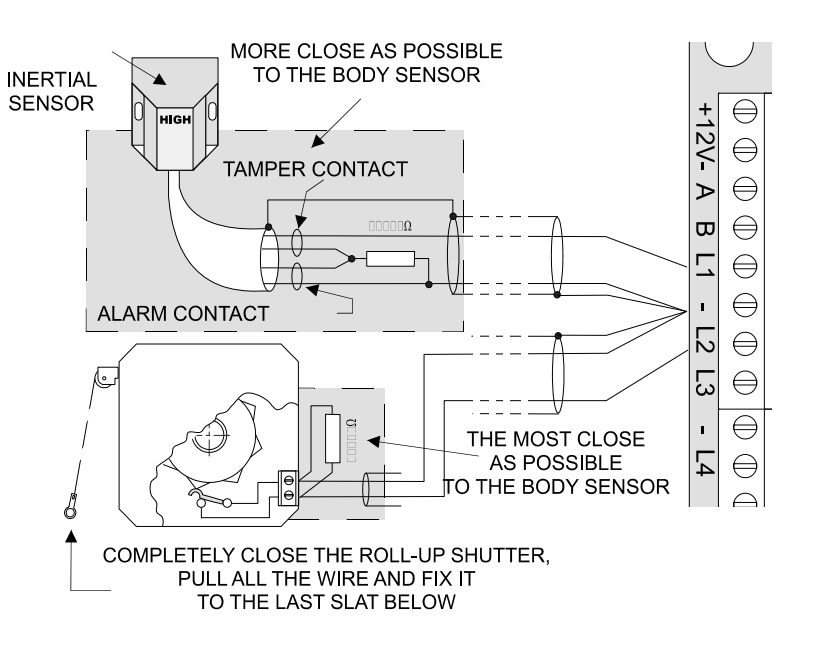

Sensitivity: this is the main parameter that defines the detection of the alarm condition.

A low sensitivity requires a greater pulse duration and a greater number of pulses in order to cause an alarm.

**Integration:** this parameter defines the time within which the alarm condition has to be detected in order to be considered valid. A low value lengthens the detection time.

Usually, the system can be calibrated by changing only the sensitivity parameter and by leaving the integration at 10 (corresponding to a 15-30 seconds range for detection).

#### Use with shutter sensors

To get a swifter reaction, increase the sensitivity in steps of 10 (20, 30, 40,  $\dots$ ). We suggest not to set the sensitivity higher than 40 in order to prevent false alarms due to unexpected switching of the sensor.

In order to detect very slow shutter movements, halve the sensitivity (5).

In case of false alarms, set the sensitivity to values lower than 20; it is sometimes useful to raise integration to 15 in order to reduce the detection time range.

**WARNING:** a low sensitivity coupled with high integration values reduces the sensitivity to slow shutter movements.

#### Use with inertial sensors

Use a sensitivity of 40 or higher (usually corresponding to two pulses).

For a swifter reaction, increase the sensitivity in steps of 10 (50, 60,  $\dots$ ).

For generating an alarm with a single pulse, it is usually enough to set a sensitivity of 50 or higher.

For detecting distanced pulses, halve the integration value (5).

In case of false alarms, set the sensitivity to values lower than 40; it is sometimes useful to raise the integration in steps of 5 (15, 20, ...) in order to reduce the detection time range.

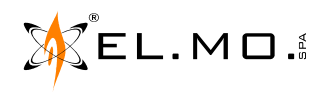

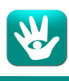

#### 1.23 Output connections on a RIVER concentrator

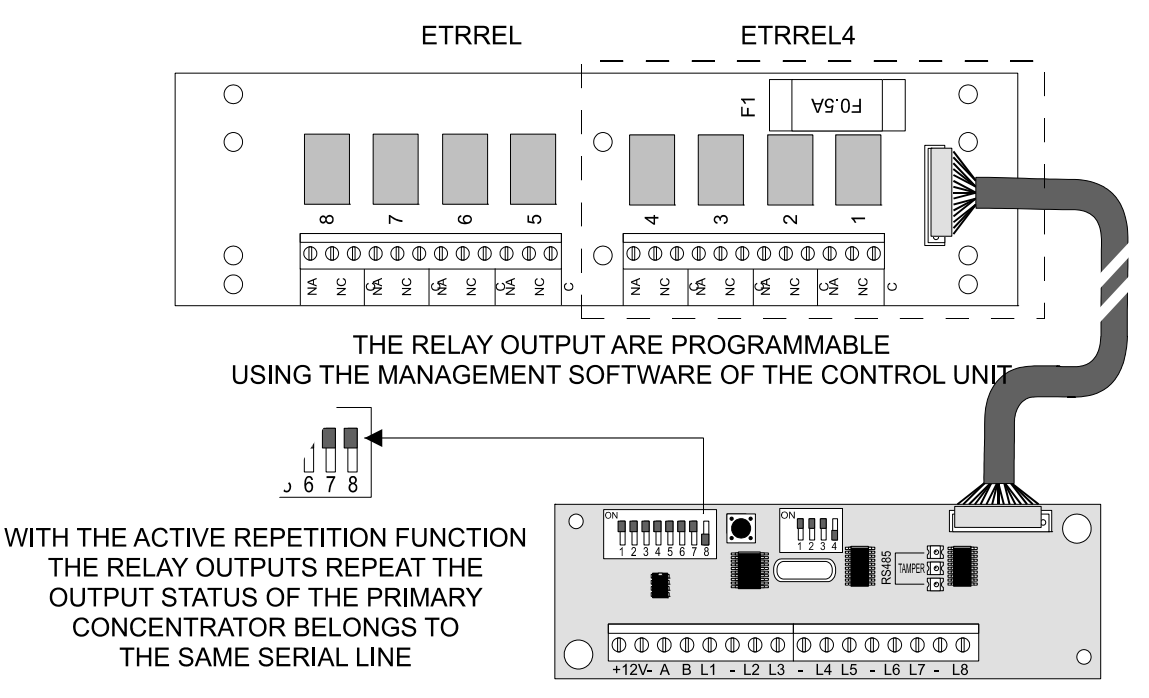

**Note:** if the ETRREL or ETRREL4 board is connected to a RIVER concentrator, which has a plastic housing, the installer shall place them inside a housing that can grant the desired EN50121 protection level.

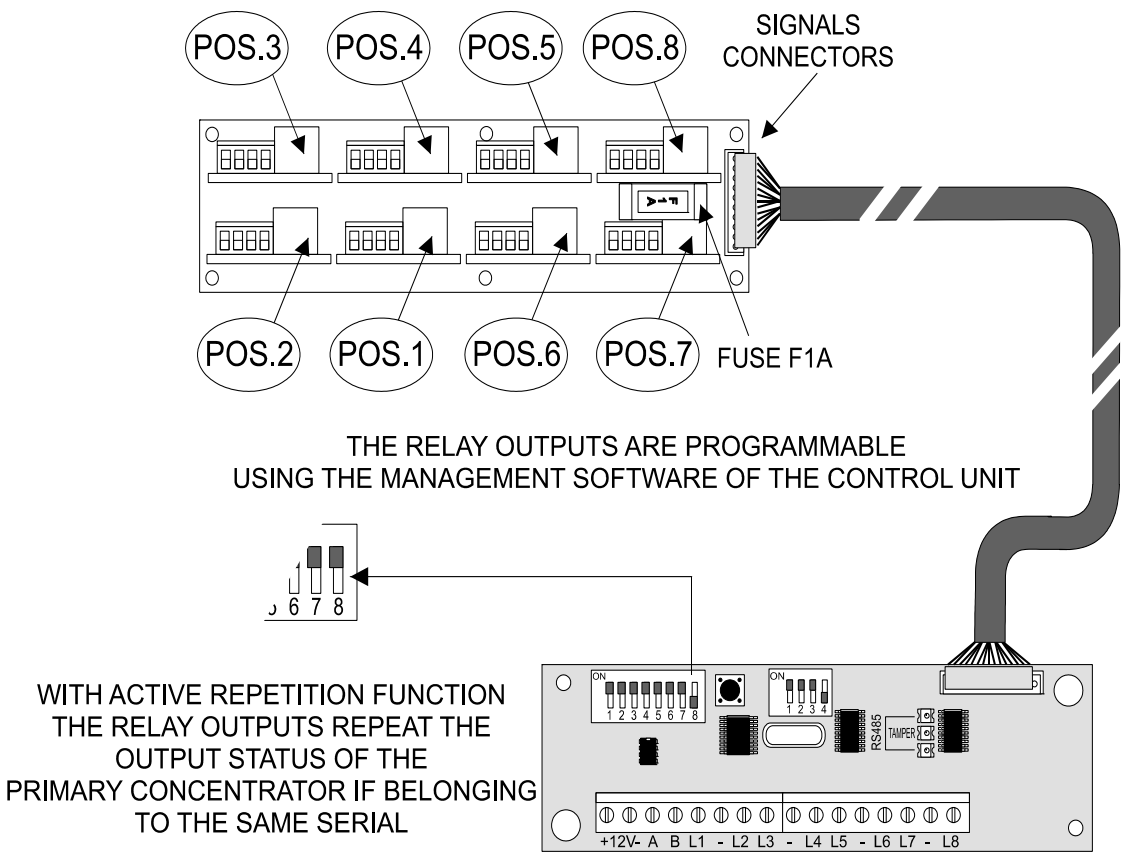

**Note:** If the ETRREL or CP8/REL plus UNIREL boards are connected to a RIVER concentrator, which has a plastic housing, the installer shall place them inside a housing that can grant the desired EN50121 protection level.

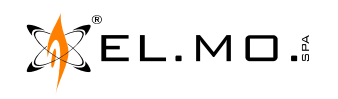

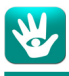

#### 1.24 RIVERRF concentrator

The TITANIA series control units fully manage the RIVERRF concentrator, including 24 hrs detectors and remote controls. Its address can be set from 17 to 512 (for TITANIA) or 1024 (for TITANIAPLUS).

RIVERRF is also installed inside METIS2, with the antenna placed on the outside of its metal box.

The RIVERRF concentrator and METIS2 are not certified IMQ SISTEMI DI SICUREZZA.

Following, some general informations about the RIVERRF concentrator. For the radio detector memorization procedures, see the manual of the concentrator.

Electronic board:

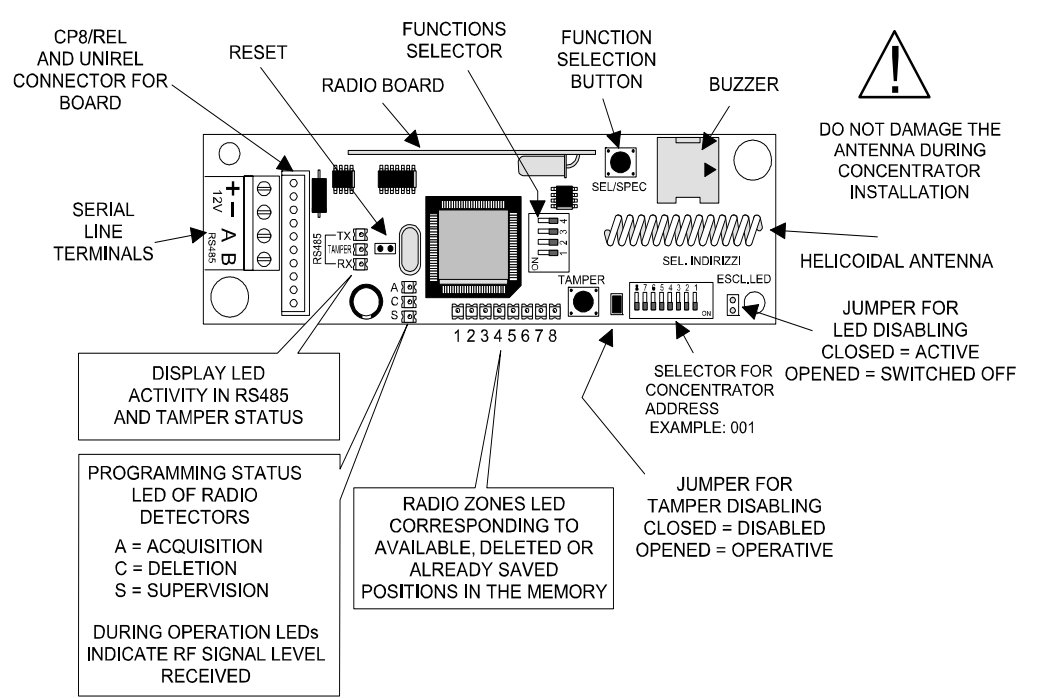

Concentrator connection, serial line example.

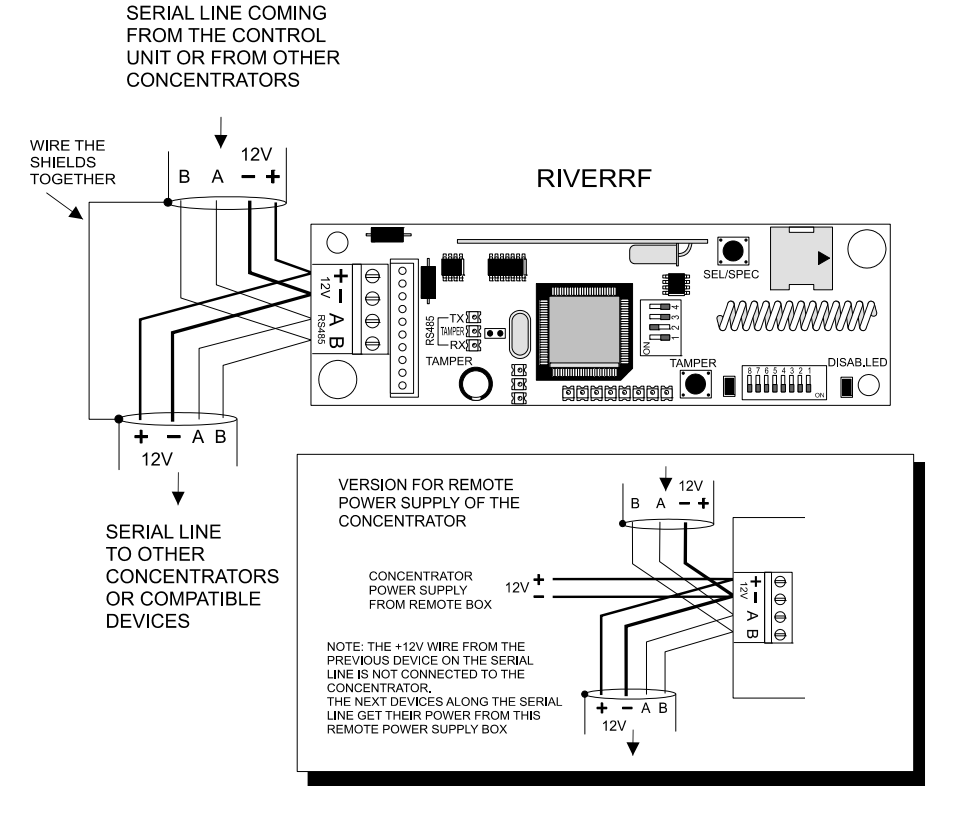

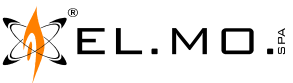

¥

#### TITANIA control unit with two RIVERRF concentrators side by side.

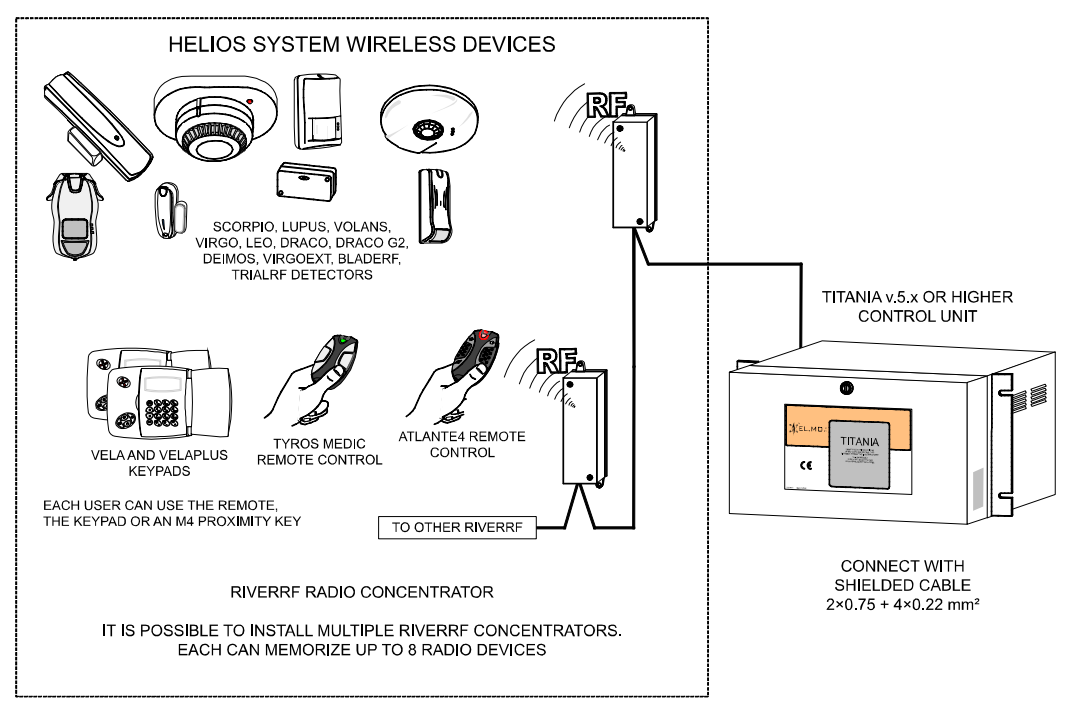

Note: this connection is compliant with EN50131-3 level 1. See consultare il capitolo. "RIVERRF configuration for EN50131 conformity" a pag. 8

TITANIA control units with fw. 5.x or higher support the <u>extended</u> management of RIVERRF concentrators regarding low battery, fault and supervision failure indications for each perimetral or volumetric wireless detector, wireless 24 hrs detector or remote control that has been memorized to the concentrator.

The low battery, fault and supervision failure events are logged (and can be sent via direct connection or CEI79,5-6 protocols) and they have the anomaly yellow LED of the keypad blink; more details can be seen by pressing "arrow up".

**Note:** when arming areas associated to at least one of the zones with the supervision failure status of a RIVERRF, the anomaly memories of TITANIAPLUS are cancelled, including fault and low battery ones.

**ATTENTION:** when activating the extended management of a RIVERRF concentrator on a TITANIA control unit, set its selection dip switch to the NET9 mode.

If the switch is in ETR mode, 6 zones will be used for radio detectors, one for low battery and one for the supervision failure of all six zones.

#### FUNCTIONS SELECTION

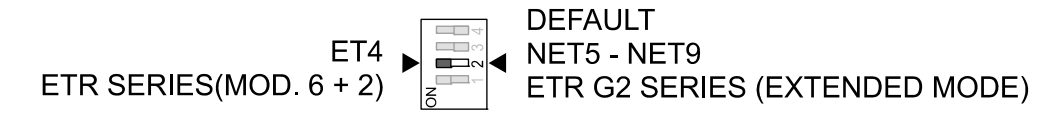

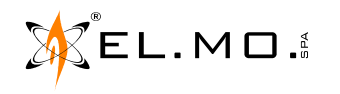

elmospa.com

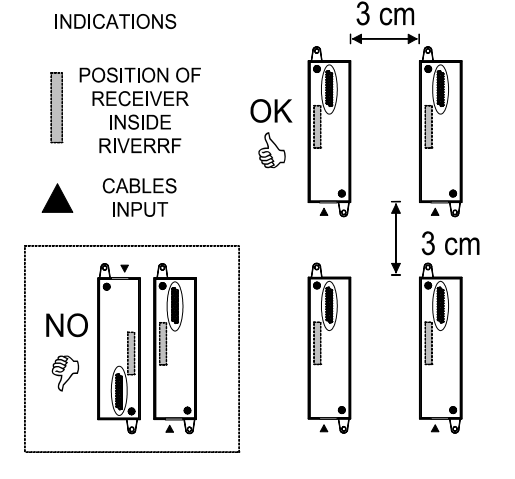

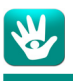

| 1.25 RIVERRF concentr                                                                                                    | rators address setting (part 1)                                                                                                    |                                                                                                    |
|----------------------------------------------------------------------------------------------------|----------------------------------------------------------------------------------------------------|----------------------------------------------------------------------------------------------------|
| ZONES 57 - 64<br>8 7 6 5 4 3 2 1<br>0 1 6 5 4 3 2 1<br>2 0 NES 105 - 112<br>8 7 6 5 4 3 2 1<br>2 0 NES 153 - 160<br>2 0 NES 153 - 160<br>0 0                                                                                                    | ZONES 201 - 208<br>8 7 6 5 4 3 2 1<br>2 ONES 249 - 266<br>8 7 6 5 4 3 2 1<br>2 ONES 297 - 304<br>2 ONES 295 - 304<br>8 7 6 5 4 3 2 1<br>0 N<br>2 ONES 345 - 352<br>8 7 6 5 4 3 2 1<br>0 N<br>2 ONES 333 - 400<br>8 7 6 5 4 3 2 1<br>0 N<br>2 ONES 333 - 400<br>8 7 6 5 4 3 2 1<br>0 N<br>2 ONES 333 - 400<br>8 7 6 5 4 3 2 1<br>0 N<br>2 ONES 333 - 400<br>8 7 6 5 4 3 2 1<br>0 N<br>2 ONES 333 - 400<br>8 7 6 5 4 3 2 1<br>0 N<br>2 ONES 333 - 400<br>8 7 6 5 4 3 2 1<br>0 N<br>2 ONES 333 - 400<br>8 7 6 5 4 3 2 1<br>0 N<br>2 ONES 333 - 400<br>0 N<br>2 ONES 333 - 400<br>0 N<br>2 ONE<br>2 ONES 333 - 400<br>0 N<br>2 ONES 333 - 400<br>0 N<br>2 ONE | ZONES 441 - 448<br>ZONES 441 - 448<br>8 7 6 5 4 3 2 1<br>20NES 489 - 496<br>8 7 6 5 4 3 2 1<br>0<br>ZONES 537 - 544<br>2<br>ZONES 537 - 544<br>2<br>ZONES 585 - 592<br>8 7 6 5 4 3 2 1<br>0<br>ZONES 585 - 592<br>0<br>ZONES 585 - 592                                        |
| ZONES 49- 56<br>8 7 6 5 4 3 2 1<br>8 7 6 5 4 3 2 1<br>20NES 97 - 104<br>20NES 145 - 152<br>8 7 6 5 4 3 2 1<br>20NES 145 - 152<br>8 7 6 5 4 3 2 1<br>0 0                                                                                                    | ZONES 193- 200<br>8 7 6 5 4 3 2 1<br>2 ONES 241 - 248<br>8 7 6 5 4 3 2 1<br>2 ONES 289 - 296<br>8 7 6 5 4 3 2 1<br>2 ONES 289 - 296<br>8 7 6 5 4 3 2 1<br>2 ONES 337 - 344<br>8 7 6 5 4 3 2 1<br>2 ONES 385 - 392<br>8 7 6 5 4 3 2 1<br>0 0<br>2 ONES 385 - 392<br>8 7 6 4 3 2 1<br>0 0<br>2 ONES 385 - 392                                                                                                    | ZONES 433 - 440<br>ZONES 433 - 440<br>8 7 6 5 4 3 2 1<br>2 ONES 481 - 488<br>2 ONES 481 - 488<br>8 7 6 5 4 3 2 1<br>2 ONES 529 - 536<br>2 ONES 577 - 584<br>2 ONES 577 - 584<br>2 ONES 577 - 584<br>0 ON                                                                      |
| ZONES 41 - 48<br>8 7 6 5 4 3 - 48<br>2 20NES 89 - 96<br>8 7 6 5 4 3 2 1<br>2 20NES 89 - 96<br>8 7 6 5 4 3 2 1<br>2 20NES 137 - 144<br>2 20NES 137 - 144<br>8 7 6 5 4 3 2 1<br>0 0                                                                                                    | ZONES 185 - 192<br>8 7 6 5 4 3 2 1<br>2 ONES 233 - 240<br>2 ONES 233 - 240<br>8 7 6 5 4 3 2 1<br>0 0<br>2 ONES 281 - 288<br>8 7 6 5 4 3 2 1<br>0 0<br>2 ONES 329 - 336<br>8 7 6 5 4 3 2 1<br>0 0<br>2 ONES 377 - 384<br>8 7 6 5 4 3 2 1<br>0 0<br>2 ONES 377 - 384<br>8 7 6 5 4 3 2 1<br>0 0<br>2 ONES 377 - 384<br>8 7 6 5 4 3 2 1<br>0 0<br>2 ONES 377 - 384<br>8 7 6 5 4 3 2 1<br>0 0<br>2 ONES 377 - 384<br>8 7 6 5 4 3 2 1<br>0 0<br>2 ONES 377 - 384<br>8 7 6 5 4 3 2 1<br>0 0<br>2 ONES 377 - 384<br>8 7 6 5 4 3 2 1<br>0 0<br>2 ONES 377 - 384<br>8 7 6 5 4 3 2 1<br>0 0<br>2 ONES 377 - 384<br>8 7 6 5 4 3 2 1<br>0 0<br>2 ONES 377 - 384<br>8 7 6 5 4 3 2 1<br>0 0<br>2 0<br>2 0<br>2 0<br>2 0<br>2 0<br>2 0<br>2 0                                                                                                    | ZONES 425 - 432<br>20NES 425 - 432<br>8 7 6 5 4 3 2 1<br>20NES 473 - 480<br>20NES 473 - 480<br>8 7 6 5 4 3 2 1<br>20NES 521 - 528<br>8 7 6 5 4 3 2 1<br>20NES 569 - 576<br>8 7 6 5 4 3 2 1<br>20NES 569 - 576<br>8 7 6 5 4 3 2 1<br>20NES 569 - 576<br>8 7 6 5 4 3 2 1<br>0 0 |
| ZONES 33 - 40<br>8 7 6 5 4 3 2 1<br>CONES 81 - 88<br>ZONES 81 - 88<br>20NES 129 - 136<br>20NES 129 - 136<br>20NES 129 - 136<br>0                                                                                                    | ZONES 177 - 184<br>8 7 6 5 4 3 2 1<br>2 ONES 225 - 232<br>8 7 6 5 4 3 2 1<br>0 0<br>2 ONES 273 - 280<br>2 ONES 273 - 280<br>8 7 6 5 4 3 2 1<br>0 0<br>2 ONES 321 - 328<br>8 7 6 5 4 3 2 1<br>0 0<br>2 ONES 389 - 376<br>2 ONES 389 - 376<br>0 0                                                                                                    | ZONES 417 - 424<br>ZONES 417 - 424<br>8 7 6 5 4 3 2 1<br>20NES 465 - 472<br>20NES 513 - 520<br>8 7 6 5 4 3 2 1<br>0<br>20NES 513 - 520<br>8 7 6 5 4 3 2 1<br>0<br>20NES 561 - 568<br>20NES 561 - 568<br>0<br>0<br>0<br>0<br>0<br>0<br>0<br>0<br>0<br>0<br>0<br>0<br>0         |
| ZONES 25 - 32<br>8 7 6 3 2 1<br>2 0 15 1 4 3 2 1<br>2 0 15 7 3 - 80<br>2 0 15 7 3 - 80<br>2 0 15 7 3 - 80<br>2 0 15 7 3 - 80<br>2 0 15 7 3 - 10<br>0 0<br>2 0 15 1 - 128<br>8 7 6 3 2 1<br>0 0<br>2 0 1 2 1 - 128<br>8 7 6 3 2 1<br>0 0<br>2 0 1 2 1 - 128<br>8 7 6 3 2 1<br>0 0<br>2 0 1 2 1 - 128<br>8 7 6 3 2 1<br>0 0<br>2 0 1 2 1 - 128<br>8 7 6 3 2 1<br>0 0<br>2 0 1 2 1 - 128<br>8 7 6 3 2 1<br>0 0<br>2 0 1 2 1 - 128<br>8 7 6 3 2 1 0<br>0 0<br>2 0 1 2 1 - 128<br>8 7 6 3 2 1 0<br>0 0<br>2 0 1 2 1 - 128<br>8 7 6 3 2 1 0<br>0 0<br>2 0 1 2 1 - 128<br>8 7 6 3 2 1 0<br>0 0<br>2 0 1 2 1 - 128<br>8 7 6 3 2 1 0<br>0 0<br>2 0 1 2 1 - 128<br>8 7 6 0 0<br>0 0<br>0 0<br>0 0<br>0 0<br>0 0<br>0 0<br>0 | ZONES 169 - 176<br>8 7 6 5 4 3 2 1<br>20 ES 217 - 224<br>20 ES 217 - 224<br>20 ES 265 - 272<br>20 ES 265 - 272<br>20 ES 313 - 320<br>20 ES 313 - 320<br>20 ES 361 - 368<br>20 ES 361 - 368<br>20 ES 368 - 368<br>20 ES 368 - 368<br>20 ES                                                                                                    | ZONES 409 - 416<br>ZONES 409 - 416<br>2 ONES 457 - 464<br>2 ONES 457 - 464<br>2 ONES 455 - 512<br>0<br>0<br>0<br>0<br>0<br>0<br>0<br>0<br>0<br>0<br>0<br>0<br>0                                                                                                    |
| ZONES 17 - 24<br>8 7 6 5 4 3 2 1<br>2 0NES 65 - 72<br>2 0NES 65 - 72<br>8 7 6 5 4 3 2 1<br>0 0<br>2 0NES 113 - 120<br>8 7 6 5 4 3 2 1<br>0 0<br>2 0NES 113 - 120<br>8 7 6 5 4 3 2 1<br>0 0<br>0 0<br>0 0<br>0 0<br>0 0<br>0 0<br>0 0<br>0                                                                                                    | ZONES 161 - 168<br>8 7 6 5 4 3 2 1<br>20NES 209 - 216<br>8 7 6 5 4 3 2 1<br>20NES 209 - 216<br>9 7 6 5 4 3 2 1<br>20NES 257 - 264<br>20NES 205 - 312<br>20NES 305 - 312<br>8 7 6 5 4 3 2 1<br>20NES 353 - 360<br>20NES 353 - 360                                                                                                    | ZONES 401 - 408<br>20NES 401 - 408<br>8 7 6 5 4 3 2 1<br>20NES 449 - 456<br>8 7 6 5 4 3 2 1<br>20NES 497 - 504<br>20NES 497 - 504<br>20NES 545 - 552<br>20NES 545 - 552<br>8 7 6 5 4 3 2 1<br>0 0<br>20NES 545 - 552                                                          |
| Note: always set<br>dip switch 8 to<br>ON.                                                                                                    |                                                                                                    |                                                                                                    |
| international@elmospa.com                                                                                                    | 38                                                                                                    | EL.MO.                                                                                                    |

#### 1.26 RIVERRF concentrators address setting (part 2)

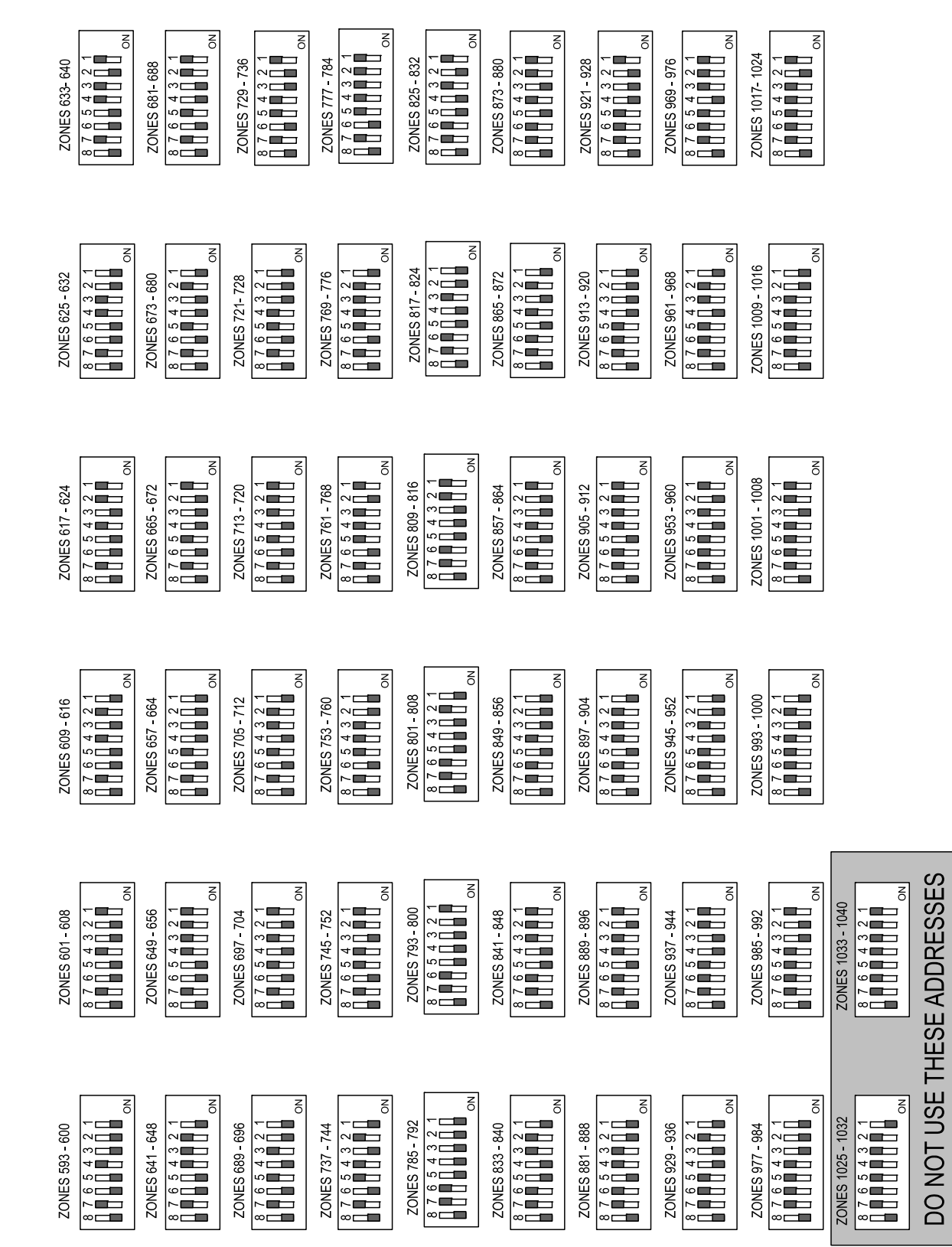

39

For TITANIAPLUS control units, use addresses up to 1024. Note: always set dip switch 8 to ON.

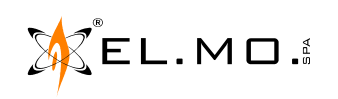

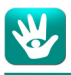

## 1.27 RIVERRF concentrator inside METIS keypad

METIS keypads include a RIVERRF concentrator, see consultare il capitolo. "Connection example for l8 proximity readers and some compatible keypads" a pag. 9.

See the technical manual of the concentrator for its configuration.

For its addressing, see the tables in the previous pages.

### 1.28 Battery disconnection circuit

This circuit, which is part of all TITANIA series control units, is used to disconnect the battery when the battery voltage is under 9 V, in order to avoid damaging the battery itself.

The circuit periodically and dynamically checks the presence and the efficiency status of the backup battery and, during mains failure, the voltage at its terminals. If the voltage goes under 10.5 V, a low battery event is generated and signalled.

**Note:** for a correct circuit functioning, connect the battery while the control unit is unpowered, then immediately turn the mains power supply ON.

#### 1.29 Auxiliary outputs connection

Connection of outputs using an ETRREL relay board.

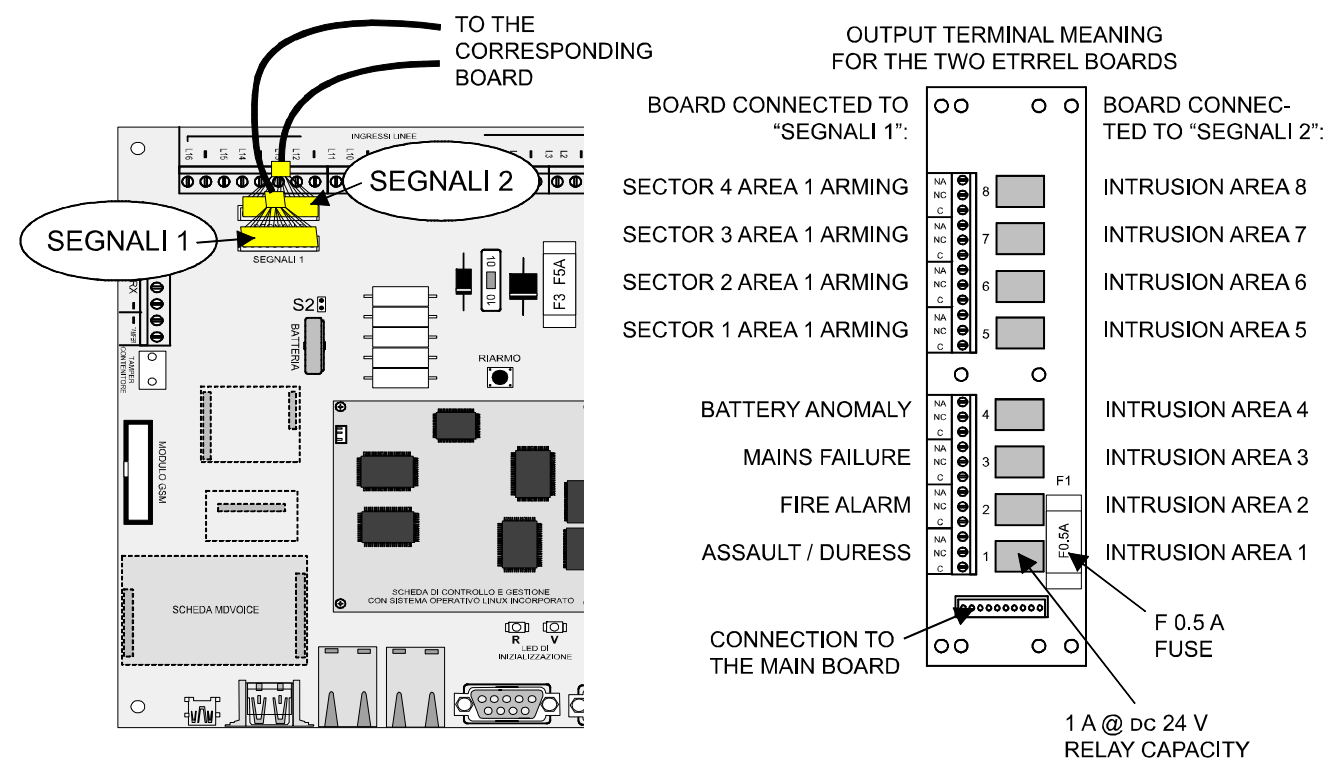

Note: in order to grant the required performance level, do not use the SEGNALI1 (signals1) and SEGNALI2 (signals2) outputs for connecting any other device but ETRREL.

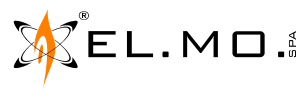

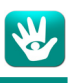

#### 1.30 LAN network connection

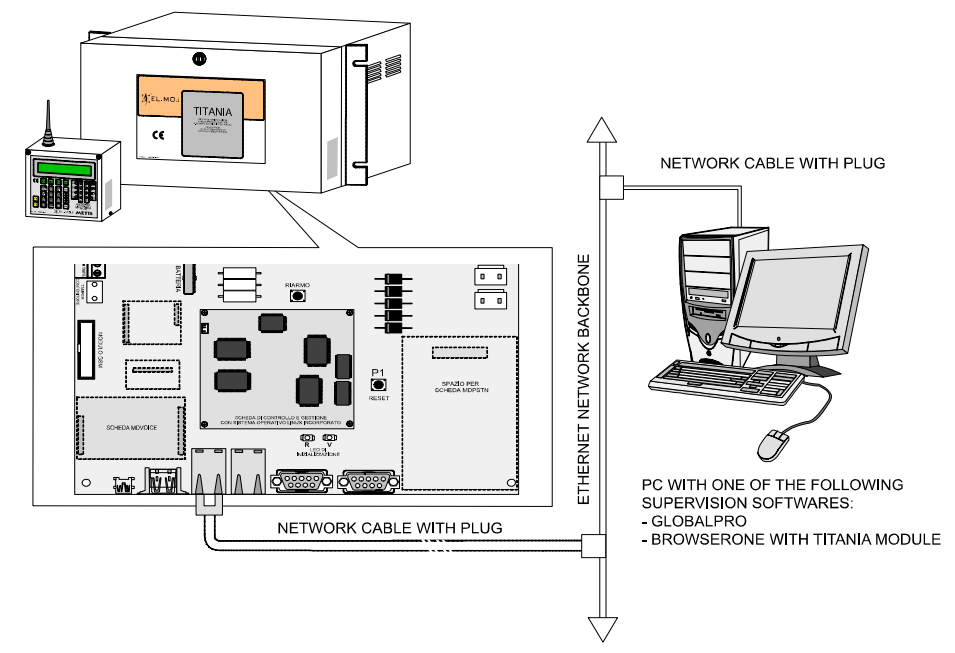

**Note:** the firmware upgrade of the control unit requires a LAN network connection. The upgrade has to be performed by the installer (after a user gave him permission from the Enablings menu).

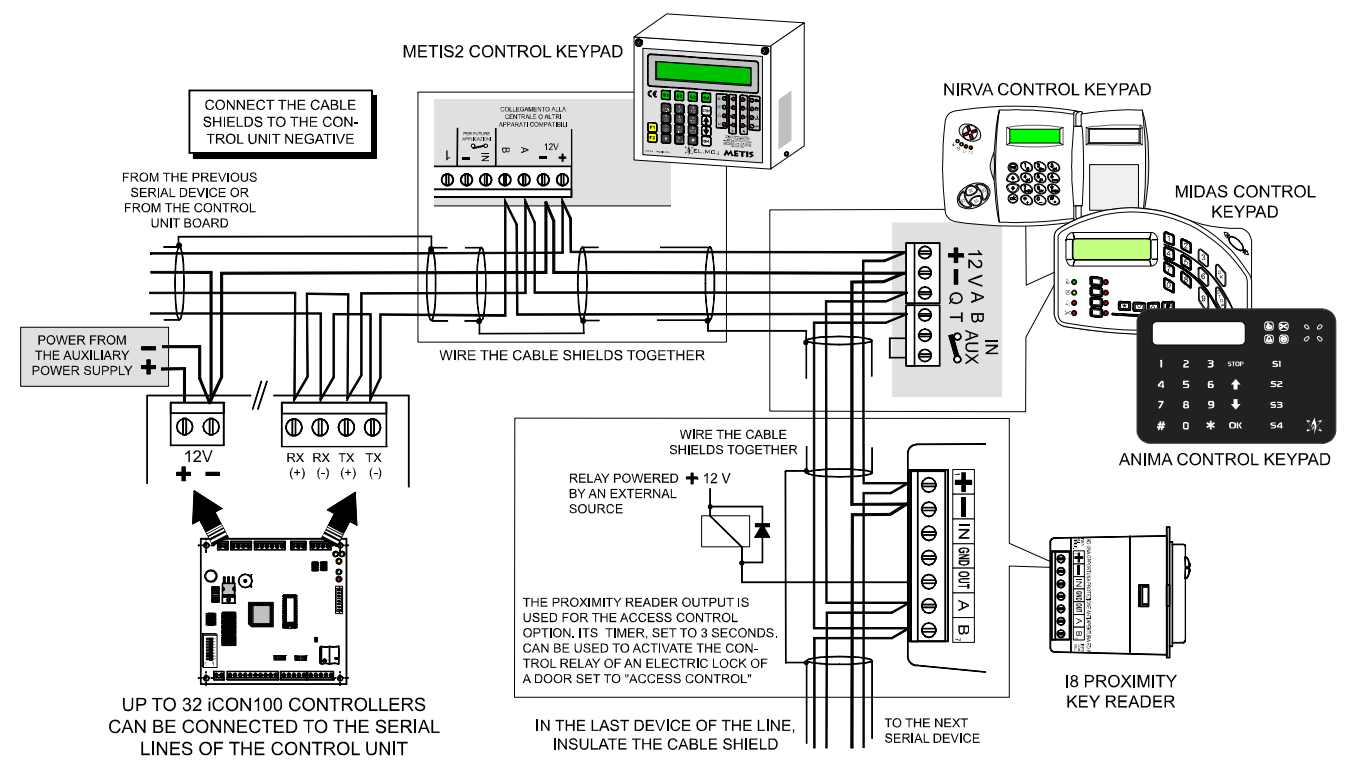

#### 1.31 iCON100 controller connection on TITANIAPLUS control units

See the MT\_ETR\_iCON100\_rev07-09 document (also valid for TITANIA series control units) that is provided in the supplied CD-ROM or is downloadable from elmospa.com.

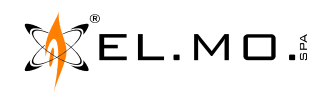

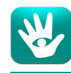

#### 1.32 Installing the MDPSTN telephone module

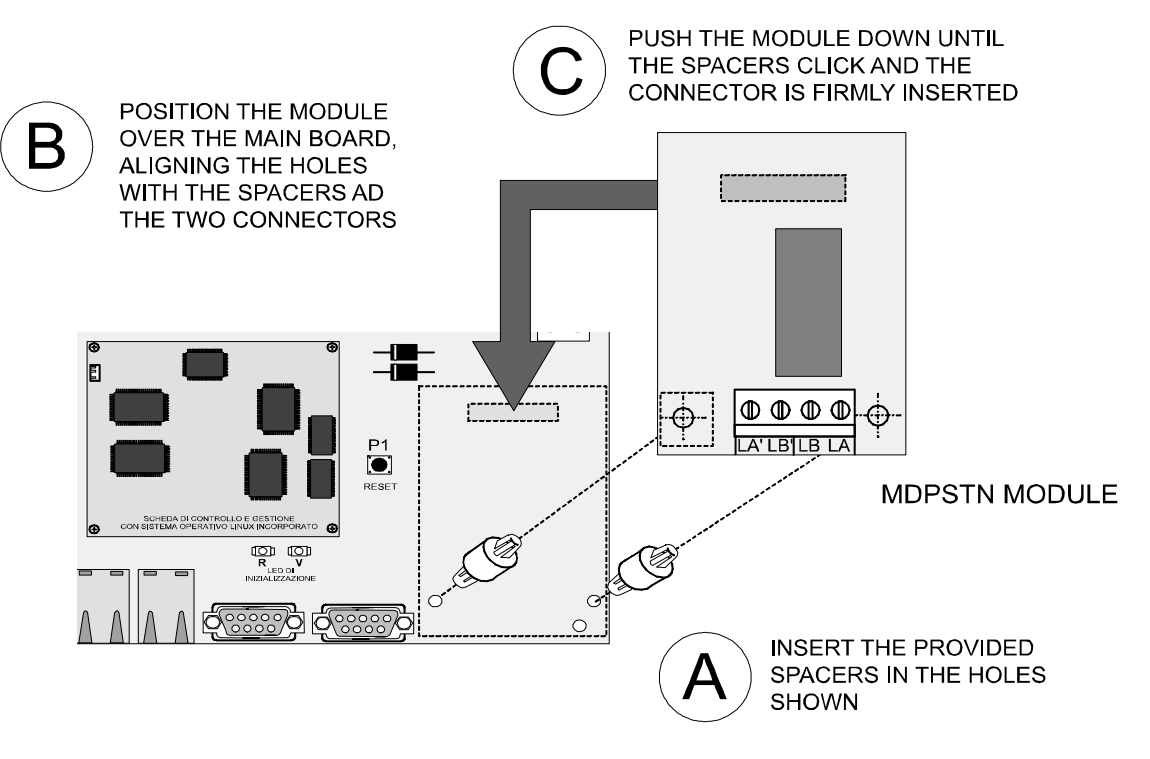

#### 1.33 Telephone connection to the MDPSTN module

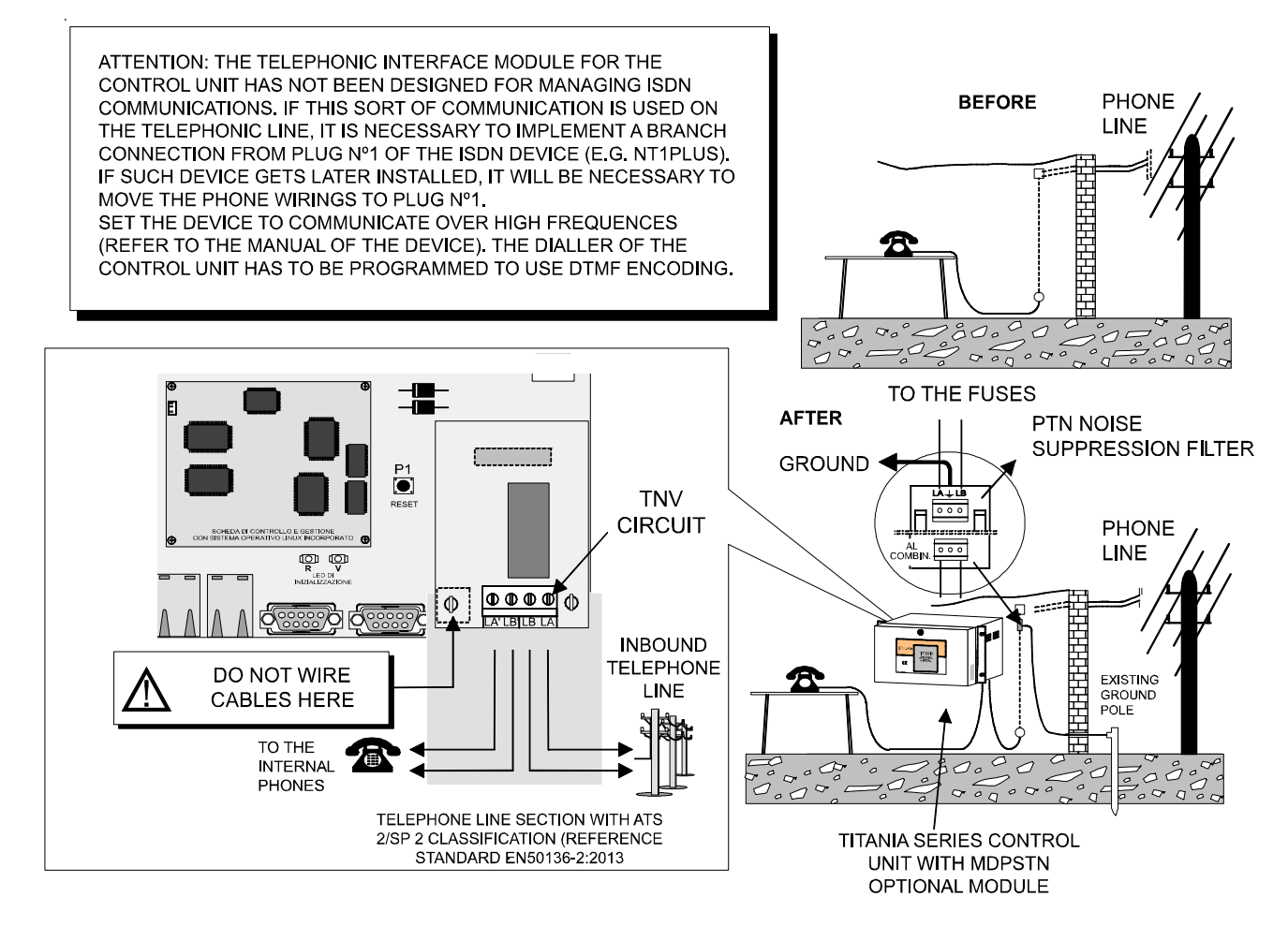

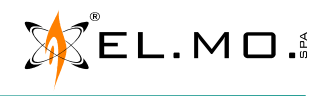

#### 1.34 Connection of a KSM412 selective microphone for strongboxes

#### Connection example.

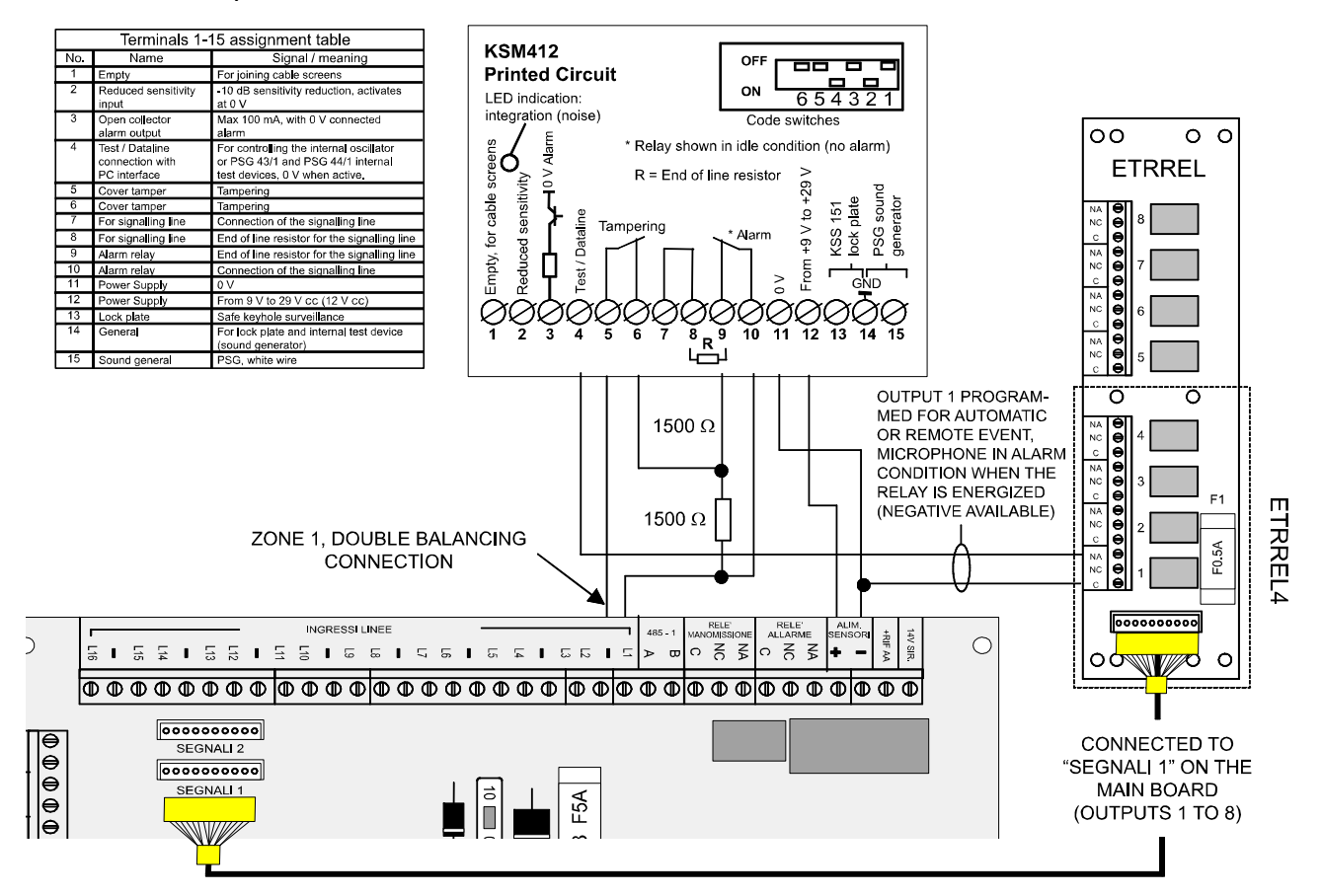

Connection example using a RIVERNANO2 miniaturized concentrator.

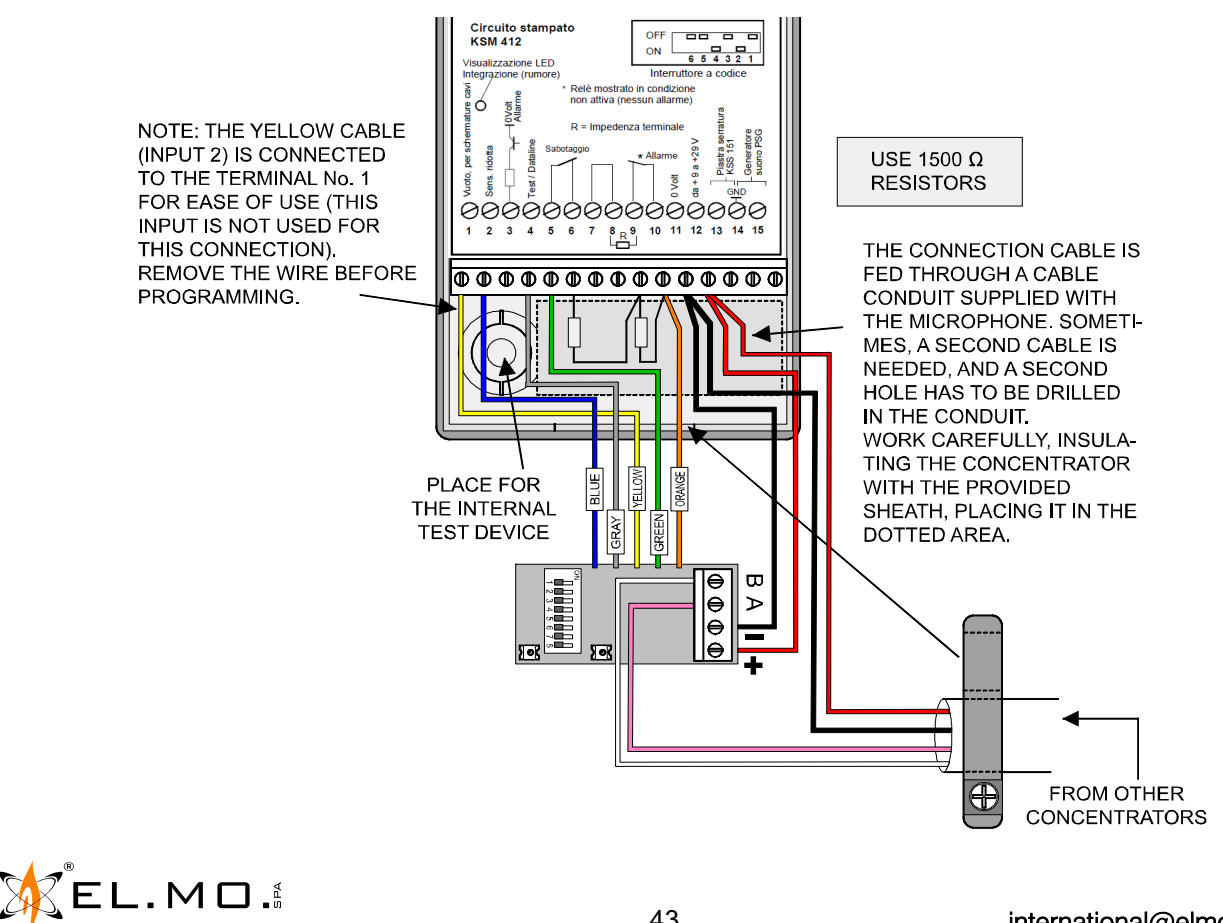

international@elmospa.com

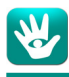

#### 1.35 Installation of the MDVOICE vocal synthesis module

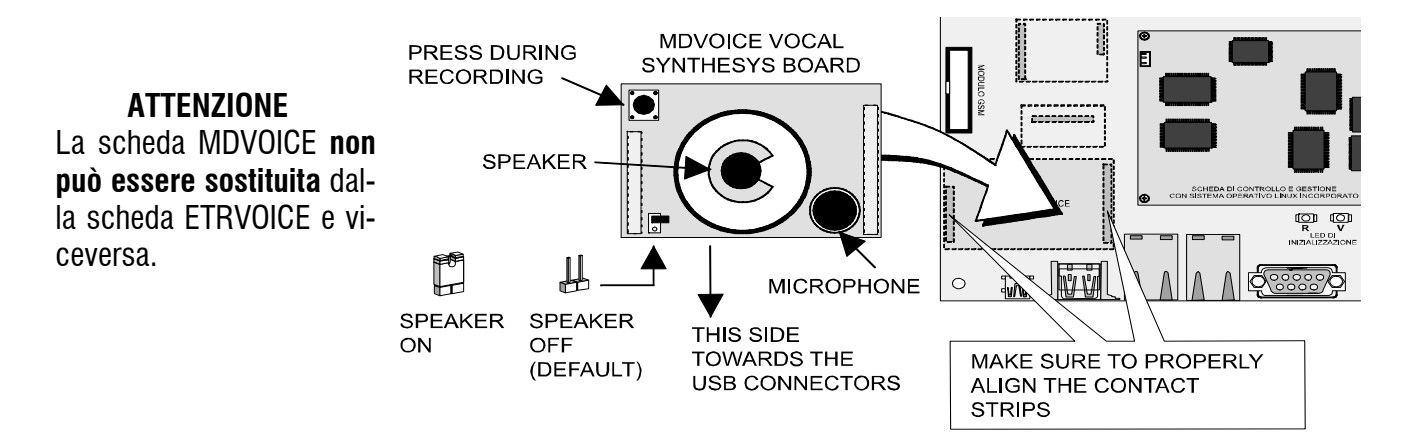

#### 1.36 ETRGSM module

See the technical manual for the ETRGSM module.

Use a GSMAC antenna for TITANIA, a GSMAC90 antenna for TITANIAPLUS.

The module provides a GSM connection that can be used to send alarm messages to a remote centre (ATS 4/ SP4, reference standard EN50136-2:2013). If the signal where the control unit is placed is not sufficient, use a GSMEXA2 or GSMEXA15 kit to position the antenna at a better place.

Note: the GSMEXA2 and GSMEXA15 kits are not certified IMQ - SISTEMI DI SICUREZZA.

## 1.37 Connection to the configuration software via RS-485 serial line

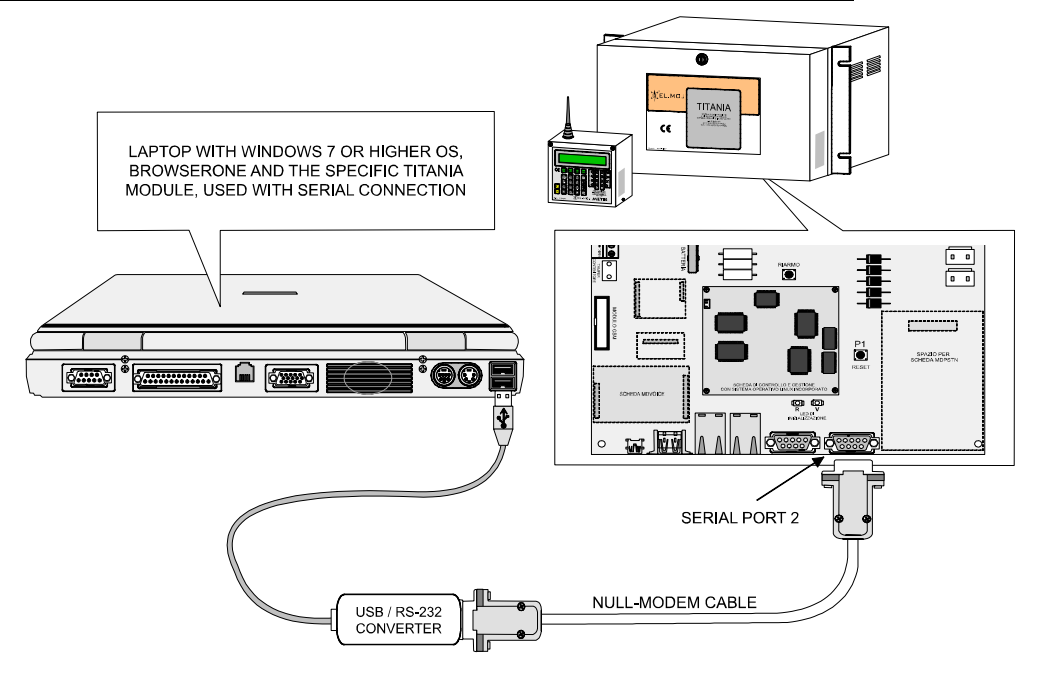

**Note:** after disconnecting, wait at least 1 minute before connecting again. Otherwise, the "error 207" message appears.

#### 1.38 Connection to the configuration software via LAN

Get a PC with a RJ49 (Ethernet) port and use an Ethernet cable to connect the PC directly to the LAN1 port located on the main board of the control unit.

Access the installer menu of the control unit, browse to "NETWORK PARAMETERS" (see consultare il capitolo. "KEYPAD MENUS" a pag. 1) and note down: - the IP Address and Subnet Mask of the LAN1 board; - a port value (there are two, any will do). For additional informations, see the "Network Parameters" chapter in the programming manual.

Change the network parameters of the PC accordingly. For example, if using Windows10, right click the Start menu and access **Control Panel - Network and Internet - View network status and tasks - Change adapter settings**, right click the Ethernet connection and access its Properties.

Select the TCP/IPv4 protocol and click on Properties.

Note down the current settings.

Change the settings according to the network parameters of the LAN1 board.

For example, if the network parameters are:

- IP address of the control unit 192.168.0.200
- Subnet Mask 255. 255. 255.0

Set the PC parameters like shown on the right.

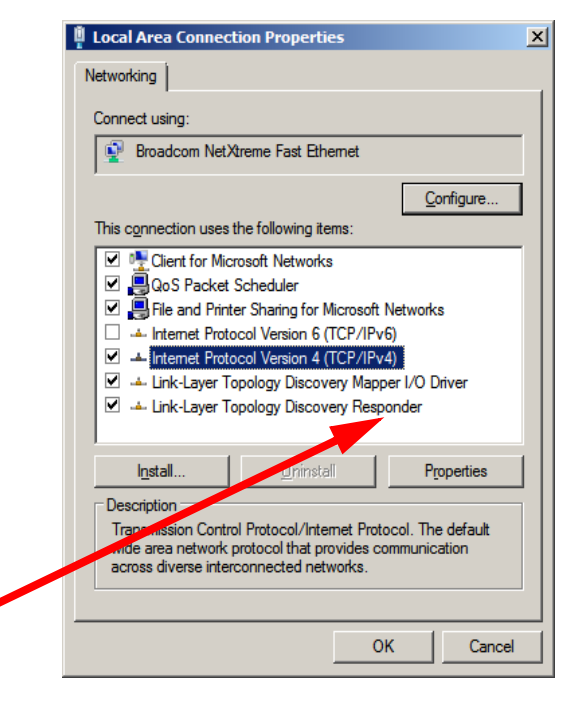

| Internet Protocol Version 4 (TCP/IP                                                                                                    | nternet Protocol Version 4 (TCP/IPv4) Properties |      |  |
|----------------------------------------------------------------------------------------------------|--------------------------------------------------|------|--|
| General                                                                                                    |                                                  |      |  |
| You can get IP settings assigned automatically if your network supports this capability. Otherwise, you need to ask your network administrator for the appropriate IP settings. |                                                  |      |  |
| O Obtain an IP address automatical                                                                                                    | lly                                              |      |  |
| • Use the following IP address:                                                                                                    |                                                  |      |  |
| IP address:                                                                                                    | 192 . 168 . 0 . 201                              |      |  |
| Subnet mask:                                                                                                    | 255 . 255 . 255 . 0                              |      |  |
| Default gateway:                                                                                                    |                                                  |      |  |
| C Obtain DNS server address autor                                                                                                    | matically                                        |      |  |
| □ Use the following DNS server add                                                                                                    | dresses:                                         | — II |  |
| Preferred DNS server:                                                                                                    |                                                  |      |  |
| <u>A</u> lternate DNS server:                                                                                                    |                                                  |      |  |
| Validate settings upon exit                                                                                                    | Ad <u>v</u> anced.                               |      |  |
|                                                                                                    | OK Car                                           | ncel |  |

Click OK in this window and in the next one.

Install and run BrowserOne and the proper control unit module.

Have a user authorize the installer to connect to the system (using the "Enablings" menu), then select "Connection - Connect to...":

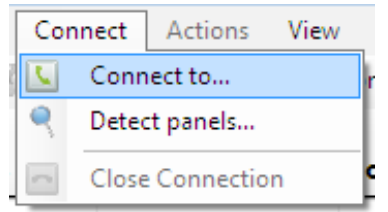

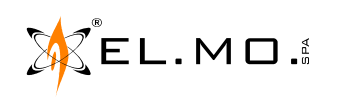

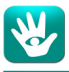

In the following window, choose the Tcp/Ip communication protocol.

| Connection wizard                         |                                                                                   |       |
|-------------------------------------------|-----------------------------------------------------------------------------------|-------|
| Connection type<br>Select connection type |                                                                                   |       |
|                                           | Connection type<br>Serial or USB<br>C<br><br><br>                                 |       |
|                                           | $\overline{\textbf{J} \textbf{v}}$ Remember settings for the last connection made |       |
|                                           | < Back Next > C                                                                   | ancel |

Set the IP address of the LAN1 board and the Port.

| Connection wizard | s of the remote device               |                     |        |
|-------------------|--------------------------------------|---------------------|--------|
|                   |                                      |                     |        |
|                   | IP Address:                          | 192 . 168 . 0 . 200 |        |
|                   | Port:<br>Network interface password: |                     | 1      |
|                   |                                      |                     |        |
|                   |                                      | < Back Next >       | Cancel |

Click "Next" to connect.

Go to the "Settings" page, "Network Parameters" tab.

Change the LAN2 Board Parameters with a static IP Address, Subnet Mask (NetMask) and Gateway provided by the local Ethernet network administrator.

Connect the LAN2 port to the local network.

From now on, if a computer that runs the configuration software is connected to the local network, it can connect to the control unit: access "Connection - Connect to..." and repeat the connection steps above, but use the new IP Address provided by the network administrator (the one you saved in "LAN2 Board Parameters".

Access the Control Panel of your PC again and restore the initial values in the IPv4 Properties window.

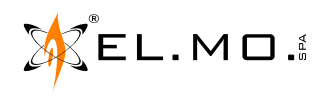

## **1. KEYPAD MENUS**

### 1.1 Installer menu

The installer can access via keypad for a limited programming while the system is unarmed. A finer programming is only possible by using the configuration software.

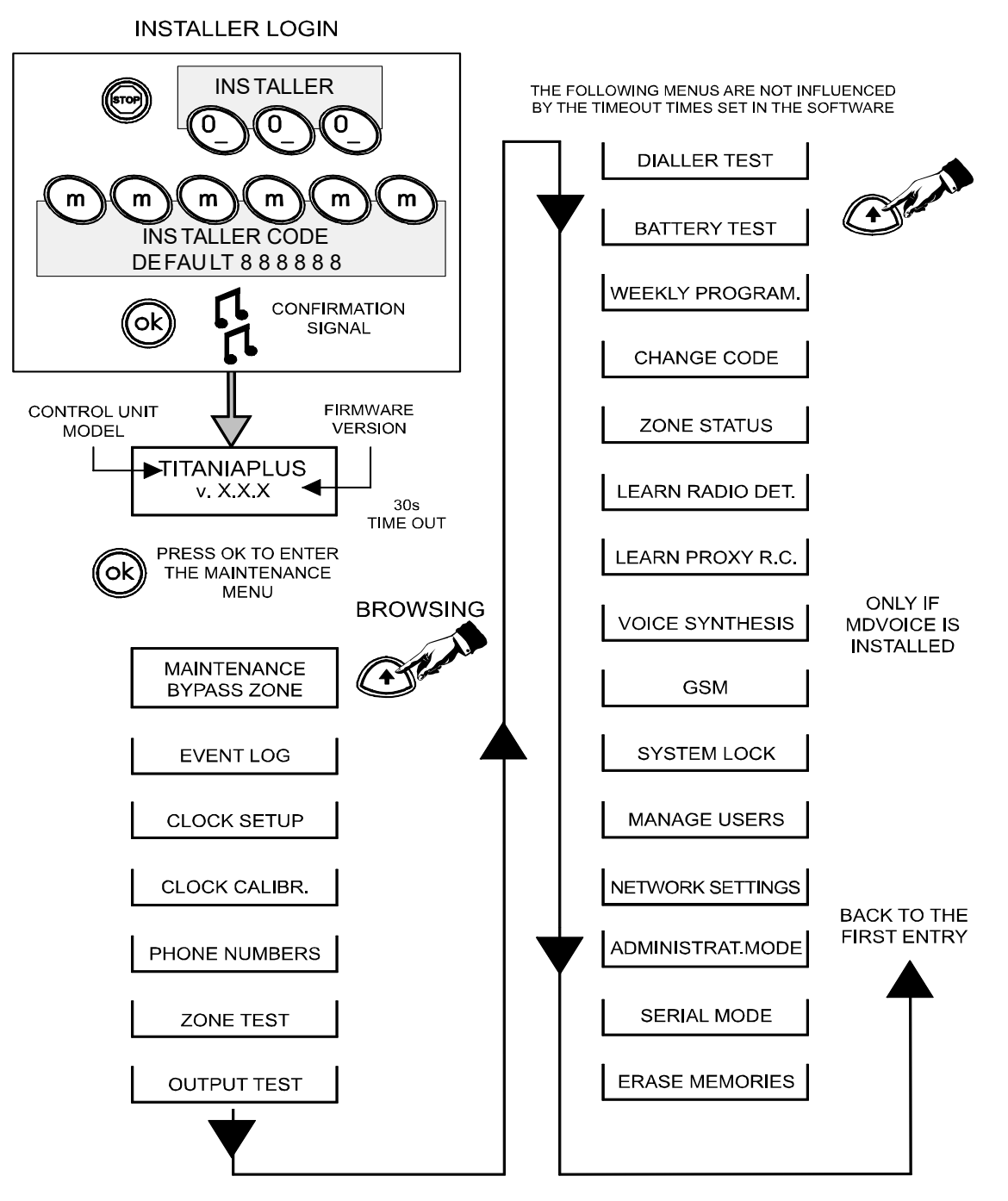

Note: do not flag the checkbox in the "Administrat.mode" menu.

If you do, the user management is transferred to the "administrators" (users 001, 002 and 003). To deactivate the administrator mode, have one administrator access the "Administrat.mode" menu (last entry) and unflag the checkbox.

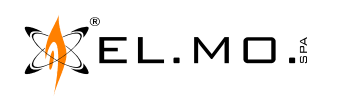

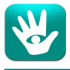

#### 1.2 User menu

The control unit can manage up to 256 users. **The first three users are immediately available**, all others have to be activated by the installer using the configuration software.

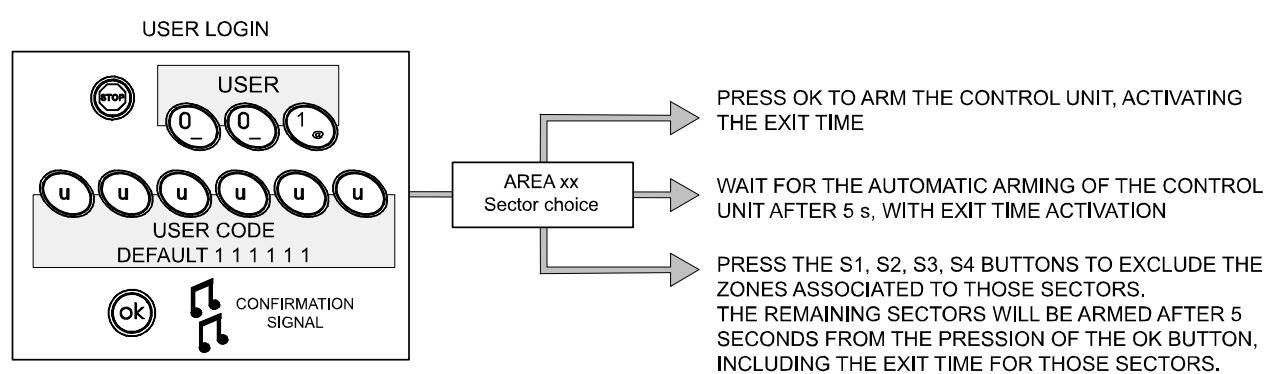

NOTE: BY DEFAULT, THE FIRST 3 USERS ARE ALLOWED TO BASIC MAINTENANCE OPERATIONS, INCLUDING GIVING THE INSTALLER PERMISSION TO ACCESS PROGRAMMING.

USER 001, 002 AND 003 HAVE THE 111111, 222222 AND 333333 DEFAULT USER CODES.

TO ACCESS THE BASIC MAINTENANCE MENU, PRESS THE FOLLOWING BUTTONS, IN SEQUENCE (EXAMPLE FOR USER 001):

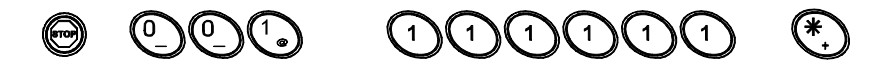

Menu entries available after the Basic Maintenance login.

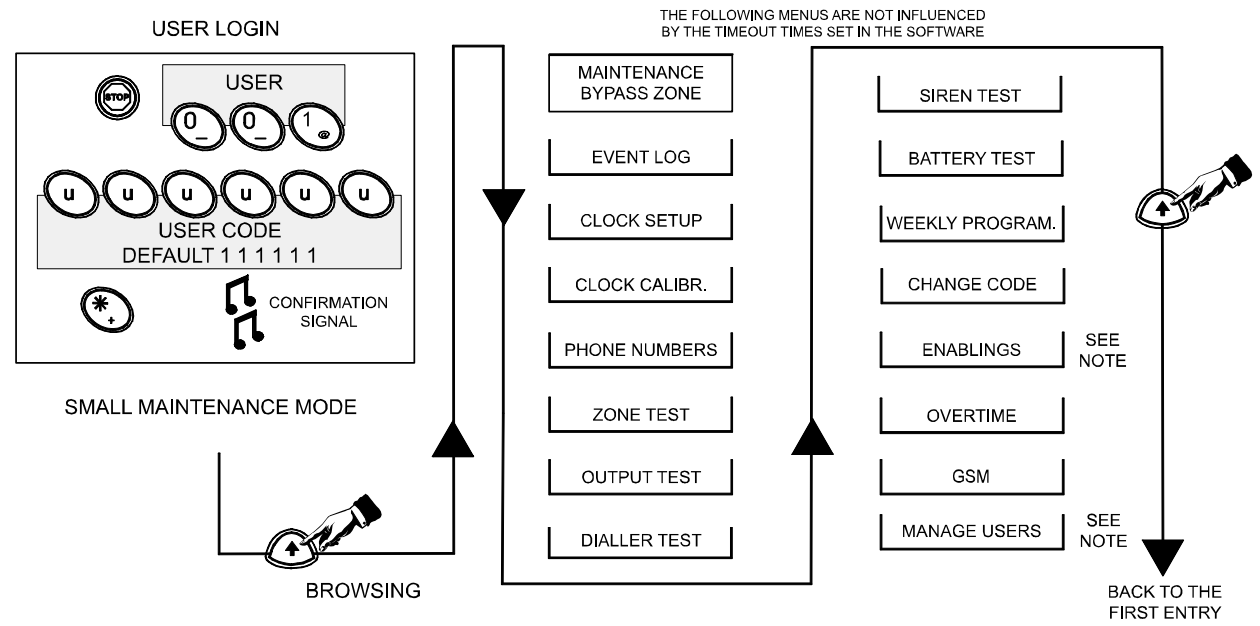

NOTE:

A USER WITH ACCESS TO THE BASIC MAINTENANCE MENU CAN ENABLE THE INSTALLER TO CONNECT USING BROWSERONE AND THE TITANIA MODULE.

BY DEFAULT, ONLY THE FIRST 3 USERS HAVE THE BASIC MAINTENANCE PROPERTY.

THE OTHER USERS CAN NOT SEE THE ENABLINGS AND MANAGE USERS MENUS.

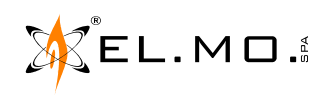

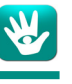

## **1. FIRMWARE UPDATE**

Updating the firmware requires a PC with BrowserOne and the module for the control unit (installed as detailed on the programming manual). The PC has to be connected to the control unit over a LAN. An operator has to be available next to the control unit to operate the jumpers and a user needs to authorize the access for the installer.

**Warning:** when the firmware is updated to a higher major (the first number of the version, e.g. v.6.x to v.7.x), read the configuration and save a backup copy **before** updating the firmware.

If you will ever need to use this configuration to write it in the control unit, BrowserOne will automatically convert it to the new data format.

Select "Tools > Firmware Update Panel".

The "Titania Firmware Update" window will guide you through the update process.

Either download the latest firmware from the online archive (press "Sync with online archive"; this is the suggested procedure), or load a file (useful if the PC is offline):

- for TITANIA16 and TITANIAPLUS2 control units, from the /Firmware/ folder of the provided CD.
- for TITANIAPLUS, download it from the BrowserOne page on **elmospa.com** (requires to be logged in).

In any case, press Next:

| Titania Firmware Update                                                                                                    | <ul> <li>Note: the address class (the first 3 parts of the IP address) have to be the same for the panel and the PC. If it is not so, change the address of the panel after connecting via RS232, or change the address of the network card of the PC. The default LAN addresses of the panel are:</li> <li>LAN1: panel IP address 192.168.0.200</li> <li>Subnet Mask 255. 255. 255.0</li> <li>LAN2: panel IP address 192.168.1.200</li> <li>Subnet Mask 255. 255. 255.0</li> <li>IP address of the control unit to update.</li> <li>Installer code.</li> </ul> |  |
|----------------------------------------------------------------------------------------------------|----------------------------------------------------------------------------------------------------|--|
| Network Parameters                                                                                                    |                                                                                                    |  |
| Maintainer Code                                                                                                    | Update instructions.                                                                                                    |  |
| In order to allow the proper firmware updating:<br>1) Maintainer user must be enabled<br>2) Set the System Lock<br>3) Panel should be open (System Tamper) if needed<br>Press "Next" when the button is no<br>more greyed out. | In order to allow the proper firmware updating:<br>1) Maintainer user must be enabled<br>2) Set the System Lock<br>3) Panel should be open (System Tamper) if needed                                                                                                    |  |
| < Previous Next > Cancel                                                                                                    |                                                                                                    |  |

During the update, that will take a few minutes, some messages will appear.

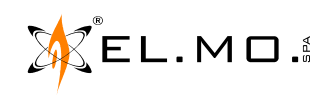

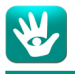

An overview window will show the data of the current version and the path where the previous configuration is automatically saved for backup purposes:

| Titania Firmware Update |                                                                                                    |                                                                  |
|-------------------------|----------------------------------------------------------------------------------------------------|------------------------------------------------------------------|
| Details O               | zerview                                                                                                    |                                                                  |
|                         | Update File Summary<br>Release Date:<br>Panel Update File Version:                                                    | 20/10/2017<br>6.0.6                                              |
|                         | Panel Data Overview<br>Panel Firmware Version:                                                                        | 6.0.0                                                            |
|                         | Conversion of the configuration f<br>supported.<br>Panel setup read before upgrading<br>C:\Users\User\Documents\Brows | om current panel version is<br>I operation is saved in:<br>erOne |
|                         | [                                                                                                    | < Previous Next > Cancel                                         |

Press Next to go on with the reconfiguration of the panel, until the "Update finished" screen appears. A message reminds to reset the system tamper.

The installer can also check the installed firmware version by logging in to a keypad with his code.

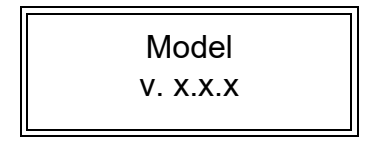

The first row shows the control unit model: TITANIA or TITANIAPLUS. The second row has the firmware version.

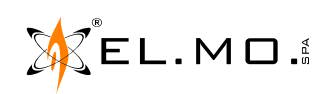

## **1. RESET INSTRUCTIONS**

#### 1.1 <u>RESET procedure</u>

The TITANIA series control units come with a factory configuration called DEFAULT. The default configuration has the minimal functions required to run the operations for the first configuration. Whenever it is necessary to delete the programming, it is possible to restore the DEFAULT as follows:

- A. If the control unit is far from the first keypad, have someone else help.
- B. Open the front cover of the control unit.
- C. Reset the tamper alarm.
- D. Disconnect the sirens and the other acoustic alarms: during the reset procedure the output relays might change status and cause public nuisance.
- E. Press the red RESET button located near to the GSM module connector and keep it pressed.
   Wait for at least 3 s and, while still holding the RESET button down, press and keep pressed the OK button on the keypad No. 1.

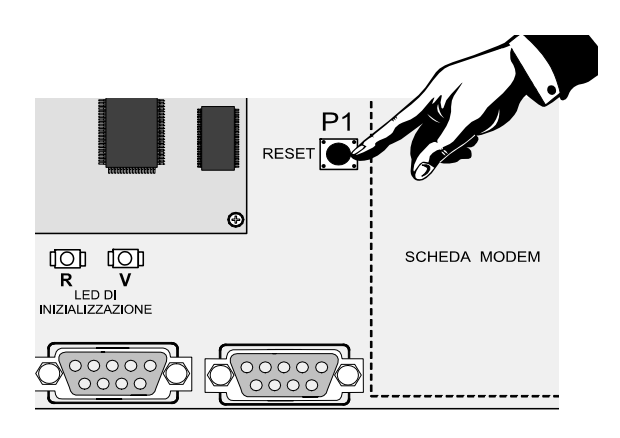

F. Release the RESET button. Wait for the R and V LEDs on the main board to light up and for the keypad to display the messages below (the first one appears briefly, quickly followed by the second one):

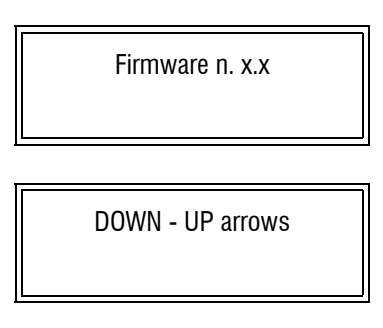

G. Release the OK button, then press  $\Psi$ , then  $\uparrow$  . After a few seconds, the display will change again:

H. Press STOP. After a few seconds, the display will show the following message:

Peripheral acq.  
$$OK = Continue$$

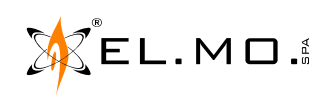

**W** 

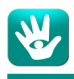

I. Press **OK** to start the quick learning of the connected peripherals, keypad and concentrators, memorizing their identification codes.

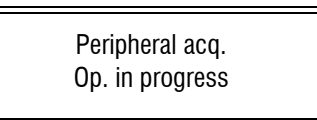

**WARNING:** if **STOP** was pressed instead, only the keypad No. 1 would be learned.

J. The RESET procedure ends and the control unit is completely activated,

Th 01/01/15 00:00

In order to proceed with the configuration, disarm the control unit using a User code (e.g. User 001).

K. At the end of the configuration, connect the alarm devices again.

## 2. WARNINGS

#### 2.1 Built-in watch, LITHIUM battery warnings

The LITHIUM battery has a battery life of 10 years, after which its functioning is no longer granted. To avoid incorrect visualizations and functioning, plan its replacement in an EL.MO. technical assistance centre.

ATTENTION: before junking the control unit, the installer shall remove the LITHIUM battery that is soldered to the printed circuit board by cutting its leading wires and trash them in the special battery collection bins. Dispose of the rest of the product as specified on page 2.

#### 2.2 Internal battery warnings

This product needs batteries for correct functioning. Exhausted batteries have to be replaced with identical ones and have to be delivered to dumping grounds authorized for battery collection. The materials used for this product are very harmful and polluting if dispersed in the environment.

#### 2.3 Cleaning instructions

Clean the device with neutral detergent for varnished surfaces on a soft cloth. Do not spray the detergent directly on the control unit. Using corrosive detergents or misusing them might lead to the deterioration of the surfaces.

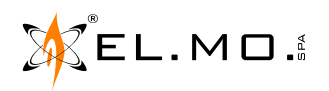

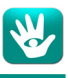

## **3. SCHEDULED MAINTENANCE**

In order to grant the full efficiency of the system managed by a TITANIA series control unit, it is necessary to perform a series of periodic routine maintenance tests, according to the standards in effect in the country where the control unit is installed.

It is possible to use the configuration software to customize the reminder for the scheduled maintenance from the "Settings" page, "Time Settings" tab, "Testing System Time (weeks)" field.

| Zones Are        | as Outputs    | 🔏 🕌<br>Users MFT      | Devices IDTeck           | 🔯<br>Settings  | G<br>Guard Round     | 🔯 📖<br>Timer Dialer | Events History |
|------------------|---------------|-----------------------|--------------------------|----------------|----------------------|---------------------|----------------|
| System Option:   | Time Settings | CEI 79 / 5 - 6 Eve    | nts Selection Networl    | < Parameters   | Local Power Supplier | \$                  | -              |
| _<br>⊂ Time Sett | ngs           |                       |                          |                |                      |                     |                |
|                  | -             |                       |                          |                |                      |                     |                |
| 00:30            |               | Enable Disarming w    | ith Active Max Security  | after an alarm | event (hh:mm)        |                     |                |
| 00:10            |               | System General Ala    | rm (mm:ss)               |                |                      |                     |                |
| 00:00            |               | Alarm sms delay (mi   | n:sec)                   |                |                      |                     |                |
| 00:10            |               | System Tampering /    | Alarm (mm:ss)            |                |                      |                     |                |
| 00:00:0          | 0 🚔           | Test Call Interval (h | h:mm:ss)                 |                |                      |                     |                |
| 0                |               | Power Alarm Delay     | (hh)                     |                |                      |                     |                |
| Disable          | d 🗦           | Double confirmation   | time for duress (mm:ss)  |                |                      |                     |                |
| 300              | ×             | Deactivated Contac    | t Time (sec) (0 = Unlimi | ted)           |                      |                     |                |
| 4                |               | Testing System Tim    | e (weeks)                |                |                      |                     |                |
|                  |               |                       |                          |                |                      |                     |                |

The maximum value is 52 weeks.

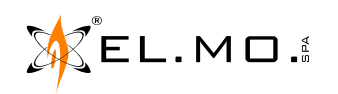

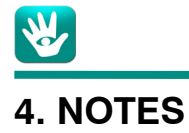

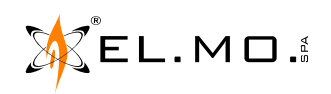

## **1. TABLE OF CONTENTS**

| 1. GENERALS                                                                  | 1                   |
|------------------------------------------------------------------------------|---------------------|
| 2. MAIN FEATURES                                                             | ו ו<br>2            |
|                                                                              | 3                   |
|                                                                              | <del>ب</del> د<br>م |
| 5 1 For class 1                                                              | ۰<br>۵              |
| 5.9 For class 2                                                              | ۰<br>۵              |
| 5 3 For class 2                                                              | ۰<br>۵              |
| 5.0.1 of class 5                                                             | 0                   |
| 5.5 Browser configuration for EN50131 conformity                             | 7                   |
| 5.5.1 Settings - System Ontions - General Ontions                            | 7                   |
| 5.5.2 Settings - System Options - 50131 Options                              | 7                   |
| 5.5.3 Settings – Time Settings                                               | 7                   |
| 554 Settings – CEI 79 / 5 – 6                                                | 7                   |
| 5 5 5 Zones - General                                                        | 7                   |
| 5.5.6 Areas - Areas                                                          | 7                   |
| 5.6. RIVERRF configuration for EN50131 conformity                            | 8                   |
| 6 INSTALLATION                                                               |                     |
| 6.1.Access levels                                                            | . 9                 |
| 6.2.Access codes                                                             | . 9                 |
| 6.3.Installation process                                                     | . 10                |
| 6.4.Wall mounting                                                            | . 1                 |
| 7. HOOK-UPS                                                                  | 4                   |
| 8. MAIN BOARD DESCRIPRTION                                                   | 6                   |
| 9. WIRINGS                                                                   | 1                   |
| 9.1.Power supply connection                                                  | 1                   |
| 9.2.Zones connection                                                         | 2                   |
| 9.3.Zone connection example                                                  | 2                   |
| 9.4.Control unit tamper and 3-axis inertial sensor connection                | 3                   |
| 9.5.Concentrators and keypads connection                                     | 4                   |
| 9.6.Alternate connection of a serial line                                    | 5                   |
| 9.7.RPX485 repeater for serial line                                          | 6                   |
| 9.8.NIRVA keypads connection                                                 | 7                   |
| 9.9.Proximity readers connection to a NIRVA keypad                           | 7                   |
| 9.10.LED indications for proximity readers connected to a NIRVA keypad       | 8                   |
| 9.11.Proximity readers connection to a METIS keypad                          | 8                   |
| 9.12.Connection example for I8 proximity readers and some compatible keypads | 9                   |
| 9.13.LED indications for I8 proximity readers connected to the serial line   | 9                   |
| 9.14.Connection of detectors with serial interface                           | . 10                |
| 9.15.LEDA485 siren connection to the serial interface                        | . 10                |
| 9.16.Power supply unit connection to the serial interface                    | . 11                |
| 9.17.Optical-acoustic alarm standard connection                              | . 11                |
| 9.18.Connection of RIVER series concentrators                                | . 12                |
| 9.19.RIVER concentrators address setting (part 1)                            | . 13                |
| 9.20.RIVER concentrators address setting (part 2)                            | . 14                |
| 9.21. Choice of balancing for the zones of a RIVER concentrator              | . 15                |
| 9.22.Zone connection to a RIVER concentrator                                 | . 15                |
| 9.23. Output connections on a RIVER concentrator                             | . 17                |
| 9.24.RIVERRF concentrator                                                    | . 18                |
| 9.25. RIVERRF concentrators address setting (part 1)                         | . 20                |
| 9.26.RIVERRF concentrators address setting (part 2)                          | . 21                |
| 9.27. RIVERRE concentrator inside METIS keypad                               | . 22                |
| 9.28.Battery disconnection circuit                                           | . 22                |
|                                                                              | . 22                |
|                                                                              | . 23                |
|                                                                              | . 23                |

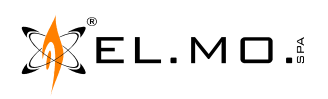

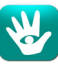

|    | 9.32.Installing the MDPSTN telephone module                          | 2 | 4 |
|----|----------------------------------------------------------------------|---|---|
|    | 9.33. Telephone connection to the MDPSTN module                      | 2 | 4 |
|    | 9.34.Connection of a KSM412 selective microphone for strongboxes     | 2 | 5 |
|    | 9.35.Installation of the MDVOICE vocal synthesis module              | 2 | 6 |
|    | 9.36.ETRGSM module                                                   | 2 | 6 |
|    | 9.37.Connection to the configuration software via RS-485 serial line | 2 | 6 |
|    | 9.38.Connection to the configuration software via LAN                | 2 | 7 |
| 10 | . KEYPAD MENUS                                                       |   | 1 |
|    | 10.1.Installer menu                                                  |   | 1 |
|    | 10.2.User menu                                                       |   | 2 |
| 11 | FIRMWARE UPDATE                                                      |   | 1 |
| 12 | RESET INSTRUCTIONS                                                   |   | 1 |
|    | 12.1.RESET procedure                                                 |   | 1 |
| 13 | WARNINGS                                                             |   | 2 |
|    | 13.1.Built-in watch. LITHIUM battery warnings                        |   | 2 |
|    | 13.2.Internal battery warnings                                       |   | 2 |
|    | 13.3.Cleaning instructions                                           |   | 2 |
| 14 | SCHEDULED MAINTENANCE                                                |   | 3 |
| 15 | NOTES                                                                |   | 4 |
| 16 | TABLE OF CONTENTS                                                    |   | 1 |
|    |                                                                      | - | - |

Product specifications as described above do not bind the manufacturer and may be altered without prior notice.